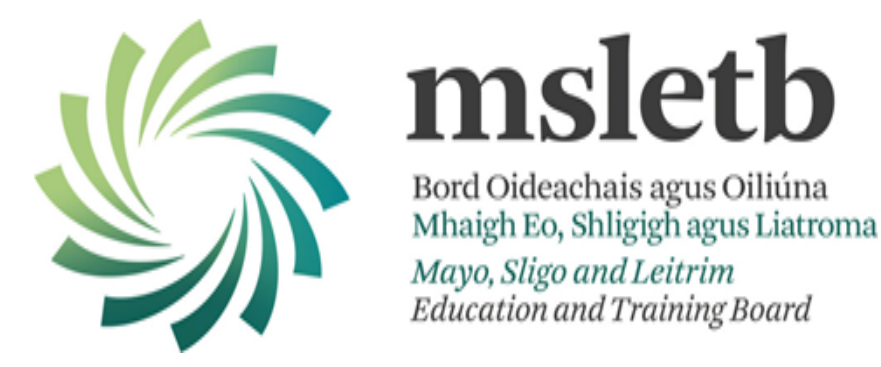

# RESULTS CAPTURE AND CERTIFICATION REQUEST SYSTEM (RCCRS)

#### **EXTERNAL USER GUIDE**

Edition – July 2013

Version 1.0

**RCCRS Release 3** 

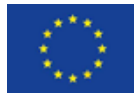

Cómhaoinithe ag an Aontas Eorpach Co-funded by the European Union

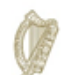

**Rialtas na hÉireann** Government of Ireland

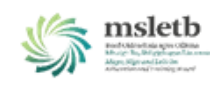

## Contents

| 1.  | Intr | oduction                                                         |
|-----|------|------------------------------------------------------------------|
| 2.  | Acc  | ess3                                                             |
| 2   | .1   | Logging-On to the RCCRS                                          |
| 3.  | Ente | ering Results7                                                   |
| 3   | .1   | Recording Previous Accredited Training (PAT)16                   |
| 3   | .2   | Recording Exemptions                                             |
| 3   | .3   | Entering Results for learners who left more than 12 months ago20 |
| 4.  | Sub  | mitting Results21                                                |
| 4   | .1   | Create and Submit an F12 Form21                                  |
| 4   | .2   | Edit and Submit an Open or Returned F12 Form:27                  |
| 5.  | Ret  | urned F12s32                                                     |
| 6.  | Ente | ering Certificate Numbers                                        |
| 7.  | Enq  | uiries                                                           |
| 7   | .1   | Results & Certs Enquiry                                          |
| 7   | .2   | F12 Enquiry                                                      |
| 8.  | Ema  | ail Alerts                                                       |
| 9.  | Wa   | ming/Error Messages42                                            |
| 10. | RCC  | RS GLOSSARY43                                                    |
| 11. | Арр  | endix – Installing ActiveX                                       |

## 1. Introduction

The Results Capture and Certification Request System (RCCRS) is used by external trainers for capturing/ recording assessment results for SOLAS funded training and for generating and submitting F12s to the SOLAS Training Standards Officer.

#### System requirements:

To use the RCCRS you must have Internet Explorer 8 (or higher) on your computer. In order to print reports from the RCCRS you must have ActiveX installed. (See Appendix)

### 2. Access

Access to the RCCRS is assigned by SOLAS.

External users of the RCCRS must agree to protect all information to which they have access, and meet the requirements of data protection. A password is required to log in to the RCCRS. Passwords should be complex and must adhere to the following principles:

They must be a minimum of 8 characters. They must also contain one of each of the following character groups:

,

- lowercase characters (a z)
- uppercase characters (A Z)
- Numbers (0 -9)
- Special Character for example \* @ #

The password cannot contain your account or full name.

Passwords must be protected and be used only by the person(s) to whom the username and password have been assigned. You are responsible for the security of your password.

#### How to protect your password

- Never give your password to anyone else
- Never write down your password
- Never use a password that can be easily guessed
- Use a password protected screen saver when you are away from your desk
- Never store your password in a document which can be accessed by others

#### Monitoring and Logging of Access

All access by third parties will be monitored and logs will be stored.

#### 2.1 Logging-On to the RCCRS

After agreeing your contract with SOLAS you will receive an email containing your Username and Password for logging on to the RCCRS.

**Note:** RCCRS-generated passwords are set to expire after 48 hours. You must login and create your own password within that time period.

If you are registered on/use TACS you can access the RCCRS using your TACS username and password.

The RCCRS can be accessed by clicking on the link below or by entering the URL into the address bar of your browser.

https://rccrs.fas.ie / http://rccrs.solas.ie

(Note: you can save this to your desktop or to your favourites bar in Internet Explorer)

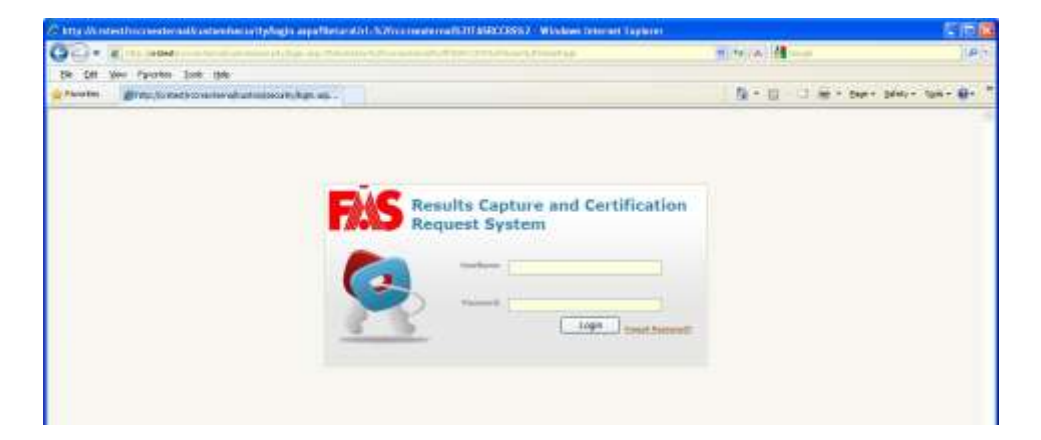

1. Enter the Username and Password provided in the email from SOLAS. These are case sensitive and must be entered exactly as they appear in the email.

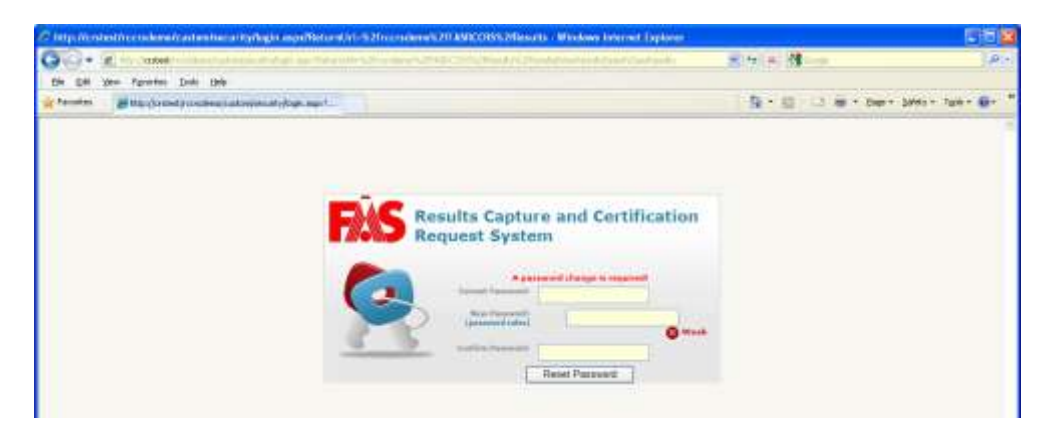

2. The first time you log in to the RCCRS you will be asked to change your password.

To do this:

- i. Enter your current password, provided by SOLAS
- ii. Enter your new password

- iii. Confirm your new password
- iv. Click 'Reset Password'

**Note:** Your password must contain at least eight characters and include a minimum of one uppercase and one lowercase letter, one number and one non-alphanumeric character. If your password does not comply with this rule the following message will appear:

| Message | e from webpage                                                                                                    |
|---------|----------------------------------------------------------------------------------------------------|
| ⚠       | - Password must have at least 8 characters and contain a minimum of 1 uppercase letter, 1 lowercase letter, 1 number & 1 non-alphanumeric |
|         | ОК                                                                                                    |

- Click OK
- Repeat steps i. to iv. above, ensuring you comply with the acceptable password rule
- 3. The log in screen will appear again:

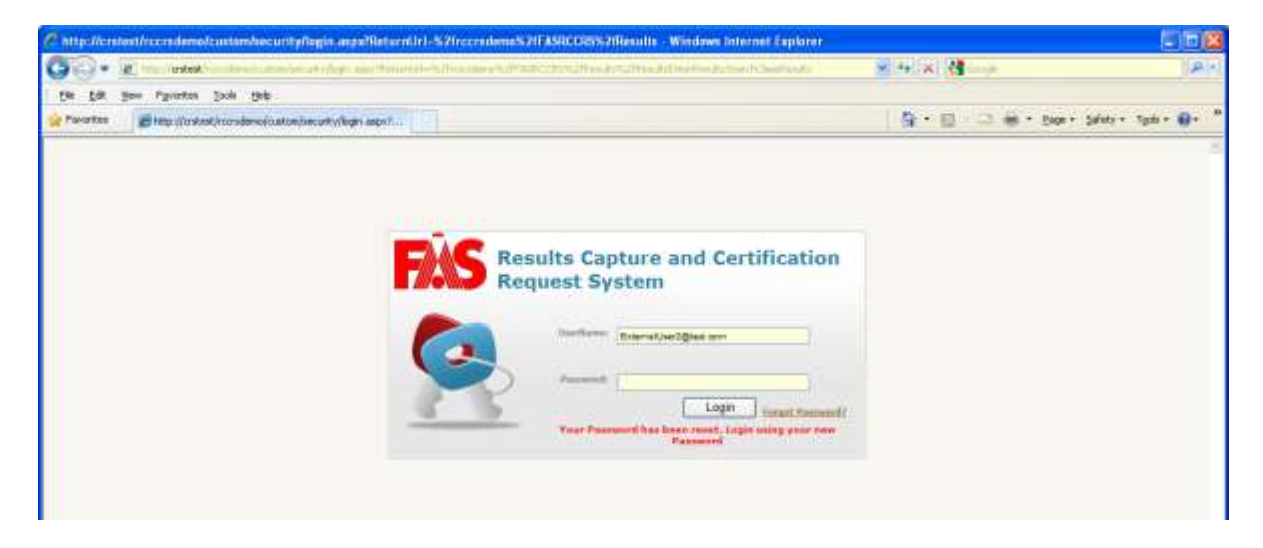

- 1. Enter your Username
- 2. Enter your Password
- 3. Click Login

| AS Results Capture Certification Request System - Windows Internet Explorer |                      | <b>E (B)</b>             |
|-----------------------------------------------------------------------------|----------------------|--------------------------|
| C + C into Sector Constant and Contribution                                 | 14   X   18 ander    | 9                        |
| ie Edit View Figwartes Iaals Help                                           |                      |                          |
| Favorites 👘 FAS Results Capture Certification Request Dystere               | 🗿 • 🔯 - 🗔 🖶 • Base • | Safaty = Tigola = 🔂 +    |
| AS                                                                          | Sortan               | External liter (0) (EXT) |
|                                                                             |                      |                          |
| na Nexufita Distainity                                                      |                      |                          |
| rea Weauthe Despire                                                         |                      |                          |
| na Results Enclose                                                          |                      |                          |

The RCCRS welcome screen will open with your name and (EXT) displayed in the top righthand corner. (EXT) indicates that you are an external user.

## 3. Entering Results

All processes in the RCCS follow a wizard format. As you move through the steps of the process the relevant circle is shaded on the wizard.

To enter results you must start the 'Enter Results Wizard' as follows:

| Pavortas gore           | NG Resulta Capture Cartification Request System                                                                                                    | Alers in the second       |                            | 🖓 * 🔯 - 🖾 🌞 * Deprin Safetyin Taalain 🤀 -                                                                       |
|-------------------------|----------------------------------------------------------------------------------------------------|---------------------------|----------------------------|----------------------------------------------------------------------------------------------------|
| RAS IN                  | and the second second se | ands Contains Contillant  | an Raminak Gatern          | Application Reports Log CvA                                                                                     |
|                         |                                                                                                    | essie capture certificati | out the down of Assessment | The second second second second second second second second second second second second second second second se |
| Liter Parate But        | prof Results                                                                                                    |                           |                            |                                                                                                    |
|                         |                                                                                                    |                           |                            |                                                                                                    |
| Oanen                   |                                                                                                    |                           |                            |                                                                                                    |
| U Enter Results         | : Step/S Search and Select & Clain                                                                                                    |                           |                            |                                                                                                    |
|                         |                                                                                                    |                           |                            | 0                                                                                                    |
|                         | Sarbert a Class                                                                                                    |                           | Citter Results             | to be Dirate Diration Institution y Approximatel Stream                                                         |
| Search For Flash        |                                                                                                    |                           |                            |                                                                                                    |
| Contraction Contraction | Providen ( +MLECT)                                                                                                    | 14                        | Course Date (              | Manual Information                                                                                              |
|                         |                                                                                                    |                           | alt                        |                                                                                                    |
|                         |                                                                                                    |                           |                            |                                                                                                    |
| Cryvyright 2011 FAB     |                                                                                                    |                           |                            |                                                                                                    |
|                         |                                                                                                    |                           |                            |                                                                                                    |

1. Click on the Results Tab on the RCCRS Home Screen

This starts the three-step 'Enter Results' wizard.

|                               |                                              | lecult Capture Certification Reg | ant Suttern       |          |                             | Application Reports Log O<br>External User 00 - 10 |
|-------------------------------|----------------------------------------------|----------------------------------|-------------------|----------|-----------------------------|----------------------------------------------------|
|                               |                                              |                                  |                   |          |                             | Simoseteri                                         |
| a Results Babert              | Panda                                        |                                  |                   |          |                             |                                                    |
|                               |                                              |                                  |                   |          |                             |                                                    |
|                               |                                              |                                  |                   |          |                             |                                                    |
| nses                          |                                              |                                  |                   |          |                             |                                                    |
| D Enter Results: Ste          | op1 Snarch and Select w Class                |                                  |                   |          |                             |                                                    |
|                               |                                              |                                  | ~                 |          | -                           |                                                    |
|                               |                                              |                                  | - 10 C            |          |                             | interest effective in                              |
|                               | Derect # Linn                                |                                  | Liter Hercito     |          | ward the close strength was | treat treat                                        |
| INVALUANCE -                  |                                              |                                  |                   |          |                             |                                                    |
| Search For Class              |                                              |                                  | $\bigcirc$        |          |                             |                                                    |
|                               | Provider dELECT+                             | <u>×</u>                         | Course Citien #55 |          | Darth Aleren                | ed learnth                                         |
|                               |                                              |                                  |                   |          |                             |                                                    |
| ine 1 ht                      |                                              |                                  |                   |          |                             |                                                    |
| laime in a list of classes    | - click on a Class Set He hone-lick in arti- | er sen dis for The class         |                   |          |                             |                                                    |
|                               |                                              |                                  |                   |          | 1251                        | E Is sate all S                                    |
|                               | I Manufacture and                            |                                  |                   |          | > Primt                     | m 3 11-1011 S 54                                   |
| I have a to the second second |                                              | COURSE THE                       | PERMAN            | Location | Detwory Author              | - Luni pere                                        |
| - cus ketto                   | Course Course                                |                                  |                   |          |                             |                                                    |

#### Step 1 of 3 – Select a Class

1. Search for your class by entering search criteria, e.g. Course Code

You can refine your search further by clicking on 'Advanced Search'. This will allow you to search by Course Title, Delivery Method, Date Started From, Date Started To (i.e. the range of start dates to be searched), Class Ref. No. You may also leave these fields blank, click 'Search' and you will be presented with a list of all your classes with an end date within the last twelve months. If earlier classes are required, contact your SOLAS RCCRS Local Administrator, i.e. the person from whom you received your username and password.

When searching for a class to input results for LTIs, CTCs or STPs on the RCCRS you should enter the Provider Code in the Provider field **and** include it as part of the course code in the Course Code field, e.g. Provider Code: CO, Course Code: **CO**B4J. You can also enter the class reference number to find a specific class.

2. Click 'Search' – a list of classes that match your search criteria will appear

|                            | 3                              | FAS Result Capture Certific                                                                                     | ation Request Syste                                                                                                    | <b>n</b> :                    |                                    | External User4 (EXT) |
|----------------------------|--------------------------------|----------------------------------------------------------------------------------------------------|----------------------------------------------------------------------------------------------------|-------------------------------|------------------------------------|----------------------|
| Reputs Inc.                | try Certification              |                                                                                                    |                                                                                                    |                               |                                    |                      |
| Results Exbernt I          | Seauta                         |                                                                                                    |                                                                                                    |                               |                                    |                      |
|                            |                                |                                                                                                    |                                                                                                    |                               |                                    |                      |
| 521                        |                                |                                                                                                    |                                                                                                    |                               |                                    |                      |
| Totar Residen Star         | all Search and Select a C      | last.                                                                                                    |                                                                                                    |                               |                                    |                      |
| Professional and           | ar source and select a c       | Service and a service and a service and a service and a service and a service and a service and a service and a | Let a                                                                                                    |                               |                                    |                      |
|                            |                                |                                                                                                    | 100 March 100 March 100 Ma |                               |                                    |                      |
|                            | Jacobie & Crass                |                                                                                                    | and the second second s |                               | ALLE WAR OWN IN TRACKING ADDRESSED |                      |
| aurth For Class            |                                |                                                                                                    |                                                                                                    |                               |                                    |                      |
|                            | Provider SELECT>               |                                                                                                    | Caurie C                                                                                                    |                               | Enance I trust leaves              |                      |
|                            |                                |                                                                                                    |                                                                                                    | V                             |                                    |                      |
| E.o                        | one Title                      |                                                                                                    | Dervery eut                                                                                                    | NU (SELECT>                   |                                    |                      |
| Onde Started From 10       | \$700 (1) (                    |                                                                                                    | Date Started To (dd/mis/                                                                                                    | yy)                           |                                    |                      |
| -0                         | an Ref No 2 47488              | 1                                                                                                    |                                                                                                    |                               |                                    |                      |
|                            |                                |                                                                                                    |                                                                                                    |                               |                                    |                      |
|                            |                                |                                                                                                    |                                                                                                    |                               |                                    |                      |
| ses Liht                   |                                |                                                                                                    |                                                                                                    |                               |                                    | <u>i</u>             |
| elow is a list of classes, | , click on a Class Ref No hypr | erbek to enter results for the class                                                                            |                                                                                                    |                               |                                    |                      |
|                            |                                |                                                                                                    |                                                                                                    |                               | S Previous 10                      | 1 - 1 of 1 📉 🖂 340   |
| and the Real Post          | Course Roder                   | Course Tille                                                                                                    | Runder                                                                                                    | Location                      | Definery Nethold                   | Satilitie            |
| 47445                      | 855                            | Starting with Computers                                                                                         | co                                                                                                    | ROSEA AVENUE BISHOPSTOWN CORK | Full Tive Day                      | 07/01/2012           |
|                            |                                |                                                                                                    |                                                                                                    |                               |                                    |                      |

3. Select the class for which you wish to enter results by clicking on the Class Ref. No. hyperlink. The 'Enter Class Results' screen opens.

#### Step 2 of 3 – Enter Results

| inter Class Results                                                                                |               |                                                       |                                  |                                     |                  |                    |                    |                                             |                                     |                                                                             |                                                                  |
|----------------------------------------------------------------------------------------------------|---------------|-------------------------------------------------------|----------------------------------|-------------------------------------|------------------|--------------------|--------------------|---------------------------------------------|-------------------------------------|-----------------------------------------------------------------------------|------------------------------------------------------------------|
| Class Ref No: 47448<br>Course Code: 955<br>Start Date: 07/01/2<br>Target Patjon: 900003<br>Learner | 012<br>795H   | BIF ORMATION AND<br>COMMITECHINOLOGY<br>866 - Murun 3 | TEXT PRODUCTION<br>647 - Numun 3 | COMMUNICA PROMIS<br>364 - Plantin 4 | Work Processing  | COLS - New FETAC 8 | COLE - Now FETAC 8 | STARTING WITH<br>COMPUTES<br>100523 MAJOR 3 | THANCE IN COSTING<br>306 - Plinon 5 | ME COMPACTION AND<br>COMMUNICATION<br>TCOMMUNICATION<br>CCOLT - Now FETAC 8 | Using The Community<br>and Maracine Filts<br>ECOL2 - Now FETAC 0 |
| Bagham, Dale                                                                                       | 25984621/5    | 0                                                     |                                  |                                     | EDD              | EDD                |                    | 3                                           | Ð                                   | Ð                                                                           | 0                                                                |
| Bagham, John                                                                                       | 2598462VE     | 0                                                     | 3                                | ED                                  | EDO              | EDO                |                    | B                                           | Ð                                   | 0                                                                           | 3                                                                |
| Bucket, Eyn                                                                                        | 15964245V     | EDO                                                   | EDO                              | EDO                                 | EB               | 20                 | F 10               | 1                                           | 8                                   | 0                                                                           | 3                                                                |
| Button, Ben                                                                                        | 4567090WE     | 00                                                    | M E                              |                                     | A                | EB                 |                    | 0                                           | 8                                   | 0                                                                           | 3                                                                |
| Cyrus, 3eth                                                                                        | 3579135HV     | 3                                                     | E                                | 0                                   | EDO              | 0.9                |                    | 2                                           | 0                                   | 0                                                                           | 3                                                                |
| Daniels, Nylle                                                                                     | 7480643UE     | 0                                                     | E                                |                                     | indes            | 10                 |                    | 0                                           | B                                   | 0                                                                           | 3                                                                |
| Frazier, Fidel                                                                                     | 245802452     | 0.0                                                   | 2 2                              | D-01                                | tinction         | EDD                |                    | 0                                           | 0                                   | Ð                                                                           | 3                                                                |
| Hunter, Tinonthy                                                                                   | 8565219E      | 0.0                                                   | 0 0                              | M - Me                              | rit              | 3                  | Ð                  | 0                                           | Ð                                   | 10                                                                          | 3                                                                |
| JACKSON, SAMUEL                                                                                    | 5265742U8     |                                                       | 0                                | C - Cre                             | dt               | EDO                | - 0                | 3                                           | Ð                                   | Ð                                                                           | E                                                                |
| Little, Besco                                                                                      | 308452160     | 10                                                    | 3                                | E-De                                | o<br>mption      | EDD                | - 0                | 3                                           | 3                                   |                                                                             | 0                                                                |
| Mitchum, Jack                                                                                      | 362894218     | 0 0                                                   | 80                               | E 2 - Ref                           | erra.            | ED                 | - 0                | E                                           | B                                   | Ð                                                                           | 3                                                                |
| OGE, Darby                                                                                         | 9876540H8     | 0                                                     | 3                                | A- 405                              | ent              | EDO                | 0                  | 3                                           | 8                                   | D                                                                           | 3                                                                |
| Raynor, John                                                                                       | 8562425FE     | D                                                     | 3                                | T - Ter                             | minated          | EB                 | P D                | 3                                           | 3                                   | 0                                                                           | 0                                                                |
| Enter for all                                                                                      | Learners      |                                                       |                                  | -                                   |                  |                    |                    |                                             |                                     | -                                                                           |                                                                  |
| Show Learners 12.0                                                                                 | nthis ago 🛩 1 | -30 💌                                                 | lefresh                          | 1 - 10                              | 1-15<br>Cancel S | 210                |                    |                                             |                                     |                                                                             |                                                                  |
| what do you want to do                                                                             | << Enter rep  | uits for and                                          | ther class                       |                                     | Print            | Draft Course       | Summary A          | kssessment S                                | Sheet >>                            |                                                                             |                                                                  |

You can enter the results for each learner individually or you can batch enter results.

1. **To enter results for each learner individually**, type the appropriate grade in the field relating to the relevant learner and assessment using the keyboard or select the appropriate grade from the Grades dropdown list. The Grades dropdown list appears when you click in the results box and shows only grades that are used by the relevant awarding body.

When you click in a result box, the learner (i.e. row) and assessment (i.e. column) for which you are entering a result on the result entry grid are highlighted. This enhancement will allow you to clearly identify that you are entering the result in the correct cell, thereby reducing the possibility of data entry errors. Communications is selected for learner Seth Cyrus in the screen shot above.

| Cless Ref Hui ATA68<br>Claurue Codes 855<br>Start Selae: 07/01/20<br>Target Falae: 900003<br>Lawmer | 11<br>1950    | INFORMATION AND<br>CONN TECHNOLOGY<br>MAA - Marca 3 | TCXT PRODUCTION<br>067 - Photos 3 | Communic Arrans<br>344 - Manua 4 | WOND PROCESSING<br>ECDL3 - Nov FETAC 0 | 0 DATT MARKED TABLET | FCDL 30 CAD<br>FCDL3 - New FETAC 0 | LT ARTTNAL WITH<br>COMPUTERS<br>100703 - Fizzen 3 | FINANCE & COSTING<br>304 - Maxim 3                                                                                                    | Incrementing and<br>Connections and<br>Technology<br>ECDL1 - New FETAC 0 | Using the Computer<br>Ann Hanadang Parts<br>CDL2 - Now FETAC 8 |    |
|----------------------------------------------------------------------------------------------------|---------------|-----------------------------------------------------|-----------------------------------|----------------------------------|----------------------------------------|----------------------|------------------------------------|---------------------------------------------------|----------------------------------------------------------------------------------------------------|--------------------------------------------------------------------------|----------------------------------------------------------------|----|
| Sogtan, Dáe                                                                                         | 259846218     | 1                                                   |                                   |                                  | E                                      | 1                    | 1                                  |                                                   |                                                                                                    |                                                                          |                                                                | 10 |
| Segten, John                                                                                        | 2596462VE     |                                                     | A                                 |                                  | P                                      | P                    | P                                  | 1000                                              |                                                                                                    | 1.00                                                                     |                                                                |    |
| Bucket, Eyn                                                                                         | 199942451     | 1                                                   | -                                 | 1                                | P                                      | P                    | #                                  | 1                                                 |                                                                                                    |                                                                          |                                                                |    |
| Button, Sen                                                                                         | 4567190ME     | 4                                                   | A.                                | 0                                |                                        | <b>F</b>             |                                    | 10.0                                              |                                                                                                    | 100                                                                      | 8                                                              |    |
| Cyrus, Seth                                                                                         | 2579125HV     |                                                     |                                   |                                  | -                                      | P                    |                                    |                                                   |                                                                                                    |                                                                          |                                                                |    |
| Darriets, Kylie                                                                                     | 7480840UE     | F                                                   |                                   |                                  | =                                      | =                    |                                    |                                                   | 100                                                                                                    | E-14                                                                     |                                                                |    |
| Fracier, Fidel                                                                                      | 246802455     | 0.1                                                 |                                   |                                  | 1                                      | 2                    |                                    | -                                                 |                                                                                                    | <b>E</b>                                                                 |                                                                |    |
| Hunter, Timonthy                                                                                    | 8565219E      | 8                                                   | 0                                 |                                  |                                        |                      |                                    |                                                   | to the second second se |                                                                          |                                                                |    |
| JACKSON, SAMUEL                                                                                     | \$26574218    |                                                     |                                   |                                  | 2                                      | 2                    | P                                  |                                                   |                                                                                                    | 100 B                                                                    |                                                                |    |
| Little, Booco                                                                                       | 308952+6D     | E                                                   |                                   |                                  | 1                                      | 1                    | *                                  |                                                   |                                                                                                    |                                                                          |                                                                |    |
| Witcham, Jack                                                                                       | 362894218     | 100                                                 | 1                                 | 6                                | 1                                      | 1                    | #                                  |                                                   |                                                                                                    |                                                                          |                                                                |    |
| DGB, Darby                                                                                          | 987854348     |                                                     |                                   |                                  | P                                      | P                    |                                    | 1000                                              |                                                                                                    |                                                                          |                                                                |    |
| Raynor, John                                                                                        | 8563425PE     |                                                     |                                   |                                  | P                                      | E                    | <i>P</i>                           |                                                   | 199                                                                                                    |                                                                          |                                                                |    |
| Raynor, Lyle                                                                                        | 358242525     |                                                     |                                   |                                  | (P                                     | (m. )                | P                                  |                                                   | (11)                                                                                                    |                                                                          | -                                                              |    |
| Rhodes, Rocky                                                                                       | 2583691FE     |                                                     |                                   |                                  | E                                      | E                    | #                                  |                                                   | 6961                                                                                                    |                                                                          |                                                                |    |
| RidingRood, Granny                                                                                  | 325629780     |                                                     |                                   |                                  | E                                      | 100                  | #                                  |                                                   |                                                                                                    | 100                                                                      |                                                                |    |
| RidingHood, Little                                                                                  | 6114051FD     |                                                     |                                   |                                  | <b>F</b>                               | <b>F</b>             | F.                                 |                                                   |                                                                                                    |                                                                          |                                                                |    |
| Don labor                                                                                           | - MINER THOP  |                                                     | 1                                 |                                  |                                        | And in case          | Paris I                            | 100                                               | 12                                                                                                    | 1100 L                                                                   |                                                                |    |
| Series for all                                                                                      | Laarvan       |                                                     |                                   |                                  | 1                                      | 100                  |                                    | 10                                                | 9                                                                                                    |                                                                          | 1.11                                                           |    |
| Show Learners 12 m                                                                                  | this ago 👻 1- | 30 💌 Re                                             | fcenh                             | 1-10                             | Cancel S                               | ave                  |                                    | /                                                 | *                                                                                                    |                                                                          |                                                                |    |

 To batch enter results, type the grade into the field corresponding to the relevant assessment and click 'Enter for all Learners'. This will enter the same result for all learners <u>on that screen</u>. To enter results for additional learners select the next screen of learners. (See 'If there is more than one screen of learners' below).

Note: You must enter the result first and then click the 'Enter for all Learners' button.

The RCCRS checks the grade entered against the grades used by the relevant awarding body. If an invalid grade code is entered the box turns red. Click in any result entry box to see a list of grades available for the relevant awarding body.

- 3. Change individual grades if necessary by clicking in the grade box and selecting or typing the correct grade.
  - If a <u>result field is dark grey</u> this means that the result has been submitted to the SOLAS TSO. The results are now locked for the inputter and cannot be edited. If required, however, they can still be returned by the TSO. Once returned the result field is white again and the result can be edited.
  - If a <u>result field is light grey</u> this means that the learner has an approved result for this assessment in this class. These results cannot be changed but it is possible to enter a new (repeat) result in a light grey field. To do this, click on the result field, a pop-up box will appear with the message <Enter Repeat Grades> and showing the learner's result history for this assessment, if there is more than one previous result. Click <Enter Repeat Grades> and enter the new grade for the learner. NB: Only repeat results that are an improvement will be included in uploads to QQI/FETAC<sup>1</sup>, where QQI/FETAC is the awarding body.

<sup>&</sup>lt;sup>1</sup> QQI/FETAC has merged with QQI/HETAC, NQAI and IUQB to form Quality and Qualifications Ireland (QQI)

- If the <u>result field is **yellow**</u> this means that the learner has previously achieved an approved result for the same assessment in another SOLAS class. The result will flagged as Previously Achieved in SOLAS on the F12.
- 4. Click 'Save' on the main Enter Class Results screen when all results have been entered.

**Note:** If you are entering a large number of results it is advisable to click the 'Save' button regularly.

| Cern Ref Hus 47448<br>Course Codec 455<br>Tart Date: 07/01/2012<br>Carget Plejors 900003<br>exmer | 195H       | NE ORMA TION AND<br>CORM TECHNOLOGY<br>944 - Manun 3 | TEXT PRODUCTION<br>047 - Planan 3 | COMMENT ATTORN<br>364 - Planon 4 | Wome Processes<br>EC0(3 - Non FETAC 0 | USING DATABASES<br>ECIN: 5 - Nov PETAC 8 | ECIN 20 CAD<br>ECIN 8 - Non FETAC 0 | LTARTING WITH<br>CONNELLING<br>980393 - NAJON 3 | FRAMICE IN COSTING<br>986 - Marcon S | регоннытия де<br>Сонниксатия<br>Технолост<br>ЕССКІ - Ман ГЕТАС В | Basic The Connection<br>and Manufacture<br>ECR0.2 - Man FETAC B |
|---------------------------------------------------------------------------------------------------|------------|------------------------------------------------------|-----------------------------------|----------------------------------|---------------------------------------|------------------------------------------|-------------------------------------|-------------------------------------------------|--------------------------------------|------------------------------------------------------------------|-----------------------------------------------------------------|
| lagtan, Dale                                                                                      | 2596462/6  | 511                                                  | 1                                 | 1                                | E                                     | E                                        | P                                   |                                                 | 1                                    |                                                                  |                                                                 |
| leghain, John                                                                                     | 2598462VE  | 0                                                    | A                                 | 1                                | 100                                   | 100                                      | 1                                   |                                                 |                                      |                                                                  |                                                                 |
| ucket, Bye                                                                                        | 159642457  | 177                                                  | E                                 | F                                | 1                                     | F                                        |                                     | 2                                               |                                      |                                                                  |                                                                 |
| utton, lien                                                                                       | 4567890ME  | 12                                                   | -                                 | (B.77)                           | A.                                    | 1                                        |                                     | 123                                             |                                      |                                                                  |                                                                 |
| lyrus, Seth                                                                                       | 3579135HV  |                                                      |                                   | 100                              | P                                     | E                                        |                                     |                                                 |                                      |                                                                  |                                                                 |
| laniets, Kylie                                                                                    | 7480843UE  | P                                                    | -                                 |                                  | P                                     | P.                                       |                                     |                                                 |                                      |                                                                  |                                                                 |
| vazier, fidel                                                                                     | 146803462  | 0                                                    | 8                                 |                                  | FI                                    | E                                        |                                     |                                                 |                                      |                                                                  |                                                                 |
| turter, Timonthy                                                                                  | 8565219E   | 0                                                    | 0                                 | 1                                | 1.91                                  | 100                                      |                                     |                                                 |                                      |                                                                  |                                                                 |
| ACKSON, SARUEL                                                                                    | 528574218  |                                                      |                                   |                                  | F.7                                   | E                                        | P                                   |                                                 |                                      |                                                                  |                                                                 |
| ittle, Bosco                                                                                      | 3089521020 | 24                                                   |                                   |                                  | 8                                     | P 1                                      | P                                   |                                                 |                                      |                                                                  |                                                                 |
| Vitchun, Jack                                                                                     | 342294018  | c                                                    | 8                                 | 100                              | 1                                     | F                                        | (# )                                |                                                 |                                      |                                                                  |                                                                 |
| OGE, Darby                                                                                        | 9876543HE  |                                                      |                                   | ETT.                             | FT                                    | F 1                                      |                                     |                                                 |                                      |                                                                  |                                                                 |
| aynor, John                                                                                       | 1562425PE  |                                                      |                                   | 144                              | 83                                    | E                                        | 10                                  |                                                 |                                      |                                                                  |                                                                 |
| aytor, Lyte                                                                                       | 856242598  |                                                      |                                   | Court I                          | (F)]]                                 |                                          |                                     |                                                 |                                      |                                                                  |                                                                 |
| hodes, Rocky                                                                                      | 2583691FE  |                                                      |                                   |                                  | E                                     | E                                        |                                     |                                                 |                                      |                                                                  |                                                                 |
| idingHood, Granite                                                                                | 320624780  |                                                      |                                   |                                  | (P)                                   | 100                                      | (P)                                 |                                                 |                                      | 1                                                                |                                                                 |
| idingrood, Little                                                                                 | 6114051FD  |                                                      |                                   |                                  | 100                                   | 1                                        | P                                   |                                                 |                                      |                                                                  |                                                                 |
| lam, dasker                                                                                       | 1/18041105 |                                                      |                                   |                                  | 1000                                  | 1071                                     | (m.))                               |                                                 |                                      |                                                                  |                                                                 |
| Enter for all Las                                                                                 | erten      |                                                      |                                   | 100                              | 11.1                                  | 1                                        |                                     |                                                 |                                      |                                                                  |                                                                 |
| Show Learners 12 mbs                                                                              | ago 🛩 1-   | 30 🜱 Re                                              | fresh                             | 1 - 10                           | Cancel S                              | 2/5                                      |                                     |                                                 |                                      |                                                                  |                                                                 |

**Note:** As results are input and saved for an assessment, the assessments are moved up so that populated columns are at the beginning of the list and empty columns are at the end. In the example above, a grade for the Major Award has been entered so this has moved up and is now appearing on the first screen.

5. Under 'What do you want to do next?' select either 'Enter results for another class'; this will return you to the first step of the Enter Results Wizard

#### Or

'Print Draft Course Summary Assessment Sheet' to print a summary of the results you have entered. See 'Step 3 of 3 – Print Draft Course Summary Assessment' below.

#### To view additional learners:

The 'Enter Class Results' screen displays a maximum of 300 result entry fields, e.g. if there are ten assessments, 30 learners will be displayed; if there are five assessments 60 learners will be displayed, etc. The maximum number of assessments displayed on the screen is ten.

• Use the scroll bar on the right of the screen to move up and down the list of learners and enter results

| Class Ref Hiss 47448<br>Course Codes H55<br>Start Baker 07101/2012<br>Target Augion 900003<br>Learner | PPSH       | NE ORINATION AND<br>COPPLY TECHNOLOGY<br>144 - Manua 3 | ILTI MODUCTION<br>M.7 - Neos J |        | Www.Processes.<br>ECD(3 - Non FETAC # | COLS- New PETAC # | ECDL 20 CAD<br>ECDLS - Non FETALC 8 | STARTING WITH<br>COMPUTING<br>190703 - MAXIM | TRANSCE & COSTING<br>Side - Renow 5 | Reservation and<br>Communication<br>Technology<br>ECD(1 - New FETAC 8 | Manue the Community<br>and Manualise Facts<br>FCDL2 - New FETAC 8 |
|----------------------------------------------------------------------------------------------------|------------|--------------------------------------------------------|--------------------------------|--------|---------------------------------------|-------------------|-------------------------------------|----------------------------------------------|-------------------------------------|-----------------------------------------------------------------------|-------------------------------------------------------------------|
| Englan, Dale                                                                                          | 255846218  | 0                                                      | 10                             | 0      | EDØ                                   | E-DO              | F 10                                | 0                                            | 0                                   | 0                                                                     |                                                                   |
| laghani, Julin                                                                                        | 2896482VE  | 0                                                      | 10                             | 10     | E 10                                  | 1 10              | P 10                                | 3                                            | D                                   | 3                                                                     | 3                                                                 |
| water, Byt                                                                                            | 159642457  | 0                                                      |                                | EDO    | EDD                                   | EDO               | - 0                                 | 8003                                         | 0                                   | 0                                                                     | 0                                                                 |
| lutton, Ben                                                                                           | 4567890ME  | 0 10                                                   | MIND.                          | E30    | BOD                                   | 10                | 0                                   | ED                                           | Ø                                   | Ø                                                                     | 0                                                                 |
| lyrus, Seth                                                                                           | 3579335HV  | 0                                                      |                                | 0      | 810                                   | 1- 10             | 0                                   | 0                                            | 0                                   | 0                                                                     | 0                                                                 |
| anteis, Kylie                                                                                         | 7480843UE  | 10                                                     | <b>D</b>                       | 0      | 20                                    | 12 10             | 0                                   | 3                                            | 0                                   | Ø                                                                     | E                                                                 |
| rapey, Fulst                                                                                          | 346803-41E | c Đ                                                    | r 10                           | 0      | EB                                    | 9                 | 0                                   | 0                                            | 0                                   | 6                                                                     | 0                                                                 |
| unter, Timonthy                                                                                       | 85652195   | 12 E                                                   | 0 10                           | 0      | 0                                     | 10                | 0                                   | 0                                            | 0                                   | 8                                                                     | 3                                                                 |
| ICKSOH, SAMUEL                                                                                        | \$265743UB | 0                                                      | 0                              | 0      | EDO                                   | 1-10              | 1 10                                | 0                                            | 0                                   | 0                                                                     | 0                                                                 |
| ttie, Besco                                                                                           | 308982160  | 11 ID                                                  | 10                             | 0      | E 10                                  | 1 10              | + 0                                 | B                                            | 0                                   | 0                                                                     | 0                                                                 |
| Holian, Jack                                                                                          | 262074218  | 0.0                                                    | 6                              | 10     | EDO                                   | EB                | P 8                                 | 3                                            | 0                                   | 0                                                                     | 0                                                                 |
| /GR, Darby                                                                                            | 9876543HE  | E                                                      | E                              | 3      | 10                                    | 10                | 0                                   | 0                                            | 0                                   | Ø                                                                     | E                                                                 |
| aytor, John                                                                                           | 8142429/E  | 0                                                      |                                | 3      | EDD                                   | 10                | 1                                   | 0                                            | 0                                   | 3                                                                     | 8                                                                 |
| CC Enter for all Las                                                                                  | artest     |                                                        |                                | -      | -                                     |                   |                                     |                                              |                                     |                                                                       | -                                                                 |
| Show Learners 12 mbs                                                                                  |            | - 30                                                   | there class                    | 1 - 10 | Cancel S                              | ne                | Summary 4                           | Annanantant (                                | Sheet bit                           |                                                                       |                                                                   |

If there is more than one screen of learners, an additional dropdown option will appear, to allow you to move to the additional learners – see red circle above.

NB: Before moving to the second page of learners, save any results you have entered on the first page by clicking 'Save'.

- Select the dropdown arrow beside the 'Refresh' hyperlink
- Select the next set of learners (31-32 on the screen above)

| inn Ref No. 47445<br>burne Code: 455<br>het Date: 07/01/2012<br>arget Paper: 900003 |           | ORNA FION AND<br>VICE CONTRACTOR<br>VICE CONTRACTOR | C menter - | 1  | No. No. 1714C 8      | NS BATABASES<br>NS- Nov FETAC | N. IS CAD | AUTOR WITH<br>DUTUE | AMELE & COLTANE | MALINA AN<br>MALINA AND<br>MALINA AND<br>MALINA AND<br>AND AND AND<br>AND AND AND AND<br>AND AND AND AND AND<br>AND AND AND AND AND<br>AND AND AND AND AND<br>AND AND AND AND AND AND AND<br>AND AND AND AND AND AND AND AND AND AND | Provident Parts |
|-------------------------------------------------------------------------------------|-----------|-----------------------------------------------------|------------|----|----------------------|-------------------------------|-----------|---------------------|-----------------|----------------------------------------------------------------------------------------------------|-----------------|
| sarmer<br>Melwell, Didares                                                          | 9056242EB | 181                                                 | 13         | 3# | 19<br>10<br>10<br>10 | 80                            | 00        | 58#                 | 23              | 1322                                                                                                    | 110             |
| agion, John                                                                         | 320629788 |                                                     |            |    |                      | 111                           |           |                     |                 | E                                                                                                    |                 |
|                                                                                     |           |                                                     |            |    |                      |                               |           |                     |                 |                                                                                                    |                 |
|                                                                                     |           |                                                     |            |    |                      |                               |           |                     |                 |                                                                                                    |                 |
| Error In et La                                                                      |           |                                                     |            |    |                      |                               |           |                     |                 |                                                                                                    |                 |

• Click 'Refresh'. The additional learners are displayed; you can now continue to enter results.

| Class Ref Not 47448<br>Course Colles 855<br>Mart Dater 87/01/2012<br>Target Puper 900003<br>Learner | нчан        | NE ORPHATION AND<br>COPIN TECHNOLOGY<br>BIA - Name J | TEXT PRODUCTION<br>NZ - Nuon 3 |       | Wass Nuclases<br>(CDL) - Nos ITTAC 8 | OSING PATABASES<br>ECOUS - New FETAC B | ECK IS CAD<br>ECN3 - Now FETAC 8 | TTAKTING WITH<br>COMPLETING<br>METHON NAMES | TRAMEC & COSTREE<br>SN - Reen 5 | Incompany of the second second s | Dans the Construc-<br>and Manadam Fact<br>ECRC3 - Non FETAC 2 |
|----------------------------------------------------------------------------------------------------|-------------|------------------------------------------------------|--------------------------------|-------|--------------------------------------|----------------------------------------|----------------------------------|---------------------------------------------|---------------------------------|----------------------------------------------------------------------------------------------------|---------------------------------------------------------------|
| llagham, Daie                                                                                       | 259846218   | 1                                                    |                                |       | -                                    | E                                      |                                  |                                             | 100                             | 107                                                                                                    |                                                               |
| Baghani, John                                                                                       | 259646211   | D                                                    | A                              | 10.03 | 1000                                 | 100                                    | <b>p</b> .                       |                                             |                                 |                                                                                                    | 1111                                                          |
| Bucket, Elyn                                                                                        | 109642457   | -                                                    | (P)                            | 1     | 1                                    |                                        | -                                | (P)                                         | 1                               |                                                                                                    | 1                                                             |
| Button, Ben                                                                                         | 456789ONE   | D                                                    | 64                             | 010   | A                                    | 1                                      |                                  | (I) ~ ]                                     | 1111                            |                                                                                                    | (191)                                                         |
| Cyrus, Sett                                                                                         | 3579135HV   |                                                      |                                |       | 1                                    | E                                      |                                  |                                             |                                 |                                                                                                    |                                                               |
| Derretz, Kylze                                                                                      | 7480843UE   | -                                                    |                                |       | -                                    | 1                                      |                                  |                                             |                                 | 1000                                                                                                    |                                                               |
| Frazier, Fidel                                                                                      | 246802450   | 0                                                    |                                |       | 100                                  | F 3                                    |                                  |                                             |                                 | 1.                                                                                                    |                                                               |
| Hanker, Timorithy                                                                                   | \$548219E   | D                                                    | 0                              |       | 1                                    |                                        |                                  |                                             | 1000                            |                                                                                                    |                                                               |
| DACKSON, SAMUEL                                                                                     | \$2457421/8 |                                                      |                                |       | ar                                   | 2                                      | -                                |                                             |                                 |                                                                                                    |                                                               |
| Litte, Buice                                                                                        | 3089521GD   | 10                                                   |                                |       | -                                    |                                        |                                  |                                             | 100                             | 1.0                                                                                                    |                                                               |
| Witcham, Jack                                                                                       | 382894218   | 0                                                    | 10                             | 100   | (MIC)                                | 1                                      | P                                |                                             |                                 | 100                                                                                                    |                                                               |
| O'DR, Derby                                                                                         | 9070543HB   |                                                      |                                |       | -                                    |                                        |                                  |                                             |                                 | 1000                                                                                                    | 1000                                                          |
| Raynor, John                                                                                        | 8562425PE   |                                                      |                                |       | (m. 1)                               | E                                      | P .                              |                                             | 101                             | 1.1.1                                                                                                    |                                                               |
| Raynor, Lyle                                                                                        | 8563429P8   |                                                      |                                |       | PCDLA SPIR                           | ADD-FETTL                              |                                  |                                             |                                 |                                                                                                    | 100                                                           |
| Rhodes, Rocky                                                                                       | 258369172   |                                                      |                                |       | SCOLA FORS                           | ENTATION                               |                                  |                                             |                                 |                                                                                                    |                                                               |
| RidingHood, Granny                                                                                  | 320629780   |                                                      |                                |       | ECTUZ WER                            | informations, and                      | COMPLEX A                        | m.                                          |                                 |                                                                                                    |                                                               |
| RidingHood, Little                                                                                  | 611405170   |                                                      |                                |       | TODAY AND                            | meth ten                               |                                  |                                             |                                 |                                                                                                    |                                                               |
| Birer John                                                                                          | 2010001002  |                                                      |                                |       | ELECTION ADDIS                       | WILLIS BLAC                            |                                  |                                             | 1                               | 1.11                                                                                                    | Lond .                                                        |
| Enter for all La                                                                                    | erters      |                                                      |                                |       | SCDLWI LLIA                          | - HEREIGHTER                           |                                  |                                             |                                 |                                                                                                    |                                                               |
| Show Learners 12 mm                                                                                 | ago 💉 1-    | 30 🔛 Re                                              | tresh                          | 1-10  | Cancel S                             | a.m.)                                  |                                  |                                             |                                 |                                                                                                    |                                                               |

#### To view additional assessments:

A maximum of 10 assessments can be displayed on the Enter Results screen. If the assessment for which you wish to enter results does not appear on the first screen:

- Save any results you have already entered by clicking 'Save'.
- Move the mouse over the tab at the bottom of the screen (circled in screenshot above). A list of the assessments/awards on that tab will be displayed.
- Select the tab that lists the assessments for which you want to enter results.

| Class Ref His: 47448<br>Course Codes: 455<br>Nart Date: 87701/2012<br>Target Pajor: 90003<br>Learner | PPSH                     | SPECIAL STATE OF THE STATE | HESDITATION<br>ECRA- Nov ITTAC 8 | VER BROVERSE AND<br>CONSIGNED TON<br>ECRUP New FETAL 9 | ADVANCED ECOL | ECIL WERSTANTER<br>ECIL WE - Now TETAC & |   |
|----------------------------------------------------------------------------------------------------|--------------------------|----------------------------|----------------------------------|--------------------------------------------------------|---------------|------------------------------------------|---|
| Reghan, Date                                                                                         | 299846298                |                            | 1000                             |                                                        |               |                                          | 6 |
| Baghain, John                                                                                        | 25984621/E               | 0.00                       |                                  |                                                        |               |                                          |   |
| Buchet, flyn                                                                                         | 19964245V                |                            |                                  |                                                        |               |                                          |   |
| Button, Ben                                                                                          | 4567090HE                | (C))                       | 100                              |                                                        |               |                                          |   |
| Cyrus, Seth                                                                                          | 357¥135MV                |                            | 1.000                            |                                                        |               |                                          |   |
| Damets, Kylte                                                                                        | 7480843UE                | 1.111                      | 1111                             |                                                        |               |                                          |   |
| Frazier, Fidel                                                                                       | 24680245E                |                            | 1.11                             |                                                        |               |                                          |   |
| funiter, Timonthy                                                                                    | 8565219E                 |                            | 1000                             |                                                        |               |                                          |   |
| JACKSON, SAMLIEL                                                                                     | \$28574208               |                            | ( ) )                            |                                                        |               |                                          |   |
| Little, 6mco-                                                                                        | 308952100                | ( in )                     | -                                |                                                        |               |                                          |   |
| WEIham, Jack                                                                                         | 262894218                |                            |                                  |                                                        |               |                                          |   |
| 2GR, Darby                                                                                           | 9078543HB                | (1)                        | (                                |                                                        |               |                                          |   |
| layesir, John                                                                                        | 8562-425PE               |                            |                                  |                                                        |               |                                          |   |
| Raymon, Lyler                                                                                        | 856242598                | 1000                       | 1111                             |                                                        |               |                                          |   |
| Ihodes, Rocky                                                                                        | 2585691FE                |                            |                                  |                                                        |               |                                          |   |
| RidingHood, Granity                                                                                  | 320629760                | 1                          | Lot 1                            |                                                        |               |                                          |   |
| fidingHood, Littla                                                                                   | 8114051FD                |                            | 1000                             |                                                        |               |                                          |   |
| Ren John                                                                                             | 3/14/001311/12           |                            | 100                              | 1.53                                                   |               |                                          | M |
|                                                                                                    | Enter for all Learners   |                            |                                  |                                                        |               |                                          |   |
| Show Learners 12 mths age 🛫                                                                          | 1+30 Metresh             | 1-10 18-                   | 15                               |                                                        |               |                                          |   |
| What do you want to in part?                                                                         |                          | Ca                         | ncel Save                        |                                                        |               |                                          |   |
| << Enter N                                                                                           | sults for another class. |                            | Print Draft Cour                 | se Summery Assess                                      | ment Sheet >> |                                          |   |

• The additional assessments are displayed and you can continue to enter results.

**Note:** As results are inputted and saved for an assessment the assessments are moved up so that populated columns are at the beginning of the list and empty columns are at the end.

Step 3 of 3 – Print Draft Course Summary Assessment Sheet

| Enter Results: Step3 Print Draft Course Summary Asses                                                             | unert                                                                                                    |                                                                                                    |       |
|----------------------------------------------------------------------------------------------------|----------------------------------------------------------------------------------------------------|----------------------------------------------------------------------------------------------------|-------|
| Sector 1 o Class                                                                                                  | Crier Secult                                                                                                    | Arriel Straft Canirol Samiran Assaurant Sheet                                                                                                    |       |
| One Summary                                                                                                    |                                                                                                    |                                                                                                    |       |
| Course Looks CORSS                                                                                                |                                                                                                    | Coverage Titles: Starting with Computers                                                                                                    |       |
| Providen CD                                                                                                    |                                                                                                    | Share Date: 05/06/2012                                                                                                    |       |
| Bratt Enurse Summary Assessment Shietz                                                                            |                                                                                                    |                                                                                                    |       |
| Int Dialt Course Seminary Assessment Identi                                                                       |                                                                                                    |                                                                                                    |       |
| ou can priori a direff.cogo of the course summary assessment :<br>entered for each learner on this course. This p | beet for the provident results son have entered to date for<br>Writish thould you need it, is far cross checking purposes on | the class by choosing the option before. This report will first the provisional res-<br>by it should be securely disposed of and national to your FAS TSD. | ini - |
|                                                                                                    | Print Draft Course Summary Assessment                                                                                        | inet                                                                                                    |       |

 Click on 'Print Draft Course Summary Assessment Sheet'. Your Course Summary Assessment Sheet will appear in a separate window. You can print this for crosschecking purposes if required. It should be securely disposed of and not sent to the TSO. **Note:** The Draft Summary Assessment Sheet shows results that have been entered and **have not yet been included on an F12.** Results that have already been added to an F12 will not appear on the Draft Summary Assessment Sheet.

| 11   | 4 1 10/1 1              | 100           | -                                                  | 8                                | _                               | Find                                      | THEAT                                  | Selec                                  | t a forma                             | 1               | 19 Di     | 00/1      | a l      |           |         |    |   |                                                              |            |
|------|-------------------------|---------------|----------------------------------------------------|----------------------------------|---------------------------------|-------------------------------------------|----------------------------------------|----------------------------------------|---------------------------------------|-----------------|-----------|-----------|----------|-----------|---------|----|---|--------------------------------------------------------------|------------|
| rair | sing Standards System   | Co            | Narse Re<br>Narse Co                               | ttia 474<br>de 155               | 46                              | Cou                                       | rse Title<br>rse Start                 | Etartin<br>Date 1                      | g with Con<br>17/91/2012              | putore<br>90.00 |           |           |          |           |         |    |   | Dra                                                          | ft Class S |
| Pro  | gramme/Course Start     | Date (as ap   | oproprie                                           | (ete                             |                                 | 07/01/2                                   | 812                                    |                                        | Progra                                | mme/Co          | lurse Fil | nish Dao  | e (as ap | propria   | 10)     |    |   |                                                              |            |
| ote  | All Learners registered | on the course | e must b                                           | e liated                         | on this fo                      | orm regar                                 | rdless of                              | whether                                | mey dro                               | oped out        | or did no | t meet ti | he stand | init etc. | 1997 A. |    |   | 7                                                            |            |
| Ц,   |                         |               |                                                    |                                  |                                 |                                           |                                        |                                        |                                       | Nodules         | and Asso  | sameet    | 8        |           |         |    |   |                                                              |            |
| 10   | Learner                 | PPS No.       | INFORMATION AND<br>COMMITTCONOLOG<br>005 - Minur 3 | TEXT PRODUCTION<br>007 - Minor 3 | Communications<br>S64 - Minor 4 | Word Processing<br>ECDL3 - New<br>FETAC 0 | SPREADSHEETS<br>ECOLA - New<br>PETAC 0 | PRESENTATION<br>ECOLS - Non<br>PETAC 0 | ECDL ID CAD<br>ECDLI - Nen<br>FETAC 0 |                 |           |           |          |           |         |    |   | Major Award<br>Criteria<br>Achieved Y or N.<br>Il anniciatio |            |
| 1    | AHNS, SAL               | 7104138P      | -                                                  |                                  |                                 |                                           |                                        |                                        | P                                     |                 |           |           |          |           |         |    |   | N                                                            |            |
| 2    | Beghavi, Dale           | 25864621/8    |                                                    |                                  |                                 |                                           |                                        |                                        |                                       |                 |           |           |          |           |         |    |   | 11                                                           |            |
| 2    | Baghen, John            | 25864K2VE     | (R                                                 | A                                |                                 |                                           |                                        |                                        | P.                                    |                 |           |           |          |           |         |    |   | N.                                                           |            |
|      | Bucket Eige             | 15864245V     |                                                    |                                  |                                 | -                                         |                                        |                                        | *                                     |                 |           |           | -        |           |         | 1  |   | N                                                            |            |
| 1    | Bullon, Ben             | 4567690WE     | 0                                                  | 10.5                             | - P.1                           | A                                         | <i>p</i>                               | p                                      |                                       |                 |           |           |          |           |         |    |   |                                                              |            |
|      | Frazer, Fider           | 24680245E     | ¢                                                  | #*                               |                                 | _                                         |                                        |                                        |                                       |                 |           |           |          |           |         |    |   | N                                                            |            |
|      | Huidar, Treamby         | 05852198      | D                                                  | ø                                |                                 |                                           |                                        |                                        |                                       |                 |           |           |          |           |         |    |   | 14                                                           |            |
|      | JACKSON, SAMUEL         | 526574208     |                                                    |                                  |                                 |                                           |                                        |                                        | 9                                     |                 |           |           |          |           |         |    |   | . 11                                                         |            |
|      | Litie, Boecz            | 300952100     |                                                    |                                  |                                 |                                           |                                        |                                        | 7                                     |                 |           |           |          |           |         |    |   | - 11                                                         |            |
| 0    | Hitchum, Jack           | 36288426      | 0                                                  |                                  |                                 |                                           |                                        |                                        |                                       |                 |           |           |          |           |         |    |   | н                                                            |            |
| 1    | Reynar, John            | 85824254€     |                                                    |                                  |                                 | -                                         |                                        |                                        | +                                     |                 |           | -         | -        | -         |         |    | - | . 11                                                         |            |
| 2    | Røynor, Lyw             | 8562425P8     |                                                    |                                  |                                 |                                           |                                        |                                        | ÷#.                                   |                 |           |           |          |           |         |    |   | 1                                                            |            |
| 3    | Rhodes, Rocky           | 256369178     |                                                    |                                  |                                 |                                           |                                        |                                        | . 10                                  |                 |           | -         |          |           |         |    |   | N                                                            |            |
| 4    | RidingHood, Granny      | 326629780     |                                                    |                                  |                                 |                                           |                                        |                                        | ÷.                                    |                 |           |           |          |           |         |    |   | - 14                                                         |            |
| 0    | ReingRood, Little       | 611405170     |                                                    |                                  |                                 |                                           |                                        |                                        |                                       |                 |           |           |          |           |         | 10 |   | N.                                                           |            |
| 6    | Alap, John              | 366952108     |                                                    |                                  |                                 |                                           |                                        |                                        |                                       |                 |           |           |          |           |         | 1  |   | N                                                            |            |
| T.   | Ray, Bettle             | 304042108     |                                                    |                                  |                                 |                                           |                                        |                                        |                                       |                 |           |           |          |           |         | 1  |   | N                                                            |            |
| 18   | Rassett, Efren          | 36269429      |                                                    |                                  |                                 |                                           |                                        |                                        |                                       |                 |           |           |          |           |         |    |   | 11                                                           |            |

**NB:** When printing reports it is important that you use the printer icon (circled above) to print the report. Do not use the menu option File>Print as, depending on the internet browser you use and your local settings, this may not print the report correctly

2. Close the Report Viewer window. This will return you to the 'Print Draft Course Summary Assessment Sheet' screen.

| Results Enders                                                            |                                                                                                    |                                                                                                    |
|---------------------------------------------------------------------------|----------------------------------------------------------------------------------------------------|----------------------------------------------------------------------------------------------------|
| with Submit Results                                                       |                                                                                                    |                                                                                                    |
|                                                                           |                                                                                                    |                                                                                                    |
| nter Results: MapJ Print Dualt Course Summers Assessment                  |                                                                                                    |                                                                                                    |
|                                                                           |                                                                                                    |                                                                                                    |
| Barbard a Class.                                                          | Enter Results                                                                                                    | With Draft Course Torgency Accusters Share                                                                                                    |
|                                                                           |                                                                                                    |                                                                                                    |
| an Summary                                                                |                                                                                                    |                                                                                                    |
| Enarce Color:                                                             |                                                                                                    | Course film:                                                                                                    |
| Provident                                                                 |                                                                                                    | Shart Balan                                                                                                    |
|                                                                           |                                                                                                    |                                                                                                    |
|                                                                           |                                                                                                    |                                                                                                    |
| off Course Diseases Assessed Sheet a                                      |                                                                                                    |                                                                                                    |
| an your addition you wanted to a second                                   |                                                                                                    |                                                                                                    |
| Dreft Course Summary Assessment Deleft                                    |                                                                                                    |                                                                                                    |
| in print a draft page of the course summary assessment sheet for the pro- | visional results you have entered to date for this classify choicing<br>a need to be been derived to construct the second second | g the option below. This report will be the principles results evidened for each searcher or<br>the displayed of and put over the source \$50,700. |
|                                                                           |                                                                                                    |                                                                                                    |
| _                                                                         |                                                                                                    |                                                                                                    |
|                                                                           | Print Draft Course Summary Assessment Sheet                                                                                                    |                                                                                                    |
|                                                                           |                                                                                                    |                                                                                                    |
|                                                                           |                                                                                                    |                                                                                                    |

3. Click 'Exit Results Wizard'. You will be returned to the RCCRS Home Screen.

#### 3.1 Recording Previous Accredited Training (PAT<sup>2</sup>)

Previous Accredited Training (PAT) should be recorded in the RCCRS where a learner has previously received a certificate towards the achievement of the Major/Special Purpose/Supplemental award being requested, either in SOLAS or with another provider and, therefore, is not required to undertake the assessment a second time. The previous grade can be entered and marked as PAT. This grade is automatically highlighted as PAT on the printed F12 as a flag to the TSO approving the F12. Results marked as PAT will not be sent to QQI/FETAC as the learner has already obtained a certificate for the assessment concerned.

There are two different categories of PAT available:

#### (i) Previously Accredited Training achieved in SOLAS

If a learner has an approved result for the same assessment in another SOLAS class **which** has not already been recorded in the RCCRS, i.e. the result was recorded in a legacy system, follow the steps below:

| Class Ref Nor 100128<br>Course Calder #55<br>Start Date: 03/01/201<br>Target Rejon: 900803<br>Learner | 2.           | PERMATION AND<br>OPEN TECHNISLOGY<br>64 - Manua J | CT PRODUCTION | CKSON, S        | AMUEL          | TABAGES<br>Non FETAC 8 | CAD<br>Ion ITTAC 8 | LANTING WITH<br>OPDUTES<br>00001 Haven 3 | CONTRACTOR AND<br>DEPENDENCY OF<br>CONSTRUCTION<br>COL1 - NON FUTAC B | NAL THE COMMUNA<br>AB MANAGINE FACE<br>CDL2 - NON TETAC 8 | PREADSHELTS<br>CDL4 - Now FETAC B |
|----------------------------------------------------------------------------------------------------|--------------|---------------------------------------------------|---------------|-----------------|----------------|------------------------|--------------------|------------------------------------------|-----------------------------------------------------------------------|-----------------------------------------------------------|-----------------------------------|
| Sagham, Dale                                                                                          | 25964621/8   | 10                                                | TD TD         | CT.PRODUCTIO    | 38             |                        |                    | 0                                        | 1000                                                                  | E                                                         | 1 10                              |
| Segtan, John                                                                                          | 259848275    | 0.0                                               | - Int         | uit ci          | ade *          | Eriden                 | ce Signad          | 0                                        | 3                                                                     | 0                                                         | 0                                 |
| Backet, Epn                                                                                           | 15964345V    | 1                                                 | E. 1-         | Mous Accres     | Stard Training | E IPAT)                |                    | ED                                       | E                                                                     | B                                                         | 8                                 |
| Sutton, Seo                                                                                           | 4567890ME    | P 10                                              | -1            | elect-          |                | ~                      |                    | 0.0                                      | 0                                                                     | B                                                         | B                                 |
| Cyrus, Seth                                                                                           | 3579135HV    | Ð                                                 |               | visually action | ed in FAS      | 45                     | A                  | 0                                        | 0                                                                     | E                                                         | E                                 |
| Danietz, Kylie                                                                                        | 7480843UE    | 1                                                 | A1            | need by ever    | utility .      |                        |                    | 3                                        |                                                                       | - 83                                                      | E                                 |
| Frazier, Fidel                                                                                        | 24680245E    | 0.0                                               | P             |                 |                |                        |                    | 3                                        | B                                                                     | 3                                                         | 3                                 |
| Hurter, Timonthy                                                                                      | 8565219E     | 0.0                                               | 0             | Save            | Result         | Dents First            | 1                  | 0                                        | 3                                                                     | 3                                                         | 3                                 |
| ACKSON, SAWUEL                                                                                        | \$24574208   | Ð                                                 |               |                 |                | -                      | -                  | B                                        | B                                                                     | 0                                                         | 8                                 |
| Little, Bosce                                                                                         | 308952160    | 100                                               | 3             | 3               | EDO            | E B                    | - 10               | E                                        | 3                                                                     | 1                                                         | 3                                 |
| Mitchum, Jack                                                                                         | 362894218    | -10                                               | 0.0           | 0               | EDO            | E 19                   | P 8                | 3                                        | 0                                                                     | 0                                                         | 3                                 |
| DGB, Darby                                                                                            | 9878543HB    | 0                                                 | 1             | B               | EDO            | EDD                    | 0                  | Ð                                        | 3                                                                     | 10                                                        | Ð                                 |
| Raynor, John                                                                                          | 8563425PE    | 0                                                 | 0             | 0               | EB             | EDD                    | - 0                | 0                                        | 0                                                                     | 1                                                         | 10,                               |
| Ertier for all La                                                                                     |              |                                                   |               | 1               |                |                        |                    |                                          |                                                                       |                                                           |                                   |
| Show Learners 12 mil                                                                                  | is ago 👻 1   | -30 💌                                             | Refresh       | 1 - 10          | Cancel         | 34)                    |                    |                                          |                                                                       |                                                           |                                   |
| while an you want to do ne                                                                            | << Enter res | ults for an                                       | other class   |                 | Prin           | t Draft Course         | Summary A          | ssessment 5                              | Sheet >>                                                              | 110                                                       |                                   |

- 1. On the Enter Class Results screen, click on the blue arrow beside the relevant result field. This will open a pop-up screen for that learner and assessment
- 2. Enter the Grade

<sup>&</sup>lt;sup>2</sup> Previous Accredited Training (PAT) should be used in the RCCRS where a learner has previously received a certificate towards the achievement of an award.

- 3. You are required to provide evidence of the accreditation in the text box. Confirm that evidence of PAT has been sighted and enter the certificate number and date of the award.
- 4. Click the dropdown arrow under 'Previous Accredited Training (PAT)' and select 'Previously achieved in SOLAS option
- 5. Click 'Save Result'. This result will not be sent to the awarding body. It will appear on the F12 and will be flagged as previously achieved in SOLAS.

**Note**: If required, the user has the option of replacing the Previous Accredited grade with a new grade if the learner sits the assessment a second time as part of the new course. However, a new QQI/FETAC cert will only be requested if the second result is an improvement.

If an improved grade is entered it is considered a new result and is no longer flagged as PAT.

#### (ii) Previously Accredited Training achieved outside of SOLAS

If the learner previously achieved certification for the same assessment outside of SOLAS, i.e. RCCRS has no history of this result, you can enter the previously achieved result and flag it as PAT. To record PAT achieved outside of SOLAS follow the steps below:

| Class Berl Han 100128<br>Classe Coder 185<br>Bart Delen 85/01/201<br>Target Aujor: 100003<br>Lawmer | e<br>PFSH  | MECONIA INC. AND<br>CONN. 11 CHARLOCY<br>844 - Passes 3 | TULT PRODUCTION |                | TORS MANAGEMENT | CONTRACTOR | ICRN 29 CAD   | ITARTING WITH<br>COMPUTING<br>WITH FLAME 1 | RECEIPTION AND<br>COMMENDIA AND<br>LOCATION AND<br>LOCATION AND AND<br>LOCATION AND AND AND AND AND AND AND AND AND AN | Dates in Constant<br>and National Part<br>(CRU - New PULLS - | PREADDRETT |   |
|----------------------------------------------------------------------------------------------------|------------|---------------------------------------------------------|-----------------|----------------|-----------------|------------|---------------|--------------------------------------------|----------------------------------------------------------------------------------------------------|--------------------------------------------------------------|------------|---|
| legten, Die                                                                                         | 259846210  | 0                                                       | 0               | 0              | EDO             | EDO        |               | 0                                          | 3                                                                                                    | 8                                                            | E          | 1 |
| lagtan, Jite                                                                                        | 259646216  | 0.0                                                     | 8               | 15.10          |                 | 100        | * 8           | 3                                          | 8                                                                                                    | 10                                                           | 10         |   |
| Recket, Dyn                                                                                         | 19964045V  | EDO                                                     | 10              | EBO            | EDD             | 2.30       | · 10          | EDO                                        | 8                                                                                                    | - 9                                                          | 10         |   |
| Nutton, Ben                                                                                         | 40478NOHE  | a 83                                                    | 10              | 12 10          |                 | 10         | 3             | 12.10                                      | 3                                                                                                    | 1                                                            | 1          |   |
| Cyrup, Setth                                                                                        | 1579(15H)  | 10                                                      |                 | 3              | EDD             | 200        | 0             | 0                                          | 0                                                                                                    |                                                              | 0          |   |
| Darrieta, Hylie                                                                                     | 748094318  | 100                                                     | 0               | 3              | E-10            | 1230       | 0             | 0                                          | 0                                                                                                    | 0                                                            | 6          |   |
| Frazier, Fidel                                                                                      | 148803468  | c (1)                                                   | 0               | 0              | 2.0             | 8.10       | 0             | 0                                          | 0                                                                                                    | 0                                                            | 0          |   |
| funder, Timothy                                                                                     | 19452192   | 0 83                                                    | 0.2             | Frazier, Fi    | del             |            |               | E                                          | 0                                                                                                    | 5                                                            | 1          |   |
| ACKSON, SAMUEL                                                                                      | \$24574210 | 0                                                       | 0               | TEXT PRODUCT   | THOME           |            |               |                                            | 0                                                                                                    | 0                                                            | 0          |   |
| Little, Beeca                                                                                       | 308952150  | HCM0                                                    | 0               | Brut           | Leade +         | Evide      | in a Santa of | B                                          | 0                                                                                                    | Ð                                                            | Ð          |   |
| Ritchurs, Jack                                                                                      | 3639423    | E.00                                                    | 6.30            |                | P.Pes           | 10         | NO- 14        | 0                                          | 0                                                                                                    | 0                                                            | 0          |   |
| 0104, Derby                                                                                         | 107154240  | 2                                                       | 0               | Province Acco  | valled Traine   | NE (PAT)   |               | 3                                          | 0                                                                                                    | 8                                                            | 1          |   |
| Taynor, John                                                                                        | HALEPE     | 10                                                      | 0               | -Delad-        |                 | play of    | amard.*       | 3                                          | 3                                                                                                    | 0                                                            | 0          |   |
| Enter for all La                                                                                    | eren -     |                                                         |                 | Arrisend by so | ered to be a st | 745        | 1             |                                            |                                                                                                    |                                                              |            |   |

- 1. Click on the blue arrow beside the relevant result field. This will open a pop-up screen for that learner and assessment
- 2. Enter the Grade
- 3. You are required to provide evidence of the accreditation in the text box. Confirm that evidence of PAT has been sighted and enter the certificate number and date of the award.

- 4. Click the dropdown arrow under 'Previous Accredited Training (PAT)' and select 'Previously achieved outside of SOLAS option
- 5. Click 'Save Result'. This result will not be sent to the awarding body. It will appear on the F12 and will be flagged as previously achieved outside of SOLAS.

**Note**: If required, the user has the option of replacing the Previous Accredited grade with a new grade if the learner sits the assessment a second time as part of the new course. However, a new QQI/FETAC cert will only be requested if the second result is an improvement.

If an improved grade is entered it is considered a new result and is no longer flagged as PAT.

#### 3.2 Recording Exemptions

Before recording exemptions please read the 'SOLAS Guide to Claiming a QQI/FETAC Common Award Exemption'.

The RCCRS has the facility to flag a result as an exemption. To do this, follow the steps below:

- a) If the exempted module is not listed for the class group in the RCCRS, you should complete the "RCCRS Exemption Request from Community Second Provider or Contracted Trainer to Temporarily Link Award to Facilitate Exemption Request Form" and submit it to the Training Standards Office, who should arrange for a help desk call to be logged on your behalf. Note: the component will only be available for a short period of time, to allow the result be inputted (for external users this is usually 1-2 days max). You will be notified via Training Standards Office that the module is available for a result to be recorded.
- b) If the exempted module is listed for the class group in the RCCRS the inputter enters the result as "E" (for exemption). The details supporting this exemption must be recorded in the RCCRS and the process for doing this is as follows:
  - i. The user Enters "E" as the grade and uses the "Result Details Screen" to enter the evidence by clicking on the result detail button (blue button with white arrow). See example below:

| Mitchum, Jack | 362 <mark>8942IB</mark> | Ø | D |
|---------------|-------------------------|---|---|
| OICH Darky    | 00745 4010              | 8 | - |

ii. The following data with the red asterisk \* must be provided:

| Crockett, Davy<br>TEXT PRODUCTION<br>Result Grade * Evidence Sighted*<br>E - Exemption Y Yes Y<br>Previous Accredited Training (PAT)<br>Achieved by exemption                              | Result<br>Grade*<br>Evidence Sighted*<br>PAT* (previous<br>accredited training)                                                      | Leave blank<br>Select "E- Exemption"<br>Select "Yes" (evidence<br>must be sighted)<br>Select "Achieved by<br>Exemption" Option    |
|----------------------------------------------------------------------------------------------------|----------------------------------------------------------------------------------------------------|----------------------------------------------------------------------------------------------------|
| <ul> <li>Please enter: Date of Award, Awarding Body, Award*</li> <li>Type, Award Title, Award Level and Award code (if applicable)</li> <li>xxxxxxxxxxxxxxxxxxxxxxxxxxxxxxxxxxxx</li></ul> | Evidence Sighted*<br>Complete text box w<br>accredited training b<br>exemption – this text<br>with the details of the<br>User clicks | Select "Yes" (evidence<br>must be sighted)<br>ith details of previous<br>eing used for the<br>t box must be completed<br>e Award. |

#### iii. Save Result

Note that when the save result is entered, the inputter can only add information again for this learner in this "Result Detail Screen", by exiting this screen and coming back in again as per (i) above.

| Class Ref Hot 100128<br>Course Coden R55<br>Start Dates 03/01/2012<br>Target Rejor 900003<br>Learner | PPSN       | INFORMATION | AND LUMM<br>TECHNOLOGY<br>066 - NUNOR 3 | TEXT PRODUCTION | e weknu - Jan | COMMENTATIONS | 564 - MINOR 4 | DFORMATION AND<br>COMMUNICATION<br>TECHNOLOCY<br>ECOL1 - NON | USING THE COMPUTER<br>AND MANALING FILES<br>ECDL2 - NON<br>FETAC 0 | WORD PROCESSING<br>ECDL3 - NON<br>PETAC 0 | SPREADSHEETS | ECDL4 - NDN<br>FETAC 0 | DIVISIO | DATABASES<br>ECDLS - NON<br>FETAC 0 | STARTING WITH<br>COMPUTERS<br>900503 - NAIOR 3 | PRESENTATION<br>ECDL6 - NON | FETAC 0 |
|----------------------------------------------------------------------------------------------------|------------|-------------|-----------------------------------------|-----------------|---------------|---------------|---------------|--------------------------------------------------------------|--------------------------------------------------------------------|-------------------------------------------|--------------|------------------------|---------|-------------------------------------|------------------------------------------------|-----------------------------|---------|
| Eagham, Dale                                                                                         | 29964621/8 |             | D                                       |                 | Ð             | B             | 0             | Ð                                                            | P 8                                                                | Ø                                         | P            | Ø                      | P       | Ð                                   | 3                                              | 1                           | 8       |
| Bagham, John                                                                                         | 2595462VE  |             | Ð                                       |                 | Ð             | E             | 10            | 8                                                            | Ð                                                                  | Ø                                         | P            | 8                      | P       | Ð                                   | 8                                              | 1                           | 0       |
| Bucket, Elyn                                                                                         | 159642457  |             | 3                                       | le              | E.            | D             | E             | - 0                                                          | Ð                                                                  | E                                         | P            | Ð                      | 9       | Ð                                   | Ð                                              | 1                           | Ξ.      |
| Button, Ben                                                                                          | 4567890ME  |             | 13                                      | м               | Ð             |               | Ð             | 8                                                            | Ð                                                                  | B                                         | P            | 63                     | ę.      | Ð                                   | Ð                                              | 1                           | 2       |
| Cyrus, Seth                                                                                          | 3579135HV  |             | Ð                                       |                 | Ø             | Ð             | 10            | Ð                                                            | 8                                                                  | Ø                                         | P            | 8                      | P       | 0                                   | 8                                              | 1                           | 8       |
| Denteda, Rythe                                                                                       | 7480843UE  |             | 8                                       | м               | 0             | P             | 3             | 8                                                            | 0                                                                  | Ø                                         | P            | 8                      | E.      | Ð.                                  | PE                                             |                             | 0       |
| Frazier, Fidel                                                                                       | 246802458  |             | 13                                      |                 | Ð             | IE            | 10            | Ð                                                            | Ð                                                                  | E                                         | P            | 8                      | P       | Ð                                   | E                                              | 1                           | 0       |
| JACKSON, SAMUEL                                                                                      | 5265742UB  |             | Ð                                       |                 | Ð             | P             | - 96          | Ð                                                            | 8                                                                  | E                                         | τ            | 13                     | p.      | 13                                  | 13                                             |                             | 2       |
| Little, Bosco                                                                                        | 3089521GD  | - 68        | Ð                                       | IC.             | Ð             | 臣             | 10            | 0                                                            | 8                                                                  | Ð                                         | P            | 8                      | P       | Ð                                   | 8                                              |                             | 8       |
| Mitchum, Jack                                                                                        | 362894218  |             | 7 3                                     |                 | 0             | 10            | -10           | 8                                                            | 0                                                                  | Ð                                         | P            | Ø                      | E.      | Ð                                   | 8                                              | 1                           | 8       |
| C/G/E, Derby                                                                                         | 9876543H8  |             | 8                                       | 1               | 8             | )             | Ð             | Ð                                                            | 8                                                                  | B                                         | p            | 8                      | 6       | 8                                   | 8                                              |                             | 2       |
| Raynor, John                                                                                         | 8562425PE  |             | Ð                                       |                 | 8             | 10            | Ð             | B                                                            | Ð                                                                  | 8                                         | p            | Ð                      | p       | 10                                  | 5                                              | 1                           | 2       |
| 1                                                                                                    |            |             |                                         |                 | 0.            |               | 18            |                                                              |                                                                    |                                           | - *          | 0                      |         | 10                                  |                                                | -                           | 7. "    |

Once the result is saved it will show as follows:

#### 3.3 Entering Results for learners who left more than 12 months ago

The 'Enter Class Results' shows learners who exited a course within the last 12 months. You can change this setting to display learners with an exit date of up to 60 months ago.

| Cass Ref His 100128<br>Course Codes 455<br>Blact Date: 02/01/2012<br>Target Patient 400000<br>Seamer | ITCH                                                         | NE ORINA TION AND<br>COPPY VICTORICOCY<br>BAA - Planta 3 | TEXT PRODUCTION<br>047 - Plana 3 | Community of the second | Wass Processed       | FORST ANTARAGES     | CON. ID CAD<br>FORD - New FETAC II | LTARTING WITH<br>COMPUTING<br>000301 - Paase 2 | TRAJECT & COSTREE<br>188 - Please 3 | MORECOM AN<br>COMMENCIAL AN<br>LONG - AN FLAG | these tex Connection<br>one Neucosting Factor<br>FCRC2 - New FUTAC 8 |
|----------------------------------------------------------------------------------------------------|--------------------------------------------------------------|----------------------------------------------------------|----------------------------------|-------------------------|----------------------|---------------------|------------------------------------|------------------------------------------------|-------------------------------------|-----------------------------------------------|----------------------------------------------------------------------|
| Sagtan, Die                                                                                          | 19942/8                                                      | 0                                                        | 0                                | 3                       |                      | EB                  | r 10                               | 0                                              | 0                                   | 0                                             | 3                                                                    |
| Englain, John                                                                                        | 255546215                                                    | 20                                                       | 10                               | 10                      | 6.6                  | 100                 | * 10                               | 0                                              | 0                                   | 10                                            | 10                                                                   |
| Bucket, Eye                                                                                          | 1996-02407                                                   |                                                          | 20                               | 203                     | 200                  | 200                 | * 0                                | E-10                                           | 0                                   | 0                                             | 3                                                                    |
| Button, Bet                                                                                          | 434799ONE                                                    | 0 0                                                      | 10                               | 10                      | 1                    | 200                 | 10                                 | 10                                             | 0                                   |                                               | 2                                                                    |
| Cyrus, Seth                                                                                          | 25791354/                                                    | 0                                                        | 00                               |                         | 0                    | 0                   | 0                                  |                                                | 0                                   |                                               | 0                                                                    |
| Daniels, Kylie                                                                                       | 748064016                                                    | E30                                                      | 0                                | 0                       | - 30                 | - 30                | 10                                 |                                                | 3                                   | 0                                             | 8                                                                    |
| frazier, Fidel                                                                                       | 246802402                                                    | 0 0                                                      | • 0                              |                         | 20                   | 1                   | 0                                  | 0                                              | 10                                  | 0                                             | 0                                                                    |
| Harter, Triarthy                                                                                     | 8545219E                                                     | p (0                                                     | 2 E)                             | 10                      | E                    | 0                   | E                                  | 0                                              | 0                                   | 0                                             | 3                                                                    |
| ACKON, SANJEL                                                                                        | \$25574218                                                   | 0                                                        | 0                                | 0                       | 1                    | 1                   |                                    | 0                                              | 0                                   | 0                                             | 3                                                                    |
| Uttie, Borce                                                                                         | 108452100                                                    | 10.10                                                    | 10                               | - 63                    | 100                  | 10                  | * 80                               | 0                                              | 0                                   | 0                                             | 10                                                                   |
| Hitchuri, Jack                                                                                       | 342894218                                                    | 0 0                                                      | 0                                | 0                       | 200                  | 20                  | × 10                               | 0                                              | 0                                   | 0                                             | 0                                                                    |
| orce, barby                                                                                          | 107154548                                                    |                                                          | 0                                | 0                       | 20                   | 0                   | 10                                 | 0                                              | 0                                   |                                               | 3                                                                    |
| Raynor, John                                                                                         | 8542425PE                                                    |                                                          | 0                                | 0                       |                      | 00                  | * 8                                | 0                                              | 0                                   | 0                                             | 0                                                                    |
| Error by all La                                                                                      |                                                              |                                                          |                                  |                         | -                    |                     |                                    |                                                |                                     |                                               |                                                                      |
| Show Learner 1 12 miles<br>Current<br>That is a word 5 miles<br>24 miles<br>30 miles<br>30 miles     | App of 1<br>Droly<br>App App App App App App App App App App |                                                          | efresh<br>ther clase             | 1 - 10                  | Cancel ) [5<br>Print | ere<br>Draft Course | e Summary /                        | Assessment.                                    | Sheet >>                            |                                               |                                                                      |

To extend the exit date:

- a. Click on the dropdown arrow beside the 'Show Learners' field
- b. Select the time period for which you want learners to be displayed
- c. Click 'Refresh'; the screen refreshes to show additional learners

## 4. Submitting Results

Once you have entered results, you will want to add them to an F12 and submit them to the TSO.

#### 4.1 Create and Submit an F12 Form

Create and submit an F12 form for classes for which you have entered <u>results that have yet</u> to be added to an F12 form.

1. Click on the 'Results' tab.

| S Standard PAS Result                         | Capture Certification Request System | andrea dadd (Co)                      |
|-----------------------------------------------|--------------------------------------|---------------------------------------|
| Pascha (Empliny ())                           |                                      |                                       |
| Assults Submit Assults                        |                                      |                                       |
| Create and Scients a F32                      |                                      |                                       |
| or Returned F12                               |                                      |                                       |
|                                               |                                      |                                       |
| Enter Revolu: Step1 Search and Select a Class |                                      |                                       |
|                                               |                                      |                                       |
|                                               | 0                                    |                                       |
| Entret a Class                                | Erder Results                        | er tet turteline y Aussentratet Manee |
| Servet a Class                                | Liver Issuits                        | erter functiony assessment store      |
| Series a Class                                | Differ Faults                        | erber fantening y Aussentung Univer   |
| Series a Class<br>Provider   -dELECT+         | Course Colle                         | erber Sunnier y Ausenhund Steer       |
| Series & Class<br>Provider (-SELECT+          | Course Colle                         | erter furnier y Auserbert Have        |
| Benet & Class<br>Republic - SELECT+           | Course Colle                         | erter functiony Assessment Have       |
| servit For Clean<br>Provider (-dELECT+        | Course Colle                         | erter turnning Assessment Have        |

2. With the mouse over the 'Submit Results' tab, select 'Create and Submit a F12' – this will open a five-step 'Submit Results' wizard.

A list of classes for which you have entered results that have not yet been added to an F12 will appear.

#### Step 1 of 5 – Select a Class

| Salacit a Class                                   |                                  | Granter F13 Farm                                           | Include Amade on F12 Ppro-                                              | Automate in 12 Youries has Public Table                       | Andrew Processor                                                  |                                                             |
|---------------------------------------------------|----------------------------------|------------------------------------------------------------|-------------------------------------------------------------------------|---------------------------------------------------------------|-------------------------------------------------------------------|-------------------------------------------------------------|
|                                                   |                                  |                                                            |                                                                         |                                                               |                                                                   | 1.8                                                         |
|                                                   |                                  |                                                            |                                                                         |                                                               |                                                                   |                                                             |
| Interest State                                    |                                  |                                                            |                                                                         |                                                               |                                                                   |                                                             |
| Securi Livi                                       | h providence excetto reache fo   | e advectory. Club or the class for the b                   | superiority the status for the start's an                               | day. Tugala FU Pure. Reason rate the lot below                | are there for all the output of the second                        | and should a black have                                     |
| Samuele S. Ref.<br>Reve (a wright of channes with | h provisional results resely fi  | er sakemassisen. Olivit om tiler sigas Bell his i          | upper links to maximity the second of<br>part to be audentified on a 71 | day. Create F12 Piero, Reside risks the list belie<br>1 Farms | rate Casses for which you have only                               | red results that have                                       |
| Samatic Livi<br>New Scatter of chemistry of B     | h provisional results reads fo   | er auforstamme. Sitch am the solars the film i             | upperfield to move to Overnovit a<br>yet to be calcoritized as a Pt     | dago. Creata F12 Porm. Nexus note the live below<br>13 Permi  | rane classes for which you have only                              | rei resills that have                                       |
| Samuel S Ari<br>Dave Sa a Spit of Adamses of D    | It provisional results ready fo  | er sakeresnine, Closk on the stars Bet An I                | upperficit to move for the sect of<br>yet, to be subotified as a Pt     | they. Create FT2 Parm. Neuror note the last below<br>13 Parm. | are dasses for which you have only                                | red results that have                                       |
| Samuel ( ), byf<br>Bew (a a Yoth of chemose of B  | h provisional results ready fo   | er aukersonen. Onde en tile som flet för                   | yaariinii to mona to Ole nart o<br>yek to be iskinitted an in71         | dage. Create F12 Parm. Neuse rade the hat below<br>3 Pprm     | are classes for which you have write<br>Stravense 10              | red results that have $1 + 1$ and $1 = 2$ is                |
| Senari ( ). NY<br>Ben 's a tiph of chemosy off    | h provinienal results resolts 75 | ie Aubertanies, Chilt en Hie staas Def Mits<br>Ensame Tene | particle to more to the earth<br>pet to be advertised as a 71           | lago. Scientis FT2 Porm. Neuro nobe the last below<br>3 Form. | are classes for other polylane and<br>Services 10<br>Intervent 10 | red results that have<br>1 + 1 ad 1 (m) > so<br>that t that |

1. From the list of classes that appears, select the class for which you wish to submit results by clicking on the Class Ref No. hyperlink.

#### Step 2 of 5 - Create F12 form

| Results Deducty            | PAS Result Capture Cer                              | rtification Request System                    |                                                     | External Sam (0)      |
|----------------------------|-----------------------------------------------------|-----------------------------------------------|-----------------------------------------------------|-----------------------|
| iobrnit Results: Step2 Cre | nte as F12 Form                                     |                                               |                                                     |                       |
| Select a Class             | Circuite 112 Form                                   | Andread State of FILI Party                   | Dalarek f 12 Ferretas f ÁS 750                      | ()<br>aviat frit form |
| Class Summary              |                                                     |                                               |                                                     |                       |
|                            | Course Code: CDR55<br>Provider: CO                  |                                               | Course Title: Starting<br>Start, bate: 43,402/2     | with Computers<br>011 |
| als F12 form               | The following F12 Form flat been created. Click the | rest button below to nove to the next page wh | rre you can choose which results to in include on t | the F12 tarm          |
| ule 112 fam                | F12F19-112: 1000<br>Destin Kir External State       |                                               | Cata Drastes: 02/03/2012                            |                       |

- 1. The F12 Form ID is automatically generated; you should note this for tracking purposes. You will also receive an email notification which will include the F12 Form ID. (<u>See Section 7 'Email Alerts'</u>).
- 2. Click 'Next' a list of all of the results you have entered for this class appears.

| Entert a Class                                                                                                    | Crasile F(2) Form                               | wolvede Neuclin en 713 Ferm                                               | Subwell P (3) Partic Ins FAR T23<br>Constan Tillion Man<br>Shart Dation 404 | ting with Computers<br>18/2011   |                                                                                                    |
|----------------------------------------------------------------------------------------------------|-------------------------------------------------|---------------------------------------------------------------------------|-----------------------------------------------------------------------------|----------------------------------|----------------------------------------------------------------------------------------------------|
| Delete a Class<br>Di Class, Sunnesary<br>meth des (Kinet any Shiri Tri 2 Viano<br>Desur 11 a litt of results almady tre                             | Chains Fol Form                                 | Wellede Kenellis der 713 Feren                                            | Salwell F13 Form in FALTER<br>Course Tiller Man<br>Shart Date: 404          | ting setti Computers<br>13/2011  |                                                                                                    |
| Class Summary                                                                                                    | Charter Carlos - COR55<br>Providen - CU         |                                                                           | Causion Tillion Mair<br>Start Datas - @14                                   | ting with Compulsive<br>Cli/2011 |                                                                                                    |
| Class Soverary                                                                                                    | Claurer Carlos CORSS<br>Provider I CU           |                                                                           | Course Titles Mar<br>Start Dates (05/                                       | ting with Compulars<br>(2/2011   |                                                                                                    |
| nall included on this P 12 Form                                                                                                    | Charter Colley<br>Provider: CD                  |                                                                           | Start Date: 01/                                                             | ting with Compulars<br>(2/2011   |                                                                                                    |
| well included on this F12 Farm                                                                                                    | Parater CB                                      |                                                                           | Start Detet. 634                                                            | 0.0011                           |                                                                                                    |
| alt included on this F12 Yare<br>moving this of results already to                                                                                  |                                                 |                                                                           |                                                                             |                                  |                                                                                                    |
|                                                                                                    |                                                 |                                                                           |                                                                             |                                  |                                                                                                    |
| Server is the list of provisional rand                                                                                                    | to you have entired for this class. Select of   | recently in the list and disk the industrial options before he industrial | to the results on the F12 Form you are a                                    | dortfrig. Please role you can a  | and click Updaths Recall its                                                                                                    |
| harge or correct a vessel record.                                                                                                    | The state and there the first state of the      | ner 1/ test de la ferral a                                                |                                                                             |                                  |                                                                                                    |
| Accord pressed with the                                                                                                    |                                                 |                                                                           |                                                                             | Contract (D                      | 1-5 0721 - 21                                                                                                    |
|                                                                                                    |                                                 | Addressent Links                                                          | Assault Type                                                                | interest for all the second      | - Eletter                                                                                                    |
| mit ter                                                                                                    | Aursuters Links                                 | a sugaration was                                                          |                                                                             |                                  | and the second second se |
| 2000-024 Eagnes                                                                                                    | Date 067                                        | TEXT PRODUCTION                                                           | Maar                                                                        | Selects                          | Enternal                                                                                                    |
| 2000-621/8 Kagtan<br>2000-621/8 Kagtan                                                                                                    | Date 067<br>Date 554                            | TEXT PRODUCTION<br>COMMUNICATIONS                                         | Maar                                                                        | Reflect A                        | Drivered                                                                                                    |
| Constitution         Constitution           20000421/0         Register           20000421/0         Register           20000421/0         Register | Date 067<br>Date 067<br>Date 564<br>Date 900823 | TEXT PRODUCTION<br>COMMUNICATIONS<br>STARTING WITH COMPUTERS              | Maar<br>Maar<br>Major                                                       | Baffer rai<br>Marti<br>Marti     | Enformed<br>Enformed<br>Enformed                                                                                                    |
| charge or carrent a result record.<br>Technic Substant Receiv                                                                                       | Jacobolie, All Republic for these Law           | reer Installe All Readle                                                  | AssaultType                                                                 | C Prevente D                     | 1 - 5 of 2                                                                                                    |

#### Step 3 of 5 – Include Results on F12 Form

1. Select the records you wish to include on the F12 form by selecting the relevant radio button.

|                                                                                                    | 3                                                                                      | FÁS Result Capture Cert                                                      | fication Request System                                                                                                    |                                                                         |                                                                                   | External Unit (0)                                                   |
|----------------------------------------------------------------------------------------------------|----------------------------------------------------------------------------------------|------------------------------------------------------------------------------|----------------------------------------------------------------------------------------------------|-------------------------------------------------------------------------|-----------------------------------------------------------------------------------|---------------------------------------------------------------------|
| Results Index                                                                                         | MANANE COLUMN                                                                          |                                                                              |                                                                                                    |                                                                         |                                                                                   |                                                                     |
|                                                                                                    |                                                                                        |                                                                              |                                                                                                    |                                                                         |                                                                                   |                                                                     |
| Deterily Speedby                                                                                      | Send include liquids o                                                                 | a 112 fam                                                                    |                                                                                                    |                                                                         |                                                                                   |                                                                     |
|                                                                                                    |                                                                                        |                                                                              |                                                                                                    | ~                                                                       |                                                                                   |                                                                     |
| Designed a                                                                                            | Chill                                                                                  | Caudia T12 Form                                                              | Include Seculity of Fill Payme                                                                                                    | Submit 512 Perce to 744 750                                             | Alloc Pol Dava                                                                    |                                                                     |
| Class Summary                                                                                         |                                                                                        |                                                                              |                                                                                                    |                                                                         |                                                                                   |                                                                     |
|                                                                                                    | Case or                                                                                | Code: CORSS                                                                  |                                                                                                    | Courie Titer                                                            | Marting with Computers                                                            |                                                                     |
|                                                                                                    | Pre-                                                                                   | elder: CB                                                                    |                                                                                                    | thart balan                                                             | 03/03/2011                                                                        |                                                                     |
|                                                                                                    |                                                                                        |                                                                              |                                                                                                    |                                                                         |                                                                                   |                                                                     |
| stored Results F                                                                                      | enternest titlent gezeit Taever gest                                                   | t to include on this \$12 Form (Pleas                                        | e use the include optime before to includ                                                                                                    | e these results on the F12)                                             |                                                                                   |                                                                     |
| tion to the list of pr                                                                                | render versets you have en                                                             | rtered for this cause beect recorded in                                      | the foll and click the trickale options below to in-                                                                                            | clude the results on the F12 Form you                                   | are substitling. Please side you las a                                            | ess cost update Result                                              |
| and a second second second                                                                            |                                                                                        |                                                                              |                                                                                                    |                                                                         |                                                                                   |                                                                     |
| Inches Salaria                                                                                        | d Barutt 14                                                                            | Chille All Results for this Learner                                          | Include all Recette                                                                                                    |                                                                         | S Provinan 6                                                                      | 1-6 of 25 🛸 😒                                                       |
| Inchire Eaterie                                                                                       | e Record                                                                               | abote All Results for this searces                                           | Include with Reserve                                                                                                    | Annald Type                                                             | C Province D                                                                      | 1 + 6 of 29                                                         |
| Inches Externs<br>1978                                                                                | e daeut ( ) )<br>Baghan, Daa                                                           | olane All Benaña far doa Laareer<br>D67                                      | Technik Kill Saecdte                                                                                                    | Ameri Tyje<br>Miner                                                     | C Provinse B<br>Record Records                                                    | 1 + 5 of 23 P >                                                     |
| Inchese Exterior<br>2528-631/8<br>2598-631/8                                                          | d Barrit ()<br>Dagtam, Dala<br>Dagtam, Dala                                            | obde All Kenste for des searcer<br>067<br>564                                | Texture of Facults                                                                                                    | Anne d Type<br>Miner<br>Miner                                           | C Provider B<br>Receil Balance<br>Raberts<br>Marth                                | 1 - 6 of 23 - ><br>Terte<br>Drivered<br>Enhaned                     |
| 100 hore Extention<br>2598-629/8<br>2598-629/8<br>2598-629/8                                          | Bagtan, Das<br>Bagtan, Das<br>Bagtan, Das<br>Bagtan, Das                               | 067<br>564<br>400003                                                         | Technik Will Resolds<br>TEXT PRODUCTION<br>CONNUNCATION<br>STARTING WITH CONPUTER                                                               | Annual Type<br>Annual<br>Annual<br>Annual<br>Annual<br>Annual<br>Annual | C Provinsi b<br>Preside Doctor<br>Roberts<br>Marti<br>Marti                       | 1 - 5 of 23 · ><br>Traine<br>Drivered<br>Enhand<br>Enhand<br>Enhand |
| 100 hatte Extention<br>2598-4521/8<br>2598-4621/8<br>2598-4621/8<br>2598-4621/8                       | Bagtan, Dais<br>Bagtan, Dais<br>Bagtan, Dais<br>Bagtan, Dais<br>Bagtan, Dais           | Other All Results for the Learner<br>067<br>564<br>100003<br>CCDUR           | Technik vit Recents<br>TEXT PRODUCTION<br>COMMUNICATION<br>STARTING WITH COMPUTER<br>ECOL 20 CAD                                                | Averand Types<br>always<br>always<br>always<br>may FETAC                | Provide B<br>Recold B<br>Recold B<br>Refer to<br>March<br>Barth<br>Barth<br>Barth | 1 - 6 of 23 × ><br>Cohered<br>Entered<br>Entered<br>Entered         |
| Techan Tanacta<br>Constant<br>25183-621/8<br>25183-621/8<br>25183-621/8<br>25183-621/8<br>25183-621/8 | Baghan, Das<br>Baghan, Das<br>Baghan, Das<br>Baghan, Das<br>Baghan, Das<br>Baghan, Das | Otore All Results for this Learner<br>067<br>564<br>400003<br>CCDLR<br>ECDLR | Technik vit Recents<br>Text Production<br>Convulsion<br>START Production<br>STARTING WITH CONFUTER<br>ECOL 20 CAD<br>ECOL 20 CAD<br>ECOL 20 CAD | Averand Toyles<br>amount<br>anount<br>anount<br>mon PETAC<br>Rear PETAC | Provide B<br>Recold B<br>Recold B<br>Reference<br>March<br>Page<br>Page<br>Page   | T+5 of 23 P >                                                       |

2. Click the Include buttons\* to add the records to the F12 form

\*The following options are available for adding results to an F12:

- Include Selected Results includes only the result you have selected for this learner
- Include All Results for this learner includes all results you have entered for that learner
- Include All Results adds all results for all learners in this class

As you include results they will move to the section 'Results Included on this F12 Form'

You can also edit or remove results already added to an F12 by clicking on the 'View/Edit Results' or the Remove\*\* buttons, above the list of results already included on this F12 form.

\*\*The following options are available:

- Remove Selected Result removes only the result you have selected for this learner
- Remove All Results for this Learner removes all results you have entered for that learner
- Remove All Results removes all results from the F12
- 3. Repeat 1 and 2 above as required.

|                | -                    |                                         |                                                                                                    |                                      |                                     |                              |                               |                                 |
|----------------|----------------------|-----------------------------------------|----------------------------------------------------------------------------------------------------|--------------------------------------|-------------------------------------|------------------------------|-------------------------------|---------------------------------|
|                | Select a P13         | Poplate                                 | Include Re                                                                                                    | the or P12                           | Submit F12 Parm to F2               | a tas                        | print PTE Parry.              |                                 |
| Class Sur      | mary                 |                                         |                                                                                                    |                                      |                                     |                              |                               |                                 |
|                |                      | Course Code:                            | CORSS                                                                                                    |                                      |                                     | Course Tilter Sta            | rting with Computera          |                                 |
|                |                      | Prokiden                                | co                                                                                                    |                                      |                                     | Start Date: 00               | 00/2011                       |                                 |
|                |                      |                                         |                                                                                                    |                                      |                                     |                              |                               |                                 |
| timlude        | d on this F12 F      | Form                                    |                                                                                                    |                                      |                                     |                              |                               |                                 |
| View Cold      | Reputs abox          | Ramon Delected Re                       | unit 1 terrier                                                                                                    | All Navota for this Lagrage          | Ramma All Reputs                    |                              | (2                            | It Eats also                    |
|                |                      |                                         |                                                                                                    |                                      |                                     |                              | Previous P                    | (1-Sult al <                    |
| 1210           | 10000000             | Andrea free                             | Assessment Sulle                                                                                                    | Adventment The                       |                                     | Constant Section             | Arruft Gath                   | Nature -                        |
|                | 100046178            | Sastan Dala                             |                                                                                                    | Compact Trans                        |                                     | Marga                        | Parenta.                      | included On Fill                |
| dinh.          | 100846318            | Eastan Dale                             | 800505                                                                                                    | IT AT INCOMENTS                      | 0.7781                              | Hairy                        | and a                         | included On 213                 |
| -0.00          | TERRAL THE           | Eastan, Dala                            | STR 8                                                                                                    | ton in ret                           | 79-985 .                            | Mapp DETA                    | Date:                         | Included On Exil                |
| 1000           | 1111111111           | tagenes, com                            | ELUCE.                                                                                                    | International Action of the          | Name and Address of the Owner of    | Marrie Day                   | 1000                          | includes on Fis                 |
|                | 100 100 100 L        | Access Source .                         | . year                                                                                                    |                                      |                                     | ( Second                     |                               | The second second second second |
|                | and a feature of the |                                         |                                                                                                    |                                      |                                     |                              |                               |                                 |
| mail to the 1  | ut of provisional    | results you have externs                | f for this claim. Select record                                                                                                    | in in the list and click the include | options below to include the result | to on the F12 Form you are t | unniting. Rease acts volution | also click Update Result to     |
| arige or co    | rrect a result re    | cord                                    |                                                                                                    |                                      |                                     |                              |                               |                                 |
| Inchain        | Delected Fassib      | Terium                                  | All Ranality for this General                                                                                                    | Deplace and Results                  |                                     |                              | S Previous 5                  | 1+5 of 21 . >==                 |
| - <b>15</b> 34 | 1                    | Among                                   | Andreading                                                                                                    | E. Ann                               | unisted (1600-                      | ewentType:                   | Area (see a                   | hittin                          |
| 259846IV       |                      | legham, Diele                           | ECDL8                                                                                                    | ECDL.                                | ID CAD                              | Hum PETAC                    | Pass                          | Entered                         |
| 2590-04210     | () (                 | lagham, John                            | ECOL8                                                                                                    | ECDL:                                | 20 CAD                              | Hon FETAC                    | Part                          | Entered                         |
| 2549767        | 1                    | lowes, Laures                           | ECOLO                                                                                                    | ECDL:                                | 20 CAD                              | Non PETAC                    | P.815                         | Entered                         |
| 9652682V       |                      | Pletty, Angelo                          | ECOLO                                                                                                    | ECDL:                                | 20 CAD                              | Hon FETAC                    | Pass                          | Enteres                         |
|                |                      | ALL ALL ALL ALL ALL ALL ALL ALL ALL ALL | And a state of the state of the | 3637                                 |                                     | ANY MARKED                   | 1.00                          | a design of                     |

4. Scroll down (if necessary) and click 'Next' at the bottom of the screen.

| Results (Preserve)                                 |                                                                         |                                                                                                   |                                                       |
|----------------------------------------------------|-------------------------------------------------------------------------|---------------------------------------------------------------------------------------------------|-------------------------------------------------------|
| nuko - Buloint Kasulta                             |                                                                         |                                                                                                   |                                                       |
| internet Results: Step? Website Results Do F12     | Firm                                                                    |                                                                                                   |                                                       |
|                                                    |                                                                         |                                                                                                   |                                                       |
| beinet a F12 Fields                                | Add filmatic to F10                                                     | Submit F12 For to F45 T60                                                                         | Police Process                                        |
|                                                    |                                                                         |                                                                                                   |                                                       |
| Jaks Surveyary                                     | 24.22                                                                   |                                                                                                   |                                                       |
| Cause Coler<br>Provider                            | CO CO                                                                   | Start Date: 43                                                                                    | villar.2014                                           |
| rel F12 Form                                       |                                                                         |                                                                                                   |                                                       |
| ar saberit the FT2 form. Drop you dock the saberit | P11 Porm all results to this P12 will be toched and you will<br>seek to | iso proper two addes to change the results. The provised P12 form tage 0 point FAG TSD $_{\odot}$ | than with the accompanying book of evidence should be |
|                                                    | Bahmit Ft                                                               | 2 Farm to FAS TSO                                                                                 |                                                       |
|                                                    | Bulmit F1                                                               | 2 Form to FAS TSO                                                                                 |                                                       |

Step 4 of 5 – Submit F12 Form

1. Click 'Submit F12 Form to SOLAS TSO'. You will be asked if you are sure you want to submit the F12 form.

**Note:** Once you submit the F12 Form all results in this F12 will be locked and you will no longer be able to change the results.

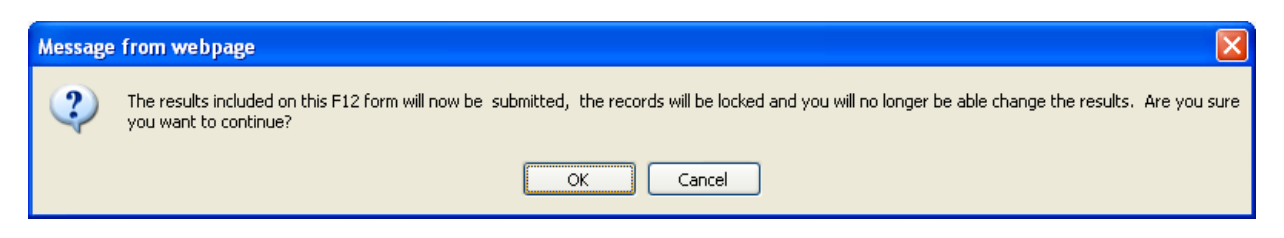

#### 2. Click 'OK'

#### Step 5 of 5 – Print F12 Form

| FXS VAS Result Capture Certification Request System                                                                                  | Application Reports Log Out<br>External Date (0) - (EXT) |
|----------------------------------------------------------------------------------------------------|----------------------------------------------------------|
| Home Results Descent                                                                                                    |                                                          |
|                                                                                                    |                                                          |
| ii) Submit, Neudtus Stapol Print, F12 From.                                                                                          |                                                          |
| 0                                                                                                    |                                                          |
| Referit a PEE Forces and Provide to PEE School PEE Forces to PAA 198                                                                 | Point Pill Paren                                         |
| Support F12 York                                                                                                    |                                                          |
| Rease disk the batter below to print your paper copy of the P11 form. This prohest P13 form with signatures and the accompanying box | a of evidence should be sent to your FAS TED.)           |
| Print Ft2 Farm                                                                                                    |                                                          |
|                                                                                                    | Ener stratered                                           |

1. Click 'Print F12 Form' to print a paper copy for your records.

| 33 14 14 14 4                                                                                                    | H 100% W                                                                                                    | Prof. ) New Telest & Format                                                                                                    | A house a la la la la la la la la la la la la l                                                                                                    |                                                                           |
|----------------------------------------------------------------------------------------------------|----------------------------------------------------------------------------------------------------|----------------------------------------------------------------------------------------------------|----------------------------------------------------------------------------------------------------|---------------------------------------------------------------------------|
| Training Standards Syste                                                                                                    | m                                                                                                    | Assessment Results                                                                                                    | 112.0                                                                                                    | 1010                                                                      |
| Programma Type                                                                                                    | Course Code                                                                                                    | Course/Programme Title                                                                                                    | Training Provid                                                                                                    | lac.                                                                      |
| and the second                                                                                                    |                                                                                                    |                                                                                                    | and the second second s |                                                                           |
| Award Code                                                                                                    | Award Type & Level                                                                                                    | Award Title                                                                                                    | Contract Agreement Humber                                                                                                    | Location                                                                  |
| Sacond Provide                                                                                                    | r / Contractor Contact Name                                                                                                    |                                                                                                    | Telephone Rumber                                                                                                    |                                                                           |
|                                                                                                    |                                                                                                    | TRAINING LOCATION USE                                                                                                    |                                                                                                    |                                                                           |
| DECLARATION I confirm that                                                                                                    | The assessments have been car                                                                                                    | ned out in line with FWD Training Standards System who                                                                                                    | ch includes quality exaurance processes and                                                                                                    | has been notified to the                                                  |
| Flaining Stanidards Office. I c                                                                                                    | onkin that the learners have been                                                                                                    | h informated of their provisional results                                                                                                    |                                                                                                    | 1000.000000000000000000000000000000000                                    |
| A R Bankanster                                                                                                    |                                                                                                    | Signature                                                                                                    | Print Marrier                                                                                                    | Dete                                                                      |
| Lacoust Drouter Instructor                                                                                                    | Franciscontecture                                                                                                    |                                                                                                    |                                                                                                    |                                                                           |
| incond Provider Managel?"                                                                                                    | oodiinatar                                                                                                    |                                                                                                    |                                                                                                    |                                                                           |
|                                                                                                    | 72122220                                                                                                    |                                                                                                    |                                                                                                    |                                                                           |
| DECLARATION: I continuitia<br>completeness and accuracy                                                                                                    | the assessment events relating<br>and that any leaves identified with                                                                               | to these results were included in the sample frame for<br>the assessment process, results and documentation                                                                                                    | nternal verification; the supporting documental<br>have been raised on the TSS Heipdesk                                                                                                    | tion has been checked for                                                 |
| a denne se se se se se se se se se se se se se                                                                                                    | descented of the second second                                                                                                    | Signature                                                                                                    | Print Starros                                                                                                    | Date                                                                      |
| FAS Training Standards Offs                                                                                                    | oler /                                                                                                    |                                                                                                    |                                                                                                    |                                                                           |
|                                                                                                    |                                                                                                    | 20. Construction and the state of the second second |                                                                                                    | 15:                                                                       |
|                                                                                                    |                                                                                                    | FAS RESULTS APPROVAL PANEL                                                                                                    |                                                                                                    |                                                                           |
|                                                                                                    | scanded at results approved was                                                                                                    | illing oit / /                                                                                                    |                                                                                                    |                                                                           |
| The Results overhilt were d                                                                                                    |                                                                                                    |                                                                                                    |                                                                                                    |                                                                           |
| The Results overhelt were d<br>Any issues artising from dis-                                                                                                    | unsions: (Tick as appropriate)                                                                                                    | No losues Non-Conformance Minority View                                                                                                    |                                                                                                    |                                                                           |
| The Results overleft were d<br>Any issues arteing from dis<br>Uweting Decisions                                                                                                   | unsions (Tick as appropriate)                                                                                                    | No losses Non-Conformance Minority View                                                                                                    |                                                                                                    |                                                                           |
| De Results overleft were d<br>Any issuen artsing from dis<br>Weeting Decimiens:                                                                                                   | unsions (Tick as appropriate)                                                                                                    | No toxues Non-Conformance Minority View                                                                                                    |                                                                                                    |                                                                           |
| The Results overlaft were d<br>Any issues artsing from dis<br>Monting Decisions:                                                                                                  | n behalt of the Results Approval                                                                                                    | No leavane                                                                                                    | approved. These results have been subject to                                                                                                    | the assessment quality                                                    |
| The Results overhalf were d<br>kny issues arteing from dis-<br>theolog Decisions:<br>DECLANATION The Chair, a<br>asturance grocetses, as sp                                       | n behalf of the Results Appropriate                                                                                                    | No lessare Non-Conformance Minority View<br>anel contents that these results have been agreed and<br>patient and as agreed with the relevant awarding body.                                                                                                    | approved. These results have been subject to<br>This includeds internal vertication of the next                                                                                                    | the assessment guality<br>a and external authoritical                     |
| The Results overhelt levels d<br>Any issues artising from dis-<br>tioneting Decisions:<br>DECLARATION The Chief, a<br>annutance processes as par-<br>an a sampling basis. The car | unitions: (Thick as approprint)<br>in testart of the Results Approach<br>softed in the Training Standards 1<br>Micale requestor is subprised to     | No feasure Non-Conformance Ninenty View<br>anel contents that these results have been agreed and<br>intern and as agreed with the relevant awarding body,<br>onlar cathicates for the teamers lotted overleaf (subject                                                                                                    | approved. These results have been subject to<br>This includeds internative(foldon of the result<br>to the stague of the time particle structures                                                                                                    | the assessment gualb<br>s and external sufferious<br>h appeals            |
| The Results overhelt were di<br>Any issues artising from dis<br>Meeting Decisions:<br>DECLANATION The Crisic a<br>saturance processes as pa<br>on a sampting basis. The ce        | unitions: (Thick as approprint)<br>in behalf of the Results Approval P<br>collect in the Training Standards I<br>thickin requestor is sufficient to | No feesare Hon-Conformance Himonity View<br>anal contains that hence results have been agreed and<br>poten and as agreed with the relevant avaiding body,<br>onlar carblicates for the learners listed overleaf (autijet<br>Bagestee                                                                                                    | approved. These results have been subject to<br>this includeds internative/fication of the result<br>to the stappe of the time period allowed for a<br>Print Narree                                                                                                    | Be assessment quality<br>s and external sufferition<br>n App ear)<br>Date |

- 2. Your F12 will appear in a new 'Report Viewer' window. Remember to use the printer icon to ensure your F12 prints correctly. This F12 form should be sent to the TSO with the relevant signatures and Assessment Results Pack.
- 3. Close the Report Viewer window. This will return you to the 'Print F12 Form' screen.
- 4. Click 'Exit Submit Results'. This will return you to the RCCRS Home Screen.

#### 4.2 Edit and Submit an Open or Returned F12 Form:

Edit and Submit an Open or Returned F12 Form for F12 Forms you have created which are unfinished, have not been submitted or have been returned to you

- Open F12 forms are forms for which you have begun to enter results but have not finished or submitted
- > Returned F12 forms are forms which have been returned by a TSO for correction
- 1. Click on the 'Results' tab.

| 5 1 C              | PAS                           | Result Capture Certificatio | on Request System | Allane A DODD 14                                                                                                    | - |
|--------------------|-------------------------------|-----------------------------|-------------------|----------------------------------------------------------------------------------------------------|---|
| Admirestration     | Assults   Bearing   Detriver  | in 1                        |                   |                                                                                                    |   |
| andle Sabrers      | Tanola Salare SLE damana      | Pasada - Hold Ranaba        |                   |                                                                                                    |   |
| Canal and          | tel Bolovil a Pbb             |                             |                   |                                                                                                    |   |
|                    | Referrit an Diserved          |                             |                   |                                                                                                    |   |
|                    |                               |                             |                   |                                                                                                    | _ |
|                    |                               |                             |                   |                                                                                                    |   |
| inter Results Ster | p.1 Search and Select a Class |                             |                   |                                                                                                    |   |
| oter Results Ste   | p1 Search and Select a Gass   |                             | ~                 |                                                                                                    |   |
| ater Results Ste   | p1 Search and Select a Class  |                             | Die badi          | NUT THE EAST AND A LEAST AND A LEAST AND A |   |
| nter Besults Ste   | pl Search and Select a Class  |                             | ártar fendis      | NICE STATES AND A COMPANY STREET                                                                                                    |   |
| pter Results Ste   | p1 Search and Selent a Class  |                             | Citar Innahi      | NICE AND A COLOR SUBJECT OF A COLOR OF A COLOR                                                                                                    |   |
| oter Results Ste   | p1 Search and Select a Class  |                             | Citar Readia      | Anita de al cause familier a causer des                                                                                                    | 0 |

2. With the mouse over the 'Submit Results' tab, select 'Submit an Open or Returned F12 Form'. This will open a four-step **'Submit Results'** wizard.

| Ster | <b>)</b> 1 | of         | 4 – | Select | an | F12 | Form |
|------|------------|------------|-----|--------|----|-----|------|
| olop |            | <b>U</b> 1 | -   | 001001 | an |     |      |

| D . B. J                                                                                                    | PÁS Result Ca                                                                                                    | pture Certification Request System                                                                                                    |                                                                                                    | Application Asports   Log C<br>External liter (0) - (                                                                                                    |
|----------------------------------------------------------------------------------------------------|----------------------------------------------------------------------------------------------------|----------------------------------------------------------------------------------------------------|----------------------------------------------------------------------------------------------------|----------------------------------------------------------------------------------------------------|
| Results Ensury                                                                                                    |                                                                                                    |                                                                                                    |                                                                                                    |                                                                                                    |
| NAMES - DOGULA PARA                                                                                                    |                                                                                                    |                                                                                                    |                                                                                                    |                                                                                                    |
| - Solveit Results: Step1 5                                                                                                    | istect an Open F12 Form                                                                                                    |                                                                                                    |                                                                                                    |                                                                                                    |
| -                                                                                                    |                                                                                                    | ~                                                                                                    | ~                                                                                                    | -                                                                                                    |
| Selant 4 P12 P                                                                                                    | New A                                                                                                    | nhada Results (m. P.12. Submit P.12                                                                                                    | LPHOTPH for PAS TIVE                                                                                                    | Artist Pitz Parre                                                                                                    |
|                                                                                                    |                                                                                                    |                                                                                                    |                                                                                                    |                                                                                                    |
|                                                                                                    |                                                                                                    |                                                                                                    |                                                                                                    |                                                                                                    |
|                                                                                                    |                                                                                                    |                                                                                                    |                                                                                                    |                                                                                                    |
| April 112 CDE                                                                                                    |                                                                                                    |                                                                                                    |                                                                                                    |                                                                                                    |
| Below is a list of Open F12.1                                                                                                    | Forms. Click on the T12 form is hypertink to m                                                                                              | ove to the next step-include Rejuits on F11 Form. Please note th                                                                                                    | e list below are F12 Forms you have created wit                                                                                                    | ich have not been sidmitted or have been                                                                                                    |
| Below is a list of Open F127                                                                                                    | Forms. Olick on the 112 form is hypertiek to m                                                                                              | ove to the next step include Results on F12 Form. Rease note th<br>veturined to you-i                                                                                                    | e list below are F12 Formi you have created wi                                                                                                    | ich have not been sidantited or have been                                                                                                    |
| Below to a list of Open P121                                                                                                    | Forms. Click on the P12 form is hypertink to in                                                                                             | ove to the next step include Results on F11 Form. Rease note th<br>vetwined to you?                                                                                                    | e list below are F12 Forms you have created wh                                                                                                    | ich have not been sidmitted or have been                                                                                                    |
| Below to a list of Open F12 (                                                                                                    | Forms. Olds an the TH2 form id hyperties to m                                                                                               | ove to the next step include Results on F12 Form. Heave note th<br>vetwined to you.i                                                                                                    | e list below are F12 Forms you have created wh                                                                                                    | ich have not been submitted or have been                                                                                                    |
| Server F12118                                                                                                    | Forms. Click on the T12 form of hyperlink to m                                                                                              | ove to the next step include Rejuits on P11 Form. Reasonable th<br>vehicles to your                                                                                                    | e list below are F12 Forms you have created wh                                                                                                    | ich have not been submitted or have been                                                                                                    |
| Below to a flat of Open F121                                                                                                    | Forms. Oak an the T12 form at hyperlink to m                                                                                                | ove to the next step include Rejuits on P12 Form. Reasonable th<br>vehicles to you<br>Concret (Reasonable)<br>Stationa with Constraints                                                                                                    | e list below are F12 Forms you have created wit<br>Created by<br>Repet Tex                                                                                 | <                                                                                                    |
| Recover a fact of Open F121                                                                                                    | Forms. Click on the T12 form of hyperlink to m<br>Click on the T12 form of hyperlink to m<br>Click on the T12 form of hyperlink to m<br>ESS | ove to the next stop: include Rejuits on P12 Form. House note th<br>vehicles to you<br>Course Jaco<br>Starting with Computers<br>Starting with Computers                                                                                                    | e list below are F12 Forms you have created wit<br>Created by<br>Armed Tim<br>Armed Tim                                                                    | <                                                                                                    |
| Aper (12 Las)<br>Beow to a list of Open (12)<br>(12 Lasenson)<br>(12 Lasenson)<br>(1 | Forms. Click on the Th2 form of hyperflink to m<br>Click on the Th2 form of hyperflink to m<br>ESS<br>ESS<br>ESS                            | ove to the next stop: include Rejuits on P12 Form. House note th<br>vehicles to you<br>Concret (not)<br>Starting with Computers<br>Starting with Computers<br>Starting with Computers                                                                                  | e list below are F12 Forms you have created wit<br>Created Liv<br>Armed Tila<br>Armed Tila                                                                 | <                                                                                                    |
| Apert F12 Last<br>Below to a list of Open F12  <br>(1) (1) (1) (1) (1) (1) (1) (1) (1) (1)                                                                                                    | Forms. Click on the Th2 form of hyperflak to in<br>Click on the Th2 form of hyperflak to in<br>ESS<br>ESS<br>ESS<br>ESS                     | ove to the next stop: include Rejuits on P12 Form. Heave note th<br>vehicles to you<br>Concrete Jaco<br>Starting with Computers<br>Starting with Computers<br>Starting with Computers<br>Starting with Computers<br>Starting with Computers                            | e list below are F12 Forms you have created wit<br>Created Liv<br>Armed Tilat<br>Armed Tilat<br>Armed Tilat<br>Armed Tilat                                 | Intervention of the submitted or have been submitted or have been |
| Apen F12 Las.<br>Below to a list of Open F12  <br>F12 Efference)<br>522<br>523<br>523<br>523<br>523<br>523<br>523<br>523                                                                                                    | Forms. Click on the Th2 form is hyperflink to m<br>Click on the Th2 form is hyperflink to m<br>ESS<br>ESS<br>ESS<br>ESS<br>ESS<br>ESS       | ove to the next stop: include Rejuits on P12 Form. House note th<br>vehicles to you<br>Concrete Jaco<br>Starting with Computers<br>Starting with Computers<br>Starting with Computers<br>Starting with Computers<br>Starting with Computers<br>Starting with Computers | e list beaw are F12 Forms you have created with<br>Creased Live<br>Atmost Stat<br>Armed Stat<br>Atmost Stat<br>Atmost Stat<br>Atmost Stat<br>Statemat Live | Intervented been submitted of have been           Image: S           6 - 10 of 10           Image: S           Image: S                                                                                                    |

1. From the list of Open F12 forms that appears, select the F12 you wish to edit and/or submit by clicking on the F12 Form ID. The 'Include Results on F12' screen appears.

#### Step 2 of 4 – Include Results on F12 form

(To add additional results, that you have already entered, to the F12 form)

Note: You must have entered the results already using the 'Enter Results' screen. See Section 3: Entering Results.

|                            | Select a F 12                                        | freite                          | tailade desails                       | ad FG Sales(LF)                                        | Carlos Falls Talls                        | Print Profession             |                             |
|----------------------------|------------------------------------------------------|---------------------------------|---------------------------------------|--------------------------------------------------------|-------------------------------------------|------------------------------|-----------------------------|
| Diste Sur                  | mary                                                 |                                 |                                       |                                                        |                                           |                              |                             |
|                            |                                                      | Course Ceda<br>Popular          | CDIR59                                |                                                        | Course Titles Mart<br>Start Dates 43/0    | ing with Computers<br>3/2011 |                             |
| all bicloder               | d on this F121<br>of results sizes                   | form<br>ly missing on the P12 P | 12-15                                 |                                                        |                                           |                              |                             |
| Ver/ERI                    | fassio                                               | Remove Delected Po              | Aurona AR                             | Aussilia fer Blå Läamer All                            | faishe                                    | < Previous 5                 | 1 - 5 af U 🛩 > 🚃            |
| HEB                        | A 1998                                               | Logist                          | AssettatentCode                       | Austrient Tile                                         | a word Type                               | Hericit Grade                | (taka)                      |
| 1910                       | 2598441/8                                            | Reghan, Dale                    | 967                                   | TEXT PRODUCTION                                        | Minur                                     | Referrat                     | Included On F12             |
| 1010                       | 2598443778                                           | Eagtain, Date                   | 564                                   | COMMUNICATIONS                                         | Minute                                    | Parts                        | Included On P12             |
| 5010                       | 755545778                                            | Englant, Dale                   | 800503                                | STARTING WITH COMPUTERS                                | Major                                     | PMV2                         | Included On 752             |
| 1010                       | 2598462V8                                            | Baghain, Dale                   | ECDL8                                 | ECEL 10 C40                                            | Non FETAC                                 | Pass                         | included On #12             |
| 1010                       | 308422100                                            | Uthe, Basco                     | 066                                   | INFORMATION MID COMMITTEEHNOLOGY                       | Manar                                     | PWrR .                       | Included On Fig.            |
| defend for<br>Sincis the S | with Entered<br>at of provisions<br>much a result re | result: you have enters         | ed for this class. Select records; in | the list and click the include options below to includ | ie the results on the P12 form you are ad | witting. Person nato you can | alle slick üpdate Recalt to |
| Inches                     | takartant Papat                                      | Jackes .                        | All Baselia for this causes           | balate AS Results                                      |                                           | S Preyman 5                  | 1-50121 × >=                |
| -                          |                                                      | Commer .                        | Arrent Lote                           | Assessment Title                                       | Award Type:                               | thread                       | ttatun                      |
| 25984435                   |                                                      | lagters, Date                   | ECOUR -                               | ECEL 20 CAD                                            | Her FETAC                                 | Faire                        | Entered                     |
| 2598-6318                  |                                                      | lagham, John                    | 80018                                 | ECBL 20 CAD                                            | Non PETAC                                 | Pair                         | Entered                     |
| 25493671                   | 1                                                    | ioves, Lauren                   | ECDLB                                 | KCBL 3D CAD                                            | Hop FETAC                                 | Pass                         | Entered                     |
|                            |                                                      | Theiry, Angelo                  | ECOLO                                 | ECDL 20 CAD                                            | Non PETAC                                 | Pate                         | Entered                     |
| HISTARLY                   |                                                      |                                 |                                       |                                                        | 11.17 annual                              |                              |                             |

- 1. Select the records you wish to include on the F12 form
- 2. Click the Include buttons\* to add the records to the F12 form

\*The following options are available:

- Include Selected Result includes only the result you have selected for this learner
- Include All Results for this learner includes all results you have entered for that learner
- Include All Results adds all results for all learners in this class
- 3. Click the Remove buttons\*\* to remove records from the F12 form

\*\*The following options are available:

- Remove Selected Result removes only the result you have selected for this learner
- Remove All Results for this Learner removes all results you have entered for that learner
- Remove All Results removes all results from the F12
- 4. Click the 'View/Edit Results' button above the list of results already included on this F12 form to edit results already added to the F12 or returned to you by the TSO.

| And Annal And Annal and Annal Annal Annal Annal Annal Annal Annal Annal Annal Annal Annal Annal Annal Annal An |           |                                                               |                    |                                   |                                        |                                              |
|----------------------------------------------------------------------------------------------------|-----------|---------------------------------------------------------------|--------------------|-----------------------------------|----------------------------------------|----------------------------------------------|
| 18 100<br>Server Calles 40<br>Server Calles 40<br>Server States 40000<br>Server                                |           | Introduction<br>and Community<br>It (multicity<br>max - mum 1 | ADET PRODUCT TOTAL | COMMERCICATIONS<br>Skie - Monde a | ALLER TO CAR<br>HETEL B CAR<br>HETEL B | startist with<br>contribution<br>manual feam |
| ingtion, Dev                                                                                                   | 2795-6218 |                                                               | + 10               | W 10                              | * 80                                   | 14 KB                                        |
| the loca                                                                                                    | 10091210  | M 80                                                          |                    |                                   | · 20                                   |                                              |
| ster, Elubett                                                                                                  | 0094000   |                                                               |                    |                                   | * 10                                   |                                              |
| tig. Jake                                                                                                    | sambinie  |                                                               |                    |                                   | ir 80                                  |                                              |
|                                                                                                    |           |                                                               |                    |                                   |                                        |                                              |
|                                                                                                    |           |                                                               |                    |                                   |                                        |                                              |

- Edit the results as necessary
- Click 'Save'
- Click 'Previous Screen' when you have finished editing results. This will return you to the 'Include Results on F12' screen
- 5. Repeat 1 to 4 above as required

|                                                                                                    | inines a 112 Terren                                                                                                    | Walanda Paradas a                                                | a F13 hánh F13                                                                     | Co-                                                                       | acian for para                                                        |                                                                                                    |
|----------------------------------------------------------------------------------------------------|----------------------------------------------------------------------------------------------------|------------------------------------------------------------------|------------------------------------------------------------------------------------|---------------------------------------------------------------------------|-----------------------------------------------------------------------|----------------------------------------------------------------------------------------------------|
| Oats Surrey                                                                                                    | wy                                                                                                    |                                                                  |                                                                                    |                                                                           |                                                                       |                                                                                                    |
|                                                                                                    | Course Cole<br>Provider                                                                                                    | C0495<br>C0                                                      |                                                                                    | General Titles Startin<br>Thert Date: 00/00                               | ig with Conductorys<br>(2011)                                         |                                                                                                    |
| ét included o                                                                                                    | a this F12 Form                                                                                                    |                                                                  |                                                                                    |                                                                           |                                                                       | _                                                                                                    |
| dan ta attat af<br>Trian Talif Aas                                                                                                    | revelts arready included on this P12.P<br>salts Antonia Selected A                                                                                  | auk Katus ALS                                                    | status for this Coarrier                                                           | auto:                                                                     | Carronal 5                                                            | 1-5 al 8 🚽 🕞 🗤                                                                                                    |
| 1211                                                                                                    | tras Loutor                                                                                                    | Abarrandere Lana                                                 | Alternet Tile                                                                      | Amerit Type                                                               | Beat Brade                                                            | Sherey                                                                                                    |
| 1010 2                                                                                                    | SY6442VS Baghan, Dair                                                                                                    | -267                                                             | TEXT PRODUCTION                                                                    | (Minur)                                                                   | Referral                                                              | Notices On PT3                                                                                                    |
| 1010 2                                                                                                    | 1998462VB Baghan, Daie                                                                                                    | 854                                                              | COMMUNICATIONS                                                                     | Manar                                                                     | Alerti                                                                | Installed On P12.                                                                                                    |
| 1010 2                                                                                                    | SVE462VB Reghan, Daw                                                                                                    | 900903                                                           | STATTING WITH COMPUTERS                                                            | Magor                                                                     | Aure.                                                                 | Included On F12                                                                                                    |
| 1010 2                                                                                                    | 596462V8 Baghan, Daie                                                                                                    | ECOLE                                                            | BCDL 2D CAD                                                                        | Hor FETAC                                                                 | Fast                                                                  | Initialed On FI3                                                                                                    |
| 1010 2                                                                                                    | INVESTIGE Little, Berry                                                                                                    | 288                                                              | INFORMATION AND COMMITECHNOLOGY                                                    | Faur                                                                      | Mert                                                                  | Inclusied On F12                                                                                                    |
| and the second second se                                                                                                    | th Enternal                                                                                                    | ed for this state. Select records; is i                          | the tot and click the include options below to include                             | e the results on the F12 Form you are subs                                | nttreg. Rease note you ca                                             | i aluo cich Uppate Result fu                                                                                                    |
| toional Resal<br>law is the list i<br>large or come<br>lincture 2wh                                                                                                    | of promuuta results you have entere<br>(it e result record<br>orited Rasolity) Testada                                                              | All Palata for Pro Laurage                                       | Include #8 Baselle                                                                 |                                                                           | Streems 5                                                             | 1-5 of 21 = > m                                                                                                    |
| laise in the last o<br>large or content<br>line large of content<br>line large of the last                                                                                                    | of provinuita results you have writere<br>cit & result (ecore)<br>acted flago()                                                                     | Al Reads for the Learner                                         | Include 44 Sazarba                                                                 | Award Type                                                                | Contraction (Second                                                   | 1-5 of 21                                                                                                    |
| Include 2nd<br>ange of Conte<br>Include 2nd<br>Include 2nd<br>Include 2nd<br>Include 2nd                                                                                                    | of provinence enable pourtaine entere<br>cit a result record<br>actual flashelt<br>lectuate<br>Bagnae, Date                                         | AE Palata to the Laman                                           | A nervente XXXx<br>(CD, 30 CAD                                                     | Awana Turm<br>Nan FETAG                                                   | Freedor<br>Freedor<br>Face                                            | 1-5 of 21 Size                                                                                                    |
| Intervel Constit<br>any in the list i<br>ange or come<br>Declarin Sub<br>Provide<br>2014/2017<br>2014/2017                                                                                                    | of promune results pour take enters<br>of a result recent<br>actual faces<br>Segmen, Date<br>Regnen, John                                           | All Paints for the Laures<br>COLA<br>COLA<br>DCDLA               | Andrew 48 Results<br>Reference 17 De<br>ECD, 20 CAD<br>ECD, 20 CAD                 | North Trim<br>No. FETAC<br>Nor FETAC                                      | Concerning B<br>Annual Concerning<br>Page<br>Terms                    | 1-5 of 21 Cland<br>Ditant<br>Ditant<br>Ditant                                                                                                    |
| Internal Presel<br>approximation of the<br>Internal Part<br>Internal Part<br>Interna | of provinsion insults your takes instead<br>(i.e. a result record)<br>instead flaxoff<br>Bagmen, Date<br>Bagmen, John<br>Boores, Lauren             | Al Palate for the Laurey<br>COLA<br>COLA<br>COLA<br>COLA<br>COLA | Declars 48 Reaction<br>A coloured TON<br>ECOL 30 CAD<br>ECOL 30 CAD<br>ECOL 30 CAD | Avenue Tryper<br>Non-FETAC<br>Four-FETAC<br>Non-FETAC                     | Concerning B<br>Freedow<br>Pass<br>Freedow<br>Pass<br>Pass            | 1-5 of 21  Solution Defend Entered Entered                                                                                                    |
| Include Consti<br>ange in the list of<br>ange or const<br>Technik Sub<br>2596/02/<br>2596/02/<br>2596/02/<br>2596/02/<br>2596/02/<br>2596/02/<br>2596/02/                                                                                                    | of promused insults your takes instead<br>(i.e. insult (root))<br>actual flaxoft<br>Bagmer, Dae<br>Bagmer, John<br>Bower, Lauren<br>O'Belly, segula | AF Balata to the Larmer<br>CORA<br>CORA<br>CORA<br>CORA<br>CORA  | Incluse 48 Results                                                                 | Averand Typer<br>Hain FET AC<br>Hain FET AC<br>Hain FET AC<br>Hain FET AC | Concerning 5<br>Freedom Parts<br>Factor<br>Factor<br>Factor<br>Factor | 1-5 of 21  Internel Enternel E |

6. Scroll down (if necessary) and click 'Next' at the bottom of the screen

#### Step 3 of 4 – Submit F12 form to TSO

| s Jacobian de la companya de la companya de la companya de la companya de la companya de la companya de la comp | PAS Result Capture Certification Request (                            | System./                                                                          | Application Deports Ling<br>External liner (0)         |
|----------------------------------------------------------------------------------------------------|-----------------------------------------------------------------------|-----------------------------------------------------------------------------------|--------------------------------------------------------|
| Andulta Enganty<br>enulta Eutoret Resulta                                                                       |                                                                       |                                                                                   |                                                        |
|                                                                                                    |                                                                       |                                                                                   |                                                        |
| Submit Results: Step 3 Include Results On F 12 F                                                                | orm .                                                                 |                                                                                   |                                                        |
|                                                                                                    |                                                                       |                                                                                   |                                                        |
| Salact a F12 Forms                                                                                              | Add Results to F 43                                                   | Submit F13 Forth to FdS TBD                                                       | action state participants                              |
|                                                                                                    |                                                                       |                                                                                   |                                                        |
| Clais Summary                                                                                                   |                                                                       |                                                                                   |                                                        |
| Chiefor Coder                                                                                                   | 0455                                                                  | Course Titles                                                                     | tarting with Computers                                 |
| Provider 1                                                                                                    | .0                                                                    | Table Date: 1                                                                     | 0/03/2011                                              |
| sent Fill Form                                                                                                  |                                                                       |                                                                                   |                                                        |
| can submit the F12 form. Grow you click the submit P                                                            | 12 Form all results to this F12 will be toolsed and you will used for | to larger be able to change the results. The printed F12 form top a sear F40 TVD. | other with the accompanying book of evidence should be |
|                                                                                                    |                                                                       |                                                                                   |                                                        |
|                                                                                                    | Submit F12                                                            | Form to FAS TSO                                                                   |                                                        |
|                                                                                                    |                                                                       |                                                                                   |                                                        |
|                                                                                                    |                                                                       |                                                                                   | an America America                                     |
|                                                                                                    |                                                                       |                                                                                   | CONTRACTOR AND AND AND AND AND AND AND AND AND AND     |

1. Click 'Submit F12 Form'. You will be asked if you are sure you want to submit the F12 form. **Note:** Once you click the submit F12 Form all results in this F12 will be locked and you will no longer be able to change the results.

| Messag | je from webpage                                                                                                    |
|--------|----------------------------------------------------------------------------------------------------|
| 2      | The results included on this F12 form will now be submitted, the records will be locked and you will no longer be able change the results. Are you sure you want to continue? |
|        | Cancel                                                                                                    |

2. Click 'OK'. TSO staff will receive an email notification of F12s submitted, including the F12 ID.

#### Step 4 of 4 – Print F12 Form

| FAS                                                | F45 Rends Conture Centification Request 5                | ditam.                                                        | Application Tapona Ling Out                                                                                      |
|----------------------------------------------------|----------------------------------------------------------|---------------------------------------------------------------|----------------------------------------------------------------------------------------------------|
| Perra Rauda Transv                                 |                                                          |                                                               | and the second second second second second second second second second second second second second second second |
| Enter Results Submit Results                       |                                                          |                                                               |                                                                                                    |
|                                                    |                                                          |                                                               |                                                                                                    |
| 3 Subrrit Results: Step4 Print F12 Form            |                                                          |                                                               |                                                                                                    |
| Select a 712 Taret                                 | and Results to 7.12                                      | Judierit / 12 Form to 2 Set 703                               | NOL PELANT                                                                                                    |
| Turnet F13 Parm<br>Pages click the button below to | profilipser paper copy of the F12 farm. This printed F12 | family(th signatures and the accompanying book of existence : | chautities sent to your FAD TSD                                                                                  |
|                                                    | Print                                                    | F12 Faim                                                      |                                                                                                    |
|                                                    |                                                          |                                                               | . But mant                                                                                                    |
|                                                    | prove a                                                  | estantantes waan j                                            |                                                                                                    |
| B Cupyright 2011 FAS                               |                                                          |                                                               |                                                                                                    |

1. Click 'Print F12' form to print a paper copy for your records. Your F12 will appear in a new window. The re-submitted F12 form retains its original ID No.

| Parantes ECCRS Report Ve                                                                                    | even .                                                                                                    |                                                                                                    |                                                                                                    | 「白・田・二番・                                                               |
|----------------------------------------------------------------------------------------------------|----------------------------------------------------------------------------------------------------|----------------------------------------------------------------------------------------------------|----------------------------------------------------------------------------------------------------|------------------------------------------------------------------------|
| 14 4 1 0/2 B M                                                                                              | 100%                                                                                                    | Wind   New   Nelect a format                                                                                                    | whent il ()                                                                                                    |                                                                        |
| Training Standards Symm                                                                                     |                                                                                                    | Assessment Results                                                                                                    | 112.0                                                                                                    | 1010                                                                   |
| Programme Type                                                                                              | Course Code                                                                                                    | Course/Programme 1/8e                                                                                                    | Training Provid                                                                                                    | ler                                                                    |
| Award Code A                                                                                                | uwand Type & Level                                                                                             | Award Title                                                                                                    | Contract Agreement Number                                                                                                    | Location                                                               |
| Second Privater / Con                                                                                       | tractor Contact Name                                                                                           |                                                                                                    | Tellephone Humber                                                                                                    |                                                                        |
|                                                                                                    |                                                                                                    | TRAINING LOCATION USE                                                                                                    |                                                                                                    |                                                                        |
| DECLARATION I continu that the an<br>Training Standards Office. I continu                                   | sseistments have been cam<br>that the learners have been                                                       | ed out in line with FAS Training Standards System w<br>informaed of their provisional results                                                                                                    | dich includes quality assurance processes and                                                                                                    | has been notified to the                                               |
|                                                                                                    |                                                                                                    | Signature                                                                                                    | Print Maron                                                                                                    | Date                                                                   |
| FAS instructor                                                                                              |                                                                                                    |                                                                                                    |                                                                                                    |                                                                        |
| Second Provider Instructor/Trainer                                                                          | nAssessor                                                                                                    |                                                                                                    |                                                                                                    |                                                                        |
| Second Provider Manager Coordin                                                                             | unter                                                                                                    |                                                                                                    |                                                                                                    |                                                                        |
| DECLARATION I continuitial the arcompleteness and accuracy and th                                           | sakeament events relating to<br>at any issues identified with t                                                | these results were included in the sample frame to<br>the assessment process, results and documentation                                                                                                    | r internal vehication; the supporting documental<br>in have been raised on the TSS Helpdeok                                                                    | ban Italia been checked for                                            |
| 1                                                                                                    | Construction of the second second second second second second second second second second second second second | Signature                                                                                                    | Print Marse                                                                                                    | Dwie                                                                   |
| FAS Training Standards Officier                                                                             |                                                                                                    |                                                                                                    |                                                                                                    |                                                                        |
|                                                                                                    |                                                                                                    | <ol> <li>An and a state of the state of the state of</li></ol> | /N                                                                                                    |                                                                        |
|                                                                                                    |                                                                                                    | FAS RESULTS APPROVAL PAREL                                                                                                    |                                                                                                    |                                                                        |
| The Results overhall were discuss                                                                           | ed at results approval meat                                                                                    | log on1 /                                                                                                    |                                                                                                    |                                                                        |
| Any issues arising from discussio                                                                           | ns: (Tick as appropriate)                                                                                      | No fosues Non-Conformance Minority View                                                                                                    |                                                                                                    |                                                                        |
| Meeting Decisions:                                                                                          |                                                                                                    |                                                                                                    |                                                                                                    |                                                                        |
| DECLARATION. The Chair on tells<br>assurance processes as specified<br>on a sampling basis. The certificate | et of the Results Approval Pa<br>In the Training Standards by<br>requisitor is authorised to o                 | net confirms that these results have been agreed an<br>others and as agreed with the relevant awarding body<br>relet certificates for the learners toted overleaf jours                                                                                                    | nd approved. These results have been subject to<br>y. This includeds internal well-cation of the result<br>left to the elapse of the time period allowed for a | the assessment quality<br>is and external authentication<br>in appeal) |
|                                                                                                    |                                                                                                    | 1                                                                                                    |                                                                                                    |                                                                        |
|                                                                                                    |                                                                                                    | Signature                                                                                                    | Print Marne                                                                                                    | Date                                                                   |

**Note:** When printing reports it is important that you use the printer icon, shown above in the red circle, to print the report. Do not use the menu option File>Print as, depending on the internet browser you use and your local settings, this may not print the report correctly.

This F12 form should be sent to the TSO with the relevant signatures.

- 2. Close the window. This will return you to the 'Print F12 Form' screen.
- 3. Click 'Exit Wizard'. You will be returned to the RCCRS Home screen.

## 5. Returned F12s

If an error is identified on an F12 form, the TSO will return the F12 form to the submitter for re-checking and correcting.

|                                          | Select a F11                           | Farm                                                    |                  | talain baada ar 111        | 3                            | Addresk P (1) Party Ia PAR 798        |                                            | - boas Proc               | wreis           |                      |
|------------------------------------------|----------------------------------------|---------------------------------------------------------|------------------|----------------------------|------------------------------|---------------------------------------|--------------------------------------------|---------------------------|-----------------|----------------------|
| Class 5                                  | unnary .                               |                                                         |                  |                            |                              |                                       |                                            |                           |                 |                      |
|                                          |                                        | County Codet - CO<br>Provident - CO                     | 0496<br>9        |                            |                              |                                       | Course Titles Startte<br>Maril Date: 03/03 | e with Camputers<br>(2011 |                 |                      |
| dt Indu                                  | Seed on their F12                      | Farm                                                    |                  |                            |                              |                                       |                                            |                           |                 |                      |
| Next Ball                                | of of results of ea                    | de includied an 1976 F12 Form<br>Referen Selected Rendt |                  | Autors All Kanadra         | homanan                      | Remove AN Relate                      |                                            | - Printer                 | 6               | - 5 = 6 = 5 -        |
| 1110                                     | A 100                                  | Learner                                                 |                  | Marred Calent              | Assessment Film              | 2. 94                                 | Arrestfile                                 | 0.00                      | luiste.         | Toplas               |
| 1010                                     | 2558-ei/21/6                           | Baghara, Daie                                           | 067              |                            | TEXT PRODUCTION              |                                       | Aller                                      | _                         | Beferril .      | Isturner.            |
| 1010                                     | 2298846218                             | Baghars, Cale                                           | 264              |                            | COMMERCATIONS                |                                       | Almar                                      |                           | merit.          | saturnez.            |
| 1010                                     | 29994621/8                             | Bigham, Calir                                           | 100503           |                            | STARTING WITH COMP.          | 17013                                 | man                                        |                           | Abert           | faturead             |
| 1010                                     | 254846216                              | Baghara, Deep                                           | ECELUI.          |                            | ECOL 20 CAD                  |                                       | mon PETAC                                  |                           | Pails           | letured              |
| 1010                                     | 309452168                              | Little, Bosco                                           | 088              |                            | INFORMATION AND CO           | mm TECHNOLOGY                         | monor                                      |                           | merit           | Returned             |
|                                          |                                        |                                                         |                  |                            |                              |                                       |                                            |                           |                 |                      |
| NUMBER OF THE                            | enter of provisional                   | results via have entered for                            | TRU CLARK TO     | mact recording to the list | and click the include option | rectedore to include the results on t | ter F12 Form you are talle                 | offling. Rease only yo    | u cauratica cri | uk lipdate Result to |
| terge or                                 | connect a neutrino<br>distanted Result | cond feelade with                                       | factoria for the | in Laborer                 | Initada All Bandro           |                                       |                                            | Charles III.              | 14.4            |                      |
| A 1911                                   | 1                                      |                                                         | in the second    | and a later                | 2000000                      | -                                     | a Young                                    | Contraction (c)           | 11.1            | and an end           |
|                                          | -                                      | lagtan, Dae                                             | ICD.J            | 000012000                  | ECR. 10 CA                   | D nur F                               | ETAC                                       | Pat                       |                 | Externet             |
| 2598482                                  | e.                                     | lagtan, John                                            | ECOL8            |                            | BCDL ID-CA                   | D Hart                                | ETAG                                       | Fie                       | 6               | Entered              |
| 2598462<br>2598462                       |                                        | Inves. Learen                                           | ECOLE            |                            | BCDL 1D EA                   | D Non F                               | TAC                                        | Fee                       |                 | Entered              |
| 2598462<br>2598462<br>2549387            |                                        | OTHERY, Argena                                          | SCOLE.           |                            | BODL ID CA                   | D not f                               | EIAG                                       | 740                       |                 | Interes.             |
| 2598462<br>2598462<br>2549387<br>9553882 | K. 24                                  |                                                         |                  |                            |                              |                                       |                                            |                           |                 |                      |

- The Status of the results on the form is 'Returned'.
- The person who submitted the F12 will receive an email notification that an F12 has been returned.
- The submitter then goes through the <u>Edit and Submit an Open or Returned F12 Form</u> process the F12 form, when resubmitted, retains its ID No.

## 6. Entering Certificate Numbers

All **non-QQI/FETAC results** become available on the 'Enter Certification' screen as soon as they are approved so you can manually enter certificate numbers.

For **QQI/FETAC results**, the status changes to 'Certificate Requested' when the file is uploaded to the FBS by SOLAS IT.

**Note:** QQI/FETAC certificate numbers will be populated automatically when SOLAS receives the return file from QQI/FETAC. All other certificate numbers must be entered manually.

- 1. Click on the 'Certification' tab
- 2. You can search for all approved results or enter your F12 form ID and click "Search" to just see a list of all results on a specific F12.

| sutta Rescords                                        |                                          |                                                                                              |                                                                                                    |                                                                                                    |                                                                                                    |                                                                                                    |                                                                                                    |                                                                                                    |                                                                                                    |
|-------------------------------------------------------|------------------------------------------|----------------------------------------------------------------------------------------------|----------------------------------------------------------------------------------------------------|----------------------------------------------------------------------------------------------------|----------------------------------------------------------------------------------------------------|----------------------------------------------------------------------------------------------------|----------------------------------------------------------------------------------------------------|----------------------------------------------------------------------------------------------------|----------------------------------------------------------------------------------------------------|
|                                                       |                                          |                                                                                              |                                                                                                    |                                                                                                    |                                                                                                    |                                                                                                    |                                                                                                    |                                                                                                    |                                                                                                    |
| FIE FER                                               | 10 1039                                  |                                                                                              |                                                                                                    | Case Net No.                                                                                                    |                                                                                                    | 1.5                                                                                                    | Largh 1                                                                                                    | Advantant farance                                                                                                    |                                                                                                    |
|                                                       | 20000                                    |                                                                                              |                                                                                                    | -                                                                                                    |                                                                                                    | 1                                                                                                    | _                                                                                                    |                                                                                                    |                                                                                                    |
|                                                       |                                          |                                                                                              |                                                                                                    |                                                                                                    |                                                                                                    |                                                                                                    |                                                                                                    |                                                                                                    |                                                                                                    |
|                                                       |                                          |                                                                                              |                                                                                                    |                                                                                                    |                                                                                                    |                                                                                                    |                                                                                                    |                                                                                                    |                                                                                                    |
|                                                       |                                          |                                                                                              |                                                                                                    |                                                                                                    |                                                                                                    |                                                                                                    |                                                                                                    |                                                                                                    |                                                                                                    |
| approved res                                          | ats, Select the Record b                 | when that matches                                                                            | s your paper Certificate, enter I                                                                                             | the "Cert Runber" and                                                                                                    | d click update.                                                                                                    |                                                                                                    |                                                                                                    |                                                                                                    |                                                                                                    |
|                                                       |                                          | 100000000                                                                                    |                                                                                                    |                                                                                                    | (((C))(C))                                                                                                    |                                                                                                    |                                                                                                    |                                                                                                    | and the second second second                                                                                                    |
|                                                       |                                          |                                                                                              |                                                                                                    |                                                                                                    |                                                                                                    |                                                                                                    | (<) pp                                                                                                    | TYTUNE 50                                                                                                    | 1-5 of 5                                                                                                    |
| Class Rotation                                        | Course Code                              | Start Date.                                                                                  | Course Fille                                                                                                    | Loanset Prose                                                                                                    | Learner Name                                                                                                    | Amand Code                                                                                                    | Grade                                                                                                    | Cert Munder                                                                                                    | Date Averaged                                                                                                    |
| 47448                                                 | .855                                     | 07/01/2012                                                                                   | Starting with Computers                                                                                                    | 19964245V                                                                                                    | Sucket, Ean                                                                                                    | 066                                                                                                    | - P -                                                                                                    | 10000                                                                                                    |                                                                                                    |
| 47448                                                 | 055                                      | 07/01/2012                                                                                   | Starting with Computers                                                                                                    | 19964245V                                                                                                    | Buchet, Eyn                                                                                                    | 564                                                                                                    | P                                                                                                    | 123456892                                                                                                    | 25/09/2012                                                                                                    |
|                                                       |                                          |                                                                                              |                                                                                                    |                                                                                                    |                                                                                                    |                                                                                                    |                                                                                                    |                                                                                                    |                                                                                                    |
| 47448                                                 | 855                                      | 07/01/2012                                                                                   | Starting with Computers                                                                                                    | 3628942/8                                                                                                    | Mitchan, Jack                                                                                                    | 066                                                                                                    |                                                                                                    |                                                                                                    |                                                                                                    |
| 47448<br>47448                                        | #55<br>#55                               | 07/01/2012                                                                                   | Starting with Computers<br>Starting with Computers                                                                            | 362894218<br>362894218                                                                                                    | Mitcham, Jack<br>Mitcham, Jack                                                                                                    | 066<br>067                                                                                                    | ic.                                                                                                    |                                                                                                    |                                                                                                    |
| 47448<br>47448<br>47448                               | #55<br>#55<br>#58                        | 07/01/2012<br>07/01/2012<br>07/01/2012                                                       | Starting with Computers<br>Starting with Computers<br>Starting with Computers                                                 | 362894298<br>362894298<br>362894298                                                                                                    | Mitchan, Jack<br>Mitchan, Jack<br>Mitchan, Jack                                                                                                    | 066<br>067<br>564                                                                                                    | + c.c                                                                                                    |                                                                                                    |                                                                                                    |
| 47448<br>47448<br>47438                               | 855<br>855<br>855<br>start line cert     | 07/01/2012<br>07/01/2012<br>07/01/2012                                                       | Starting with Computers<br>Starting with Computers<br>Starting with Computers                                                 | 362894298<br>362894298<br>362894298                                                                                                    | Mitchan, Jack<br>Mitchan, Jack<br>Mitchan, Jack                                                                                                    | 066<br>067<br>564                                                                                                    | - 0'0                                                                                                    |                                                                                                    |                                                                                                    |
| 47448<br>47448<br>47448<br>47448<br>1016 For The Se   | 855<br>855<br>855<br>elected Record      | 6770172012<br>6770172012<br>6770172012                                                       | Starting with Computers<br>Starting with Conputers<br>Starting with Conputers                                                 | 362894298<br>362894298<br>362894298                                                                                                    | Mitchan, Jack<br>Mitchan, Jack<br>Mitchan, Jack                                                                                                    | 066<br>067<br>564                                                                                                    | - 0 0                                                                                                    |                                                                                                    |                                                                                                    |
| 47448<br>47448<br>47448<br>ank For The Se<br>Selecter | 455<br>455<br>455<br>Historia Hecoria    | 67/01/2812<br>67/01/2012<br>67/01/2012                                                       | Starting with Conputers<br>Starting with Conputers<br>Starting with Conputers                                                 | 362844218<br>362844218<br>362894218                                                                                                    | Mitchum, Jack<br>Mitchum, Jack<br>Mitchum, Jack<br>Searched Award 1                                                                                                    | 066<br>067<br>564                                                                                                    | - 0'0                                                                                                    |                                                                                                    |                                                                                                    |
|                                                       | appoved res<br>criter force of<br>criter | Approved results. Select the Record I<br>Costs Root Stat. An Cost Service Costs<br>(244) 255 | Approved results. Select the Record below that matche<br>Class Ref No. <u>Course Code</u> 25441 Date<br>47442 015 07/101/2012 | Agground results. Select the Record below that matches, your paper Certificate, enter<br>Class Self-Sult <u>Course Coulor</u> 20eft Deloy Course Title<br>47442 815 07/01/2012 Starting with Computers | Fageroved results. Select the Record below that matches your paper Certificate, enter the "Certificate" an<br>Class Ref. No. (Souther Code) (Self: Delo) Course Title Learnest Prov.<br>47442 855 07/01/2012 Marting with Computers 15944240V | Tagground results. Select the Record below that matches your paper Certificate, enter the "Cert Number" and clock upbate.<br>Class Raffau. A <u>Clourse Code</u> Shelt Deb. Course Title Leastnet (1994)<br>47443 855 07/01/2012 Sherting with Computers 15944245V Sacket, Byn | Tagproved results. Select the Record below that matches your paper Certificate, enter the "Cert Number" and clock uptate.<br>Class Ref Sul<br>47442 555 07/01/2012 Marting with Computers 1954-225V Sector, Syn 056 | Agground results. Select the Record below that matches your paper Certificate, enter the "Cert Number" and click uptate. | Agground results. Select the Record below that matches your paper Certificate, enter the "Certi Number" and clock againte.<br>Constantiation (C. Reymour) 10<br>Class Reftsul (P) Contrast Color<br>47448 858 07/01/2012 Marting with Computers 155442-div Sucket, Egn 054 F |

3. To enter a cert number for one of your results click on the hyperlink for that record

| analta Hexturins                        |                                                                                                    |                                                                                                    |                                                                                                    |                                                                                                    |                                                                                                    |                                                                                                    |                                                                                                    |                                                                                                    |                                                                                                    |
|-----------------------------------------|----------------------------------------------------------------------------------------------------|----------------------------------------------------------------------------------------------------|----------------------------------------------------------------------------------------------------|----------------------------------------------------------------------------------------------------|----------------------------------------------------------------------------------------------------|----------------------------------------------------------------------------------------------------|----------------------------------------------------------------------------------------------------|----------------------------------------------------------------------------------------------------|----------------------------------------------------------------------------------------------------|
| #12.Fprm                                | 0 / 1039                                                                                                    |                                                                                                    |                                                                                                    | them but No.                                                                                                    |                                                                                                    | 1.84                                                                                                    | L f tru                                                                                                    | drawed Search                                                                                                    |                                                                                                    |
|                                         | THE ACT OF                                                                                                    |                                                                                                    |                                                                                                    | 10000 W (20)                                                                                                    |                                                                                                    | - Andrew                                                                                                    | -                                                                                                    |                                                                                                    |                                                                                                    |
|                                         |                                                                                                    |                                                                                                    |                                                                                                    |                                                                                                    |                                                                                                    |                                                                                                    |                                                                                                    |                                                                                                    |                                                                                                    |
|                                         |                                                                                                    |                                                                                                    |                                                                                                    |                                                                                                    |                                                                                                    |                                                                                                    |                                                                                                    |                                                                                                    |                                                                                                    |
|                                         |                                                                                                    |                                                                                                    |                                                                                                    |                                                                                                    |                                                                                                    |                                                                                                    |                                                                                                    |                                                                                                    |                                                                                                    |
|                                         |                                                                                                    |                                                                                                    |                                                                                                    |                                                                                                    |                                                                                                    |                                                                                                    |                                                                                                    |                                                                                                    |                                                                                                    |
| f approved result                       | ts, select the Record to                                                                                                    | whow shart matches                                                                                                    | s your paper Certificate, writer                                                                                                    | the "Cert Number" an                                                                                                    | d click update,                                                                                                    |                                                                                                    |                                                                                                    |                                                                                                    |                                                                                                    |
|                                         |                                                                                                    |                                                                                                    |                                                                                                    |                                                                                                    |                                                                                                    |                                                                                                    | in the second                                                                                                    | 50                                                                                                    | L. Kaff M Sh                                                                                                    |
|                                         | Hereit                                                                                                    | 1000                                                                                                    |                                                                                                    |                                                                                                    | In the second second se |                                                                                                    | 575070                                                                                                    | termilite 1                                                                                                    |                                                                                                    |
| Class Ber Hu                            | Contain Code                                                                                                    | Blart Detr                                                                                                    | Course True                                                                                                    | Loanse Prov                                                                                                    | Lescontraine                                                                                                    | Award Code                                                                                                    | Grade                                                                                                    | Cert Burdlerr                                                                                                    | field Awarded                                                                                                    |
| 47,648                                  | A65                                                                                                    | 07/01/2012                                                                                                    | Starting with Computers                                                                                                    | 19164246V                                                                                                    | Bucket, Byn                                                                                                    | 066                                                                                                    |                                                                                                    |                                                                                                    |                                                                                                    |
| 47:448                                  | 855                                                                                                    | 07/01/2012                                                                                                    | Starting with Computers                                                                                                    | 131642457                                                                                                    | Bucket, Earn                                                                                                    | 564                                                                                                    |                                                                                                    | 123456892                                                                                                    | 26/09/2012                                                                                                    |
| 47.648                                  | #55                                                                                                    | 07/01/2012                                                                                                    | Starting with Conputers                                                                                                    | 362894210                                                                                                    | Mitchurs, Jeck                                                                                                    | 066                                                                                                    | ,                                                                                                    |                                                                                                    |                                                                                                    |
| 47448                                   | 855                                                                                                    | 07/01/2012                                                                                                    | Starting with Computers                                                                                                    | 262894020                                                                                                    | ARCTUR, JACK                                                                                                    | 067                                                                                                    | ¢.                                                                                                    |                                                                                                    |                                                                                                    |
| 47648                                   | #55                                                                                                    | 07/01/2012                                                                                                    | Marting with Camputers                                                                                                    | 342894018                                                                                                    | Mitchum, 24ck                                                                                                    | 564                                                                                                    | 5                                                                                                    |                                                                                                    |                                                                                                    |
| talls for The far                       | in had been seed                                                                                                    |                                                                                                    |                                                                                                    |                                                                                                    |                                                                                                    |                                                                                                    |                                                                                                    |                                                                                                    |                                                                                                    |
| 000000000000000000000000000000000000000 | Active and one                                                                                                    |                                                                                                    |                                                                                                    |                                                                                                    |                                                                                                    |                                                                                                    |                                                                                                    |                                                                                                    |                                                                                                    |
|                                         |                                                                                                    |                                                                                                    |                                                                                                    |                                                                                                    | Selected Avenue:                                                                                                    | LAST DOWN STREAM ONLY                                                                                                    |                                                                                                    |                                                                                                    |                                                                                                    |
| 2440.241                                | Parties I William, Y                                                                                                    | 8,8                                                                                                    |                                                                                                    |                                                                                                    |                                                                                                    |                                                                                                    |                                                                                                    |                                                                                                    |                                                                                                    |
| talls For The Ses                       | lacted Record                                                                                                    |                                                                                                    |                                                                                                    |                                                                                                    | Selected Averals                                                                                                    | and the second second second second                                                                                                    |                                                                                                    | werder /                                                                                                    |                                                                                                    |
| Semiler.                                | Load over 1 Milling, Jo                                                                                                    | 8.9                                                                                                    |                                                                                                    | 1                                                                                                    |                                                                                                    | Print and the second research                                                                                                    |                                                                                                    |                                                                                                    |                                                                                                    |
| Sector                                  | Handler of                                                                                                    |                                                                                                    |                                                                                                    | Dute                                                                                                    | Annual and addressed approximation                                                                                                    |                                                                                                    |                                                                                                    |                                                                                                    | 1                                                                                                    |
|                                         | F13 Fore<br>Papersveit resul<br>Crass Are for<br>Crass<br>Crass<br>Cr | P12 Form ID (1839<br>Paperson results: Select the Result of<br>Frank Ant Ann. Anti-<br>Article Ass.<br>Article Ass.<br>Artic | 113 Fore ID (1839     10 years of results: Select the Recard below that matches     2000 Represent results: Select the Recard below that matches     2000 Represent Parts     2000 Represent Parts     2000 Represent     2000 Represent     2000 | 1139     1139     1139     1139     1139     1139     1139     1139     1139     1139     1139     1139     1139     1139     1139     1139     1139     1139     1139     1139     1139     1139     1139     1139     1139     1139     1139     1139     1139     1139     1139     1139     1139     1139     1139     1139     1139     1139     1139     1139     1139     1139     1139     1139     1139     1139     1139     1139     1139     1139     1139     1139     1139     1139     1139     1139     1139     1139     1139     1139     1139     1139     1139     1139     1139     1139     1139     1139     1139     1139     1139     1139     1139     1139     1139     1139     1139     1139     1139     1139     1139     1139     1139     1139     1139     1139     1139     1139     1139     1139     1139     1139     1139     1139     1139     1139     1139     1139     1139     1139     1139     1139     1139     1139     1139     1139     1139     1139     1139     1139     1139     1139     1139     1139     1139     1139     1139     1139     1139     1139     1139     1139     1139     1139     1139     1139     1139     1139     1139     1139     1139     1139     1139     1139     1139     1139     1139     1139     1139     1139     1139     1139     1139     1139     1139     1139     1139     1139     1139     1139     1139     1139     1139     1139     1139     1139     1139     1139     1139     1139     1139     1139     1139     1139     1139     1139     1139     1139     1139     1139     1139     1139     1139     1139     1139     1139     1139     1139     1139     1139     1139     1139     1139     1139     1139     1139     1139     1139     1139     1139     1139     1139     1139     1139     1139     1139     1139     1139     1139     1139     1139     1139     1139     1139     1139     1139     1139     1139     1139     1139     1139     1139     1139     1139     1139     1139     1139     1139     1139     1139     1139     1139     1139     1139     1139     1139     1139 | F12 Form ID     F139       * approved results. Select the Recard below that matches your paper Certificate, writer the "Card Munter," and<br>approved results. Select the Recard below that matches your paper Certificate, writer the "Card Munter," and<br>article 100     Course Course     Learner Prove<br>100       cross And Anno.     Approved results.     Select the Recard below that matches your paper Certificate, writer the "Card Munter," and<br>article 100     Course This     Learner Prove<br>100       cross And Anno.     Approved results.     Select the Recard below that matches your paper Certificate, writer the "Card Munter," and<br>article 100     Select the Select the Recard below that matches your paper<br>400     Select the Select the Select the Select the Select the<br>Select the Select the                                                                                                    | P12 Form ID     Table     Class Ref No.       * approved results. Select the Record below that matches your paper Certificate, writer the "Cert Number" and click uptate.       Costs Ref No.     Costner Code       47448     855       47548     855       47548     855       47548     855       47548     855       47548     855       47548     855       47548     855       47549     855       47549     855       47549     855       47549     855       47549     855       47549     855       47549     855       47549     855       47549     855       47549     855       47549     855       47549     855       47549     855       47549     855       47549     855       47549     855       47549     855       47549     8454260       47549     8454260       47549     8454260       47549     8454260       47549     8454260       47549     8454260       47549     8454260       47549     8454260       47549 <td>F12 Form ID     H39     Case Ref No.       * approved results. Select the Record below that matches your paper Certificate, writer the "Cart Number" and click update.       Costs And No.     Accord Data No.       47448     R55     67/01/2012       47448     R55     67/01/2012       <t< td=""><td>F12 Form ID     1839     Class Ref No     Baser®     5       * approved results. Select the Recard below that matches your paper Certificate, writer the "Card Number" and clock uptake.     Image: Select the Recard below that matches your paper Certificate, writer the "Card Number" and clock uptake.     Image: Select the Recard below that matches your paper Certificate, writer the "Card Number" and clock uptake.       Coast And An     Execute Colde     Bard Door     Forume The     Lastree Holder     Bucket, Bare     Amand Golder     Forule       47448     655     07/01/2012     Starting with Computers     19842-80V     Bucket, Bar     Med     F       47448     655     07/01/2012     Starting with Computers     19842-80V     Bucket, Bar     Med     F       47448     855     07/01/2012     Starting with Computers     19842-80V     Bucket, Bar     Med     F       47448     855     07/01/2012     Starting with Computers     19842-80V     Mutchus, Jack     Med     F       47448     855     07/01/2012     Starting with Computers     19842-80V     Mutchus, Jack     Med     F       47448     855     07/01/2012     Starting with Computers     19842-80V     Mutchus, Jack     Med     F       47448     855     07/01/2012     Starting with Computers     19842-80V     Mutchus, Jack<td>Plane Inf No.     Description     Description     Description     Description     Description       * approved results. Select the Metard below that matches your paper Certificate, writer the "Cert Number" and cick uptake.     Select the Metard below that matches your paper Certificate, writer the "Cert Number" and cick uptake.     Select the Metard below that matches your paper Certificate, writer the "Cert Number" and cick uptake.     Select the Metard below that matches your paper Certificate, writer the "Cert Number" and cick uptake.     Select the Metard below that matches your paper Certificate, writer the "Cert Number" and cick uptake.     Select the Metard below that matches your paper Certificate, writer the "Cert Number" and cick uptake.     Select the Metard below that matches your paper Certificate, writer the "Cert Number" and cick uptake.     Select the Metard below that matches your paper Certificate, writer the "Cert Number" and cick uptake.     Select the Metard below that matches your paper Certificate, writer the "Cert Number" and cick uptake.     Select the Metard below that matches your paper Certificate, writer the "Cert Number" and cick uptake.     Select the Metard below that matches your paper Certificate, writer the "Cert Number" and cick uptake.     Select the Metard below that matches your paper Certificate, writer the "Cert Number" and cick uptake.     Select the Metard below that matches your paper Certificate, writer the "Cert Number" and cick uptake the "Cert Number and the select the "Cert Number and the select the "Cert Number" and the select the "Cert Number and the select the "Cert Number and the select the "Cert Number and the select the "Cert Number and the select the "Cert Number and the select the "Cert Number and the select the "Cert Number and the select the "Cert Number and the se</td></td></t<></td> | F12 Form ID     H39     Case Ref No.       * approved results. Select the Record below that matches your paper Certificate, writer the "Cart Number" and click update.       Costs And No.     Accord Data No.       47448     R55     67/01/2012       47448     R55     67/01/2012 <t< td=""><td>F12 Form ID     1839     Class Ref No     Baser®     5       * approved results. Select the Recard below that matches your paper Certificate, writer the "Card Number" and clock uptake.     Image: Select the Recard below that matches your paper Certificate, writer the "Card Number" and clock uptake.     Image: Select the Recard below that matches your paper Certificate, writer the "Card Number" and clock uptake.       Coast And An     Execute Colde     Bard Door     Forume The     Lastree Holder     Bucket, Bare     Amand Golder     Forule       47448     655     07/01/2012     Starting with Computers     19842-80V     Bucket, Bar     Med     F       47448     655     07/01/2012     Starting with Computers     19842-80V     Bucket, Bar     Med     F       47448     855     07/01/2012     Starting with Computers     19842-80V     Bucket, Bar     Med     F       47448     855     07/01/2012     Starting with Computers     19842-80V     Mutchus, Jack     Med     F       47448     855     07/01/2012     Starting with Computers     19842-80V     Mutchus, Jack     Med     F       47448     855     07/01/2012     Starting with Computers     19842-80V     Mutchus, Jack     Med     F       47448     855     07/01/2012     Starting with Computers     19842-80V     Mutchus, Jack<td>Plane Inf No.     Description     Description     Description     Description     Description       * approved results. Select the Metard below that matches your paper Certificate, writer the "Cert Number" and cick uptake.     Select the Metard below that matches your paper Certificate, writer the "Cert Number" and cick uptake.     Select the Metard below that matches your paper Certificate, writer the "Cert Number" and cick uptake.     Select the Metard below that matches your paper Certificate, writer the "Cert Number" and cick uptake.     Select the Metard below that matches your paper Certificate, writer the "Cert Number" and cick uptake.     Select the Metard below that matches your paper Certificate, writer the "Cert Number" and cick uptake.     Select the Metard below that matches your paper Certificate, writer the "Cert Number" and cick uptake.     Select the Metard below that matches your paper Certificate, writer the "Cert Number" and cick uptake.     Select the Metard below that matches your paper Certificate, writer the "Cert Number" and cick uptake.     Select the Metard below that matches your paper Certificate, writer the "Cert Number" and cick uptake.     Select the Metard below that matches your paper Certificate, writer the "Cert Number" and cick uptake.     Select the Metard below that matches your paper Certificate, writer the "Cert Number" and cick uptake.     Select the Metard below that matches your paper Certificate, writer the "Cert Number" and cick uptake the "Cert Number and the select the "Cert Number and the select the "Cert Number" and the select the "Cert Number and the select the "Cert Number and the select the "Cert Number and the select the "Cert Number and the select the "Cert Number and the select the "Cert Number and the select the "Cert Number and the select the "Cert Number and the se</td></td></t<> | F12 Form ID     1839     Class Ref No     Baser®     5       * approved results. Select the Recard below that matches your paper Certificate, writer the "Card Number" and clock uptake.     Image: Select the Recard below that matches your paper Certificate, writer the "Card Number" and clock uptake.     Image: Select the Recard below that matches your paper Certificate, writer the "Card Number" and clock uptake.       Coast And An     Execute Colde     Bard Door     Forume The     Lastree Holder     Bucket, Bare     Amand Golder     Forule       47448     655     07/01/2012     Starting with Computers     19842-80V     Bucket, Bar     Med     F       47448     655     07/01/2012     Starting with Computers     19842-80V     Bucket, Bar     Med     F       47448     855     07/01/2012     Starting with Computers     19842-80V     Bucket, Bar     Med     F       47448     855     07/01/2012     Starting with Computers     19842-80V     Mutchus, Jack     Med     F       47448     855     07/01/2012     Starting with Computers     19842-80V     Mutchus, Jack     Med     F       47448     855     07/01/2012     Starting with Computers     19842-80V     Mutchus, Jack     Med     F       47448     855     07/01/2012     Starting with Computers     19842-80V     Mutchus, Jack <td>Plane Inf No.     Description     Description     Description     Description     Description       * approved results. Select the Metard below that matches your paper Certificate, writer the "Cert Number" and cick uptake.     Select the Metard below that matches your paper Certificate, writer the "Cert Number" and cick uptake.     Select the Metard below that matches your paper Certificate, writer the "Cert Number" and cick uptake.     Select the Metard below that matches your paper Certificate, writer the "Cert Number" and cick uptake.     Select the Metard below that matches your paper Certificate, writer the "Cert Number" and cick uptake.     Select the Metard below that matches your paper Certificate, writer the "Cert Number" and cick uptake.     Select the Metard below that matches your paper Certificate, writer the "Cert Number" and cick uptake.     Select the Metard below that matches your paper Certificate, writer the "Cert Number" and cick uptake.     Select the Metard below that matches your paper Certificate, writer the "Cert Number" and cick uptake.     Select the Metard below that matches your paper Certificate, writer the "Cert Number" and cick uptake.     Select the Metard below that matches your paper Certificate, writer the "Cert Number" and cick uptake.     Select the Metard below that matches your paper Certificate, writer the "Cert Number" and cick uptake.     Select the Metard below that matches your paper Certificate, writer the "Cert Number" and cick uptake the "Cert Number and the select the "Cert Number and the select the "Cert Number" and the select the "Cert Number and the select the "Cert Number and the select the "Cert Number and the select the "Cert Number and the select the "Cert Number and the select the "Cert Number and the select the "Cert Number and the select the "Cert Number and the se</td> | Plane Inf No.     Description     Description     Description     Description     Description       * approved results. Select the Metard below that matches your paper Certificate, writer the "Cert Number" and cick uptake.     Select the Metard below that matches your paper Certificate, writer the "Cert Number" and cick uptake.     Select the Metard below that matches your paper Certificate, writer the "Cert Number" and cick uptake.     Select the Metard below that matches your paper Certificate, writer the "Cert Number" and cick uptake.     Select the Metard below that matches your paper Certificate, writer the "Cert Number" and cick uptake.     Select the Metard below that matches your paper Certificate, writer the "Cert Number" and cick uptake.     Select the Metard below that matches your paper Certificate, writer the "Cert Number" and cick uptake.     Select the Metard below that matches your paper Certificate, writer the "Cert Number" and cick uptake.     Select the Metard below that matches your paper Certificate, writer the "Cert Number" and cick uptake.     Select the Metard below that matches your paper Certificate, writer the "Cert Number" and cick uptake.     Select the Metard below that matches your paper Certificate, writer the "Cert Number" and cick uptake.     Select the Metard below that matches your paper Certificate, writer the "Cert Number" and cick uptake.     Select the Metard below that matches your paper Certificate, writer the "Cert Number" and cick uptake the "Cert Number and the select the "Cert Number and the select the "Cert Number" and the select the "Cert Number and the select the "Cert Number and the select the "Cert Number and the select the "Cert Number and the select the "Cert Number and the select the "Cert Number and the select the "Cert Number and the select the "Cert Number and the se |

4. The learner's name and the assessment/award you have selected will appear in the panel 'Enter Cert Details for the Selected Record' at the bottom of the screen.

| earth for 8            | Results Records                                                                                                    |                                                                                              |                                                                                                    |                                                                                                    |                                                                                                    |                                                                                                    |                                                    |                                      |                                           |                                                                                                    |
|------------------------|----------------------------------------------------------------------------------------------------|----------------------------------------------------------------------------------------------|----------------------------------------------------------------------------------------------------|----------------------------------------------------------------------------------------------------|----------------------------------------------------------------------------------------------------|----------------------------------------------------------------------------------------------------|----------------------------------------------------|--------------------------------------|-------------------------------------------|----------------------------------------------------------------------------------------------------|
|                        | F12 Form                                                                                                    | 10 1039                                                                                      |                                                                                                    |                                                                                                    | Open fer He                                                                                                    |                                                                                                    | 2                                                  | arch                                 | Strenut Search                            |                                                                                                    |
|                        |                                                                                                    |                                                                                              |                                                                                                    | the second second                                                                                                    |                                                                                                    |                                                                                                    |                                                    |                                      |                                           |                                                                                                    |
|                        |                                                                                                    |                                                                                              |                                                                                                    |                                                                                                    |                                                                                                    |                                                                                                    |                                                    |                                      |                                           |                                                                                                    |
|                        |                                                                                                    |                                                                                              |                                                                                                    |                                                                                                    |                                                                                                    |                                                                                                    |                                                    |                                      |                                           |                                                                                                    |
| to Link-               |                                                                                                    |                                                                                              |                                                                                                    |                                                                                                    |                                                                                                    |                                                                                                    |                                                    |                                      |                                           |                                                                                                    |
|                        |                                                                                                    |                                                                                              |                                                                                                    |                                                                                                    |                                                                                                    |                                                                                                    |                                                    |                                      |                                           |                                                                                                    |
| the second second      |                                                                                                    |                                                                                              |                                                                                                    |                                                                                                    |                                                                                                    |                                                                                                    |                                                    |                                      |                                           |                                                                                                    |
| iow is a list          | of approved resu                                                                                                    | uts. Select the Record                                                                       | d below that matche                                                                                                  | rs your paper Certificate, erder t                                                                                                    | the "Cert Number" en                                                                                               | f ciliziti updatw.                                                                                                    |                                                    |                                      |                                           |                                                                                                    |
| kow is a list          | of approved resu                                                                                                    | ults. Select the Record                                                                      | d below that matche                                                                                                  | rs your paper Certificate, enter 1                                                                                                    | the "Cert Hunber" en                                                                                               | folicit updatie.                                                                                                    |                                                    | 18.0                                 | 40                                        | 1.5.45                                                                                                    |
| low is a list          | of approved resu                                                                                                    | ults. Select the Record                                                                      | d below that matche                                                                                                  | rs your paper Certificate, enter 1                                                                                                    | the "Cert Humber" en                                                                                               | f click update.                                                                                                    |                                                    | Spr                                  | tevilous \$0                              | 1-5 of 5                                                                                                    |
| law is a list          | of approved resu                                                                                                    | ults. Select the Record                                                                      | d below that matche<br>Mart Date                                                                                     | es your paper Certificate, ertier 1<br>Origine Title                                                                                                    | the "Cert Humber" en                                                                                               | fellet update.                                                                                                    | Award Code                                         | (<) pr                               | revious 10                                | 1-5 of 5 🖃 😒                                                                                                    |
| iow is a list          | of approved resu<br>Glass Buttern<br>47445                                                                                                    | uits. Select the Record                                                                      | d below that matchs                                                                                                  | rs your paper Certificate, enter 1<br>Course Frie<br>Starting with Computers                                                                                                    | the 'Cert Number' en<br>Longrest (1720)<br>1916-045                                                                | t click update.<br>• Enertein Hanne<br>Sucket, Byn                                                                                 | Americ Code                                        | (<) pr                               | evicus 50                                 | 1-5 dF5 💌 🕞 j                                                                                                    |
| ow is a list           | of approved resu<br>(Class Betters)<br>47448<br>47448                                                                                                    | ats. Select the Record<br>Course Code<br>855<br>855                                          | d below that matche<br>mart Date<br>07/01/2012<br>07/01/2012                                                         | Course free<br>Starting with Computers<br>Starting with Computers<br>Starting with Computers                                                                                             | the "Cert Husber" en<br>Laboral ITT24<br>1984240v<br>1984240v                                                      | t click update.<br>A Langever Harris<br>Sucket, Byn<br>Sucket, Byn                                                                 | Amara Code<br>066<br>564                           | (<) Pr                               | revious 50                                | 1 - 5 of 5 - 5 ()<br>- 5 of 5 - 5 ()<br>- 5 |
| inv is a Dat           | of approved resu<br>Class Betree<br>47448<br>47448<br>47448                                                                                                    | alts. Select the Record<br>RSS<br>RSS<br>RSS                                                 | d below that matichs<br>07/01/2012<br>07/01/2012<br>07/01/2012                                                       | Course falls<br>Starting with Computers<br>Starting with Computers<br>Starting with Computers<br>Starting with Computers                                                                 | the "Cert Humber" en<br>Central Prov<br>1994-240v<br>1994-240v<br>3628-428                                         | d clicit update.<br>Clicit update.<br>Sucket, Byn<br>Sucket, Byn<br>Mitchum, Jack                                                  | Award Cida<br>066<br>564<br>066                    | (C) Pr<br>Crans<br>F<br>F            | tevious 10<br>Continuestari<br>12345eaviz | 1 - 5 oF 5 - 20                                                                                                    |
| inv is a Dat           | af approved resu<br>47445<br>47445<br>47445<br>47445<br>47445                                                                                                    | ats. Select the Record<br>BSS<br>BSS<br>BSS<br>BSS<br>BSS                                    | d below that matchs<br>07/01 (2012<br>07/01 (2012<br>07/01 (2012<br>07/01 (2012<br>07/01 (2012                       | Course Table<br>Course Table<br>Starting with Computers<br>Starting with Computers<br>Starting with Computers<br>Starting with Computers                                                 | the "Cent Number" an<br>Course ( 1772)<br>1994-240<br>1994-240<br>1922-408<br>1922-408<br>1922-408                 | Click update.                                                                                                    | Award Cide<br>066<br>564<br>066<br>067             | (<) pr                               | 10<br>Cort Humber<br>123456892            | 1-5 oF 5 2 3                                                                                                    |
| iow is a list          | of approved resu<br>47448<br>47448<br>47448<br>47448<br>4748<br>4748                                                                                                    | ats. Select the Record<br>RSS<br>RSS<br>RSS<br>RSS<br>RSS<br>RSS<br>RSS                      | d below that matche<br>07x01 (2012<br>07x01 (2012<br>07x01 (2012<br>07x01 (2012<br>07x01 (2012<br>07x01 (2012        | Course File<br>Starting with Computers<br>Starting with Computers<br>Starting with Computers<br>Starting with Computers<br>Starting with Computers<br>Starting with Computers            | the "Cent Number" an<br>Colormal 17728<br>1994-2459<br>1994-2459<br>34284-258<br>34284-258<br>34284-258            | Ectek update.<br>Michen, Byn<br>Michen, Jack<br>Michen, Jack<br>Michen, Jack                                                       | Averand Clube<br>066<br>066<br>066<br>067<br>564   | Crede<br>P<br>P<br>C<br>C            | tevreus 50<br>Continuenter<br>12145eavz   | 1 - 5 oF 5 ())<br>0407 - 444 ()<br>24/09/2213                                                                                                    |
| low is a list          | ef approved resu<br>(Class Bartins<br>47448<br>47448<br>47448<br>47448<br>47448<br>47448<br>47448                                                                                                    | ats. Select the Record<br>Cluster Code<br>855<br>855<br>855<br>855<br>855                    | d below that matche<br>07/01/2012<br>07/01/2012<br>07/01/2012<br>07/01/2012<br>07/01/2012                            | Course Take<br>Starting with Computers<br>Starting with Computers<br>Starting with Computers<br>Starting with Computers<br>Starting with Computers<br>Starting with Computers            | the "Cert Runter" en<br>Comment P1000<br>1994-2400<br>1994-2400<br>36284-203<br>36284-203<br>36284-203             | Crist update.                                                                                                    | Averard Crister<br>066<br>564<br>066<br>067<br>564 | Crade<br>P<br>P<br>C<br>C            | TEVELIS 10                                | 1 - 5 of 5 2 2 3                                                                                                    |
| kow to a Unit          | of approved resu<br>(Class Bot no.<br>4748)<br>4748)<br>4748<br>4748<br>4748<br>etails For The Se                                                                                                    | atts. Select the Record<br>RSS<br>RSS<br>RSS<br>RSS<br>RSS<br>RSS<br>RSS<br>RSS<br>RSS<br>RS | d below that matche<br>07/01/2012<br>07/01/2012<br>07/01/2012<br>07/01/2012<br>07/01/2012                            | Course Table<br>Starting with Computers<br>Starting with Computers<br>Starting with Computers<br>Starting with Computers<br>Starting with Computers<br>Starting with Computers           | the "Cert Humber" en<br>Centres) Prov<br>1994-2459<br>1994-2459<br>36284-259<br>36284-259<br>36284-259             | Ector update.                                                                                                    | Award Cidle<br>186<br>564<br>065<br>067<br>564     | Crate<br>P<br>C<br>C<br>C            | Cert Norther<br>12145eav2                 | 1 - 5 of 5 C ()<br>24/09 (2013                                                                                                    |
| inne 10)<br>Ner Cert D | of approved resu<br>Class bet no.<br>47448<br>47448<br>4745<br>4745                                                                                                    | ats. Select the Record<br>855<br>855<br>855<br>855<br>855<br>855<br>855<br>855<br>855<br>85  | d below that matche<br>West Date<br>07/01/2012<br>07/01/2012<br>07/01/2012<br>07/01/2012<br>07/01/2012<br>07/01/2012 | Course file<br>Starting with Computers<br>Starting with Computers<br>Starting with Computers<br>Starting with Computers<br>Starting with Computers<br>Starting with Computers            | the "Cert Humber" en<br>Central PTCP<br>1996-0-60<br>1996-0-60<br>1996-0-60<br>36289-0-8<br>36289-0-9<br>36289-0-9 | Folicit update.<br>Ruckert, Byn<br>Ruckert, Byn<br>Ruckert, Byn<br>Ruckert, Byn<br>Mitchan, Jack<br>Mitchan, Jack<br>Mitchan, Jack | Award Cide<br>065<br>594<br>065<br>067<br>594      | Create<br>P<br>P<br>C<br>C<br>C<br>C | Tartest                                   | 1 - 5 of 5 ())<br>Color averaged<br>26/09/2012                                                                                                    |
| ine cort d             | et approved resu<br>ATest<br>47448<br>47448<br>47458<br>4748<br>474 | atts. Select the Record<br>RSS<br>RSS<br>RSS<br>RSS<br>RSS<br>RSS<br>RSS<br>RS               | d below that matche<br>07/01/2012<br>07/01/2012<br>07/01/2012<br>07/01/2012<br>07/01/2012<br>07/01/2012              | ts your paper Certificate, enter t<br>Course Tale<br>Starting with Computers<br>Starting with Computers<br>Starting with Computers<br>Starting with Computers<br>Starting with Computers | the "Cert Number" an<br>Colored 19720-<br>1984-2459<br>1984-2459<br>36284-258<br>36284-258                         | Celek update.                                                                                                    | Award Cide<br>165<br>564<br>067<br>564             | Crade<br>P<br>P<br>C<br>C<br>C       | Cert Norter<br>12145em/                   | 1 - 5 of 5 (2)                                                                                                    |

- 5. Enter the certificate number in the 'Cert Number' field
- 6. Complete the 'Date Awarded' field
- 7. Click 'Update'

| et Search                                                                                                    | Advanced Search                        | Advanced line                       | Sajarak                                                                                                    |                                                                                                    |                                                                                             |                                                                                                    |                                                                                  |                                                              |                                                                               |                                                                                                    |
|----------------------------------------------------------------------------------------------------|----------------------------------------|-------------------------------------|----------------------------------------------------------------------------------------------------|----------------------------------------------------------------------------------------------------|---------------------------------------------------------------------------------------------|----------------------------------------------------------------------------------------------------|----------------------------------------------------------------------------------|--------------------------------------------------------------|-------------------------------------------------------------------------------|----------------------------------------------------------------------------------------------------|
| ut Search                                                                                                    | Advanced Search                        | airek - Afrancet Sea                | Sairth                                                                                                    |                                                                                                    |                                                                                             |                                                                                                    | ·                                                                                |                                                              | 10010-011                                                                     | ar cart No                                                                                                    |
| ert Search -                                                                                                    | Afranced Search                        | direk Stratunt Ina                  | Tairth                                                                                                    |                                                                                                    |                                                                                             |                                                                                                    |                                                                                  |                                                              | e Results Records                                                             | earth for                                                                                                    |
|                                                                                                    |                                        | -                                   |                                                                                                    |                                                                                                    | Case Fer He I                                                                               |                                                                                                    |                                                                                  | 10 1039                                                      | F12 Form                                                                      |                                                                                                    |
|                                                                                                    |                                        |                                     |                                                                                                    |                                                                                                    |                                                                                             | 1 ii                                                                                                    |                                                                                  |                                                              |                                                                               |                                                                                                    |
|                                                                                                    |                                        |                                     |                                                                                                    |                                                                                                    |                                                                                             |                                                                                                    |                                                                                  |                                                              |                                                                               |                                                                                                    |
|                                                                                                    |                                        |                                     |                                                                                                    |                                                                                                    |                                                                                             |                                                                                                    |                                                                                  |                                                              |                                                                               | -                                                                                                    |
|                                                                                                    |                                        |                                     |                                                                                                    | 1000000700                                                                                                    |                                                                                             |                                                                                                    |                                                                                  |                                                              |                                                                               | in the                                                                                                    |
|                                                                                                    |                                        |                                     |                                                                                                    | click update.                                                                                                    | the "Cert Humber" en                                                                        | your paper Certificate, enter t                                                                                          | elow that matches                                                                | ts. Select the Record b                                      | bit of approved resul                                                         | inv is a litr                                                                                                    |
| 10 1-5 at 5 -15 u                                                                                                    | 10 10                                  | 102 101411 30                       | 16                                                                                                    |                                                                                                    |                                                                                             |                                                                                                    |                                                                                  |                                                              |                                                                               |                                                                                                    |
| In the second second                                                                                                    | Depathonus                             | Internet internet                   | DADAGGAR CALLER LING                                                                                                    | Ingeneration of the last                                                                                                    | Transfer and the                                                                            | I PERMIT                                                                                                    | and an experimental second                                                       | 1 - Commission Statement                                     | NOALLO-CALL                                                                   | -                                                                                                    |
| Runther Selv Awarded                                                                                                    | Cart Number                            | Grade Cart Numb                     | Award Code Gr                                                                                                    | Laston dame                                                                                                    | Loanse Peter                                                                                | Course Tela                                                                                                    | Bart Date                                                                        | Citation Collin                                              | Class Ball His                                                                | am (0                                                                                                    |
| Maria Maria Maria                                                                                                    | (LANG)                                 | and the second second               | 105 F                                                                                                    | Bucket, Elyn U                                                                                                    | 159842457                                                                                   | Starting with Computers                                                                                                  | 07/01/2012                                                                       | #35                                                          | 47445                                                                         |                                                                                                    |
| 56897 26/09/2012                                                                                                    | 1234568992                             | P 1234568997                        | 204 P                                                                                                    | Sucket, Eyr 5                                                                                                    | 159642407                                                                                   | Marting with Computers                                                                                                   | 07/01/2012                                                                       | 855                                                          | 47448                                                                         |                                                                                                    |
| 543A 24/01/2013                                                                                                    | 9878543A                               | P 9878543A                          | (000 F                                                                                                    | Mitchurs, Jack 0                                                                                                    | 3628942/8                                                                                   | Starting with Conputers                                                                                                  | 07/01/2012                                                                       | 455                                                          | 47648                                                                         |                                                                                                    |
|                                                                                                    |                                        | 5                                   | (6) C                                                                                                    | Mitchun, Jack 9                                                                                                    | 362894218                                                                                   | starting with Conputers                                                                                                  | 07/01/2012                                                                       | 455                                                          | 47448                                                                         |                                                                                                    |
|                                                                                                    |                                        | R.                                  | 504 C                                                                                                    | Mitchura, Jack 5                                                                                                    | 397894518                                                                                   | starting with computers                                                                                                  | 4770172012                                                                       | #55                                                          | 47488                                                                         |                                                                                                    |
|                                                                                                    |                                        |                                     |                                                                                                    |                                                                                                    |                                                                                             |                                                                                                    |                                                                                  | includ Record                                                | 1 Details For The Se                                                          | (ecter)                                                                                                    |
|                                                                                                    |                                        |                                     |                                                                                                    | Selected Averag                                                                                                    |                                                                                             |                                                                                                    |                                                                                  | Learner 1                                                    | Smithan                                                                       |                                                                                                    |
|                                                                                                    |                                        |                                     |                                                                                                    |                                                                                                    |                                                                                             |                                                                                                    |                                                                                  |                                                              |                                                                               |                                                                                                    |
| and the second second se |                                        |                                     | 111                                                                                                    | Contract of the second second s |                                                                                             |                                                                                                    |                                                                                  | CONTRACTOR OF THE OWNER                                      |                                                                               |                                                                                                    |
| 14                                                                                                    | 11 11 11 11 11 11 11 11 11 11 11 11 11 | Creater Cr<br>P<br>P<br>C<br>C<br>C | Averand Circler         Gar           1066         P           564         P           065         P           067         C           564         C | Laserato Hana d<br>Bucket, Byn D<br>Bucket, Byn S<br>Mitchun, Jack O<br>Mitchun, Jack S<br>Mitchun, Jack S                                                                                                    | Contrast PT28<br>1994/240V<br>1994/2409<br>36284/258<br>36284/258<br>36284/258<br>36284/258 | Contract Film<br>Sharting with Computers<br>Marting with Computers<br>Starting with Computers<br>Sharting with Computers | 07/01/2012<br>07/01/2012<br>07/01/2012<br>07/01/2012<br>07/01/2012<br>07/01/2012 | Eterna Code<br>855<br>855<br>855<br>855<br>855<br>855<br>855 | Class Ball III<br>47448<br>47448<br>47448<br>47448<br>47448<br>47448<br>47448 | 1 Forth D<br>22<br>22<br>22<br>22<br>22<br>22<br>23<br>20<br>25<br>20<br>25<br>25<br>25<br>25<br>25<br>25<br>25<br>25<br>25<br>25 |

- 8. Click 'OK' when you are asked if you are sure you want to save the record; the certificate number and date awarded appear in the learner's record.
- 9. Repeat 3 to 6 for each result for which you wish to add cert numbers.
- 10. Click 'Exit Enter Cert Numbers'. The system returns to the Home screen.

## 7. Enquiries

There are two enquiry options available to you in the RCCRS

**Results & Certs Enquiry** allows you to search for learners using any combination of learner details, course details, cert number, award code, result status and F12 Form ID

**F12 Enquiry** allows you to search for a specific F12 using the F12 ID and/or the Class Ref No. This is useful for checking the status of an F12 or for identifying the F12s associated with a particular class.

#### 7.1 Results & Certs Enquiry

|                                    |                                                                                                    | Application Reports 11 Log Out |
|------------------------------------|----------------------------------------------------------------------------------------------------|--------------------------------|
| PAS Result Capt                    | ture Certification Request System                                                                                                    | Esterial USEA (LAT) - 100      |
| time Results Enguiny Certification |                                                                                                    |                                |
| NAMES & CARS INCOME THE DRIVEY     |                                                                                                    |                                |
|                                    |                                                                                                    |                                |
| Results and Certs Enquiry          |                                                                                                    |                                |
| Search for Results Records         |                                                                                                    |                                |
| Lauran PP5 362854218               | Leavier Mase                                                                                                    | Search Impir learth            |
| Course Code                        | Course Start Date (80/0em/second                                                                                                    |                                |
| and the second                     | 1 Contraction of the second second se |                                |
| Standar - SCLEGIS M                | Avera Code I                                                                                                    |                                |
| Cert Number -                      | Status (SELECT>                                                                                                    |                                |
| 812 Famil@ 1                       |                                                                                                    |                                |
|                                    |                                                                                                    |                                |
|                                    |                                                                                                    |                                |
| Cupyright 2011 FAS                 |                                                                                                    |                                |

- 1. Click the 'Enquiry' tab
- 2. Click 'Results & Certs Enquiry' to search for a specific learner
- 3. Using the 'Search' or 'Advanced Search' options, enter the criteria for your enquiry
- 4. Click 'Search'

| ulta B Certa In                                                                                                    | puty FLI Insury                                                                                                    |                                                                                                    |                                                                                                    |                                                                                                    |                                                                                                    |                                                                                                    |                          |                                                                                                    |                                                                                                    |
|----------------------------------------------------------------------------------------------------|----------------------------------------------------------------------------------------------------|----------------------------------------------------------------------------------------------------|----------------------------------------------------------------------------------------------------|----------------------------------------------------------------------------------------------------|----------------------------------------------------------------------------------------------------|----------------------------------------------------------------------------------------------------|--------------------------|----------------------------------------------------------------------------------------------------|----------------------------------------------------------------------------------------------------|
|                                                                                                    |                                                                                                    |                                                                                                    |                                                                                                    |                                                                                                    |                                                                                                    |                                                                                                    |                          |                                                                                                    |                                                                                                    |
|                                                                                                    |                                                                                                    |                                                                                                    |                                                                                                    |                                                                                                    |                                                                                                    |                                                                                                    |                          |                                                                                                    |                                                                                                    |
|                                                                                                    |                                                                                                    |                                                                                                    |                                                                                                    |                                                                                                    |                                                                                                    |                                                                                                    |                          |                                                                                                    |                                                                                                    |
| ults and Certs                                                                                                    | Engulty                                                                                                    |                                                                                                    |                                                                                                    |                                                                                                    |                                                                                                    |                                                                                                    |                          |                                                                                                    |                                                                                                    |
| earth for Rev                                                                                                    | atta filescanda                                                                                                    |                                                                                                    |                                                                                                    |                                                                                                    |                                                                                                    |                                                                                                    |                          |                                                                                                    |                                                                                                    |
|                                                                                                    | And Inc. I have been and                                                                                                    |                                                                                                    | 1                                                                                                    | 10.00                                                                                                    | CALIFORT T                                                                                                    |                                                                                                    | 1000                     | and the second lines                                                                                                 | - Provide State                                                                                                    |
|                                                                                                    | 100000000000000000000000000000000000000                                                                                                    | <u>u</u> .                                                                                         |                                                                                                    | - Leas                                                                                                    |                                                                                                    |                                                                                                    | 24                       | PER .                                                                                                    |                                                                                                    |
|                                                                                                    | Course Cade                                                                                                    |                                                                                                    |                                                                                                    | Course Start Date jable                                                                                                    | in trever and                                                                                                    |                                                                                                    |                          |                                                                                                    |                                                                                                    |
|                                                                                                    | 1 1 10112                                                                                                    |                                                                                                    |                                                                                                    |                                                                                                    |                                                                                                    |                                                                                                    |                          |                                                                                                    |                                                                                                    |
|                                                                                                    | Browniker ( «SELE)                                                                                                    | 61)×                                                                                               |                                                                                                    | 10                                                                                                    | weet Code (                                                                                                    |                                                                                                    |                          |                                                                                                    |                                                                                                    |
|                                                                                                    | Cort Number (                                                                                                    |                                                                                                    |                                                                                                    |                                                                                                    | time ( <select></select>                                                                                                    | ×                                                                                                    |                          |                                                                                                    |                                                                                                    |
|                                                                                                    | Sector and the sector of the sector of the s |                                                                                                    |                                                                                                    |                                                                                                    |                                                                                                    |                                                                                                    |                          |                                                                                                    |                                                                                                    |
|                                                                                                    |                                                                                                    |                                                                                                    |                                                                                                    |                                                                                                    |                                                                                                    |                                                                                                    |                          |                                                                                                    |                                                                                                    |
|                                                                                                    | F12 Forst 10 x                                                                                                    |                                                                                                    | 1                                                                                                    |                                                                                                    |                                                                                                    |                                                                                                    |                          |                                                                                                    |                                                                                                    |
|                                                                                                    | F12 Forst ID                                                                                                    |                                                                                                    | 1                                                                                                    |                                                                                                    |                                                                                                    |                                                                                                    |                          |                                                                                                    |                                                                                                    |
|                                                                                                    | F12 Form ID                                                                                                    |                                                                                                    | -                                                                                                    |                                                                                                    |                                                                                                    |                                                                                                    |                          |                                                                                                    |                                                                                                    |
| dha Lint                                                                                                    | F12 Forst ID                                                                                                    |                                                                                                    | ]                                                                                                    |                                                                                                    |                                                                                                    |                                                                                                    |                          |                                                                                                    |                                                                                                    |
| dts List                                                                                                    | F12 Ferat10                                                                                                    | R mar de Langerstaur (* 1995                                                                       | If Description in solar                                                                                                    | the Web defects of the Le                                                                                                    |                                                                                                    |                                                                                                    |                          |                                                                                                    |                                                                                                    |
| alts List<br>New Is a list of                                                                                                    | F12 Form ID a                                                                                                    | R on a Learner's PPS                                                                               | A hyperiink to view                                                                                                    | the full definits of the re-                                                                                                    | sit.                                                                                                    | _                                                                                                    | _                        |                                                                                                    | 1                                                                                                    |
| dte Liet<br>Now is a list of                                                                                                    | FILFormUD (                                                                                                    | R or a Learner's PPS                                                                               | A hyperiinis to view                                                                                                    | the full definits of the Fe                                                                                                    | uit.                                                                                                    |                                                                                                    |                          | S Previous 10                                                                                                    | 1 - 8 of 8 💌 > tes                                                                                                    |
| dta Lint<br>Now is a list of                                                                                                    | F12 Foreit D a                                                                                                    | R om in Lieumnier (5.725<br>Processor                                                              | R hyperink to view                                                                                                    | the full details of the ra-                                                                                                    | evit.                                                                                                    | Grade                                                                                                    | Cert Hunter              | C Previous 10                                                                                                    | 1 - 8 of 8 💌 > ter<br>F12 Form 60                                                                                                    |
| After Lines<br>New In a line of<br>Intel (2014)                                                                                                    | F12 Forei ID (                                                                                                    | t or a Learner's PPS<br>(Produkter)<br>CO                                                          | A hyperint to view<br>Course Code<br>855                                                                                                    | the full details of the re-<br>Shert Date<br>\$7/01/2012                                                                                                  | evit.<br>Avverti Caste<br>264                                                                                                    | Erasia<br>Pass                                                                                                    | Cert Hunter<br>1015504   | Certificate                                                                                                    | 1 - 8 of 8 - 1> ter<br>F12 Form @<br>1034                                                                                                    |
| disc E for<br>New Is a list of<br>Mark PCSH (<br>1942)8<br>194218                                                                                                    | FILFormUD<br>modil and part records, dif<br>Connect Discover<br>Witchare, Jack<br>Witchare, Jack                                                                                                    | t or a Learner's PPS<br>CO<br>CO                                                                   | A hyperite to view<br>Course Caste<br>855<br>955                                                                                                    | the full details of the re-<br>short three<br>short three<br>short (2012<br>short (2012                                                                   | suit.                                                                                                    | Trade<br>Pass<br>Credit                                                                                                    | Cert Hustor<br>97/5414   | Centinaed<br>Incuded On F12                                                                                          | 1 - 8 of 8 1 - 10<br>112 Form 10<br>1228<br>111                                                                                                    |
| dts List<br>How is a that of<br>must R7514<br>(1421)<br>1421)<br>1421)                                                                                                    | F12 Foreit0 d                                                                                                    | Los e Learrier's PPS<br>Produkty<br>CO<br>CO<br>CO                                                 | A trypertite to view<br>Descree Stole<br>R55<br>R55                                                                                                    | 10-10 details of the key<br>20-01 (2012<br>20/01/2012<br>20/01/2012                                                                                       | w/t.<br>Coste<br>Cost<br>Cost<br>Cost<br>Cost<br>Coste<br>Coste                                                                                                  | Craste<br>Pass<br>Credit<br>Credit                                                                                                    | Cart Hunther<br>1925-53  | Cent faced<br>Resident<br>Cent faced<br>Housed<br>Approved                                                           | 1 - B of B tee<br>213 / General ED<br>2038<br>1111<br>1020                                                                                                    |
| dta List<br>Novia Altat of<br>194216<br>194216<br>194218<br>194218                                                                                                    | FILForeitD                                                                                                    | Larr a Learner's PPS<br>CO<br>CO<br>CO<br>CO<br>CO                                                 | A hyperited to view<br>Riss<br>Riss<br>Riss<br>Riss<br>Riss                                                                                                    | 54 ortals of the re-<br>54 ortals of the re-<br>67/01/2012<br>67/01/2012<br>67/01/2012<br>67/01/2012                                                      | evit.<br>- <u>Avversi Coste</u><br>- Ost<br>- Ost<br>- Ost<br>- Ost<br>- Ost<br>- Ost<br>- Ost                                                                                                    | Grade<br>Pass<br>Credit<br>Credit<br>Credit                                                                                                    | Cart Mantaer<br>19215-04 | Cert Stave<br>Included On F12<br>Approved                                                                            | 1 - 8 of 8 - 1> ter<br>P127 cress @<br>1019<br>1019<br>1019                                                                                                    |
| disk Lint<br>Now the Use of<br>Provide 192504<br>(1942)<br>1942)<br>1942)<br>1942)<br>1942)<br>1942)<br>1942)<br>1942)<br>1942)<br>1942)<br>1942)<br>1942)<br>1942)<br>1942)                        | FILFormUD<br>modil and part records, dil<br>Constitution, Jack<br>Mitchan, Jack<br>Mitchan, Jack<br>Mitchan, Jack<br>Mitchan, Jack                                                                                                    | Los e Learrer's PPS<br>CO<br>CO<br>CO<br>CO<br>CO<br>CO<br>CO                                      | At Prypertitely for view<br>Converse Cooler<br>855<br>855<br>855<br>855<br>855                                                                                                    | the full details of the re-<br>short (bring<br>07/01/2012<br>07/01/2012<br>07/01/2012<br>07/01/2012                                                       | suit.                                                                                                    | Finance<br>Pass<br>Credit<br>Credit<br>Pass<br>Pass                                                                                                    | Cert Mantaer<br>19715504 | Certificated<br>Included On F12<br>Approved<br>Included On F12                                                       | 1 - 8 of 8 1 - 10<br>112 Forms 10<br>1028<br>1111<br>1029<br>1112                                                                                                    |
| after Livel<br>elevente a tract of<br>mend (PCSM)<br>(P4216<br>(P4216<br>(P4216<br>(P4216<br>(P4216<br>(P4216<br>(P4216<br>(P4216<br>(P4216)<br>(P4216)<br>(P4216)<br>(P4216)<br>(P4216)<br>(P4216) | F12 Foreit D d                                                                                                    | R or a Learner's PPS<br>CO<br>CO<br>CO<br>CO<br>CO<br>CO<br>CO<br>CO<br>CO                         | A hyperitish to view<br>Course Scale<br>R55<br>R55<br>R55<br>R55<br>R55<br>R55                                                                                                    | 50                                                                                                    | Avanti Gode<br>Ose<br>Ose<br>Ose<br>Se7<br>Se4<br>90503<br>EC013                                                                                                    | Grante<br>Pass<br>Grant<br>Grant<br>Grant<br>Fass<br>Pass                                                                                                    | Cart Mattar<br>19745-04  | Cert tassed<br>Incuded Ch F12<br>Approved<br>Approved<br>Incuded Ch F12<br>Approved                                  | 1-B of B - 1-> ter<br>P127 Grant (2)<br>1029<br>1029<br>1029<br>1112<br>1029<br>1112<br>1029                                                                                                    |
| 107% E for a lost of<br>encode (00784) (<br>074216<br>074216<br>074217<br>074217<br>074217<br>074217<br>074217                                                                                      | F12 Foreit D a                                                                                                    | Lor a Learner's PT<br>CC<br>CC<br>CC<br>CC<br>CC<br>CC<br>CC<br>CC<br>CC<br>CC<br>CC<br>CC<br>CC   | A tryperited to view<br>R55<br>R55<br>R55<br>R55<br>R55<br>R55<br>R55<br>R55<br>R55                                                                                                    | Die ful details of the re-<br>strong 2010 (2012)<br>07/01/2012<br>07/01/2012<br>07/01/2012<br>07/01/2012<br>07/01/2012<br>07/01/2012                      | euit.<br>Osti<br>Osti | Grante<br>Paus<br>Oreitt<br>Greitt<br>Faist<br>Paus<br>Paus                                                                                                    | Cert Hanter<br>18745-04  | Cert Insued<br>Included On F12<br>Approved<br>Included On F12<br>Approved<br>Included On F12<br>Approved<br>Approved | 1 - 8 of 8 - 5 ter<br>P12 Core 6<br>5038<br>1111<br>1039<br>1059<br>1112<br>1069<br>1112<br>1061                                                                                                    |
| nultis Link<br>Gelow is a test of<br>access (2754)<br>0094216<br>0094216<br>0094216                                                                                                    | FILFormUD<br>model and part records, dio<br>Mitchan, Jack<br>Mitchan, Jack<br>Mitchan, Jack                                                                                                    | Lor a Learner's PS<br>CC<br>CC<br>CC<br>CC                                                         | A hyperitek to view<br>Course Caste<br>R55<br>R55<br>R55<br>R55                                                                                                    | the full details of the key<br>black bring<br>07/01/2012<br>07/01/2012<br>07/01/2012                                                                      | suit.<br>One<br>One<br>One<br>One                                                                                                    | Toracle<br>Page<br>Credit<br>Credit                                                                                                    | Cert Matter<br>19745-04  | Cert travel<br>Included On F12<br>Approved                                                                           | 1 - 8 of 8 -                                                                                                    |
| ulto Lint<br>How In A Dat of<br>The P7544<br>194215<br>194215<br>194215<br>194215<br>194215                                                                                                    | FILForeitDe                                                                                                    | Lor a Learner's PT<br>CC<br>CC<br>CC<br>CC<br>CC<br>CC<br>CC                                       | A tryperitet to view<br>Riss<br>Riss<br>Riss<br>Riss<br>Riss<br>Riss<br>Riss<br>Ris                                                                                                    | Die ful details of the re-<br>strong 2010 (2012)<br>07/01/2012<br>07/01/2012<br>07/01/2012<br>07/01/2012<br>07/01/2012<br>07/01/2012                      | euit.<br>Axwetti Coste<br>Osti<br>Osti<br>Os  | Franke<br>Pass<br>Great<br>Great<br>Great<br>Fast<br>Fast                                                                                                    | Cert Hantar<br>18745-04  | Cert Fiture<br>Included On Fit2<br>Approved<br>Included On Fit2<br>Approved<br>Included On Fit2                      | 1 - B of B > > N<br>122 Form IP<br>1029<br>1019<br>1029<br>1029<br>1024                                                                                                    |
| ufes 2 (s)<br>elevents a test of<br>state (7554)<br>194218<br>194228<br>194228<br>194228<br>194228<br>194228                                                                                        | F12 Fore ID                                                                                                    | Los e Learrier's PPS<br>CO<br>CO<br>CO<br>CO<br>CO<br>CO<br>CO<br>CO<br>CO<br>CO<br>CO<br>CO<br>CO | At Prypertitely for view<br>Converse Casele<br>Atta<br>Atta | 014 full details of the re-<br>short (bring<br>07/01/2012<br>07/01/2012<br>07/01/2012<br>07/01/2012<br>07/01/2012<br>07/01/2012<br>07/01/2012             | suit.<br>066<br>066<br>067<br>564<br>905503<br>FCRU3<br>FCRU3                                                                                                    | Craste<br>Pass<br>Crast<br>Creat<br>Pass<br>Pass<br>Pass                                                                                                    | Cert Humber<br>BITESCA   | Certificated<br>Included On F12<br>Approved<br>Included On F12<br>Approved<br>Included On F12<br>Approved            | 1 - 8 of 8 - 1 - 1 to<br>1 - 8 of 8 - 1 - 1 to<br>1 - 1 - 1 to<br>1 - 1 - 1 to<br>1 - 1 to<br>1 - 1 to<br>1 - |
| 40% 2.010<br>elsevite at a tast of<br>press 202041<br>294210<br>294210<br>294210<br>294210<br>294210<br>294210<br>294210<br>294210<br>294210<br>294210                                              | F12 Foreit D d                                                                                                    | R on a Learner's PPS<br>CC<br>CC<br>CC<br>CC<br>CC<br>CC<br>CC<br>CC<br>CC<br>CC<br>CC<br>CC<br>CC | A hyperitish to view<br>Course Scale<br>R55<br>R55<br>R55<br>R55<br>R55<br>R55<br>R55<br>R5                                                                                                    | the full details of the Fel<br>20/01/2012<br>07/01/2012<br>07/01/2012<br>07/01/2012<br>07/01/2012<br>07/01/2012<br>07/01/2012<br>07/01/2012<br>07/01/2012 | out.<br>044<br>044<br>045<br>047<br>544<br>90503<br>ECDL3<br>ECDL3<br>ECDL3                                                                                                    | Factors<br>Pactors<br>Credit<br>Credit<br>Pactors<br>Pactors<br>Pactors<br>Pactors<br>Pactors<br>Pactors<br>Pactors<br>Pactors<br>Pactors<br>Pactors<br>Pactors<br>Pactors<br>Credit<br>Credit<br>Cr | Cert Hutter<br>1976/04   | Certificani 10<br>Certificane<br>Included On F12<br>Approved<br>Approved<br>Included On F12<br>Approved<br>Approved  | 1 - B of B (> 1> 10<br>1028<br>1019<br>1019<br>1019<br>1019<br>1019<br>1019<br>1019<br>101                                                                                                    |

5. When your search results are returned you can click on a learner's PPS No. to see the learner and course summary together with Result and Certification Number.

|                                                                                                    |                                                 |                               | Application Reports Log Ou |
|----------------------------------------------------------------------------------------------------|-------------------------------------------------|-------------------------------|----------------------------|
|                                                                                                    | FÁS Result Capture Certification Request System |                               | Edenai Usera (EXT)-        |
| m Results Engulry Certification                                                                                                    |                                                 |                               |                            |
| ruits & Carta Engury FIZ Enguly                                                                                                    |                                                 |                               |                            |
|                                                                                                    |                                                 |                               |                            |
| W645 045528                                                                                                    |                                                 |                               |                            |
| nult Record Details                                                                                                    |                                                 |                               |                            |
| Learner and Course Summary                                                                                                    |                                                 |                               |                            |
| ers Hanber                                                                                                    | 362894218                                       | Lewree Name: Mitchum, Jack    |                            |
| Course Code:                                                                                                    | 455                                             | Course Start Date: 07/01/2012 |                            |
| Award Codes                                                                                                    | 067                                             | Award Title: TEXT PRODUCTIO   | lek .                      |
| Result and Certification Details                                                                                                    |                                                 |                               |                            |
| Gradei                                                                                                    | Creat                                           | Recatt                        |                            |
| Report.                                                                                                    | HD                                              | IPL: HO                       |                            |
| Additional Commental                                                                                                    |                                                 |                               |                            |
|                                                                                                    |                                                 |                               |                            |
|                                                                                                    |                                                 |                               |                            |
|                                                                                                    |                                                 | and the start                 | Permiting Prevents Stream  |
| CONTRACTOR AND A DESCRIPTION OF A DESCRIPTION OF A DESCRI |                                                 |                               |                            |

6. Click 'View Change History' to view records of changes made to the learner's results. You will be presented with a summary of the changes made to this result.

| the second second     |                    | <b>FAS Result Capture Cert</b> | ification Request Syst                                                                                                    | em        |                    |                 | Esternal Uner+ (EXT |
|-----------------------|--------------------|--------------------------------|----------------------------------------------------------------------------------------------------|-----------|--------------------|-----------------|---------------------|
| Results 1             | moutry Campination | 112                            |                                                                                                    |           |                    |                 |                     |
| ite & Certa Knouir    | Y FEE-Enquiry      |                                |                                                                                                    |           |                    |                 |                     |
|                       |                    |                                |                                                                                                    |           |                    |                 |                     |
|                       |                    |                                |                                                                                                    |           |                    |                 |                     |
| alt Record Detail     | 1                  |                                |                                                                                                    |           |                    |                 |                     |
| Learner and Co        | surbe Summiry      |                                |                                                                                                    |           |                    |                 |                     |
|                       | PPI Numbers        | 362894216                      |                                                                                                    |           | Leaver Hares       | Altchun, Jack   |                     |
|                       | Course Code(       | 855                            |                                                                                                    |           | Course Start Date: | 07/01/2012      |                     |
|                       | Award Coder        | 067                            |                                                                                                    |           | Awayed Titler      | TEXT PRODUCTION |                     |
|                       |                    | Charge Process                 | Out Grante                                                                                                    | Hew Grate | Out Rende          | New Result      |                     |
| - Changesi            | Changed Dr         |                                | and the second second se | Condit.   | 0                  |                 | Wew Serlies         |
| i-Changesi<br>1972012 | Dodd Andrea        | Appeal                         | Pell                                                                                                    | Lingal    |                    |                 |                     |
| Changist<br>972012    | Diedd Andrea       | Appra                          | Pala                                                                                                    | Credit    |                    |                 |                     |

7. Click 'Previous Screen' to return to the Result Record Details. Continue clicking 'Previous Screen' to move back through the screens above to the Enquiry Screen. Alternatively, you can click on the 'Home' tab at the top of the screen to return to the Home screen.

#### 7.2 F12 Enquiry

You can use this option to re-print an F12 report.

| C FAS Results Capture Cartification Request System - Windows Internet Explorer                                                                                                    |                     |                                      |
|----------------------------------------------------------------------------------------------------|---------------------|--------------------------------------|
| GO. Eller and a state and the state of the state of the s | 🖌 4 🖉 🖓 🛶           | P                                    |
| the tak year farontee look tak                                                                                                    |                     |                                      |
| 👷 Panonites 🖉 Flash Results Capiture Certification Request: System                                                                                                    | 🚯 • 🖾 🖓 🖷 • bor • S | afety + Tgols + 🔂 + 🤎                |
| PÁS Result Capture Certification Request System                                                                                                    | Ede                 | Log Gut 🙃<br>mai User2 (%/A) - (E3T) |
| Results & Dets Insury FLX Insury                                                                                                    |                     |                                      |
|                                                                                                    |                     |                                      |
| F12 Exquiry                                                                                                    |                     |                                      |
| basech für FCI Englany FOI ID (1010 (1010 ) Cast Set No (                                                                                                    | Baeth               |                                      |
| © Copyright 2013 FAS                                                                                                    |                     |                                      |

- 1. Click the 'Enquiry' tab
- 2. Click 'F12 Enquiry'
- 3. Enter the F12 ID and/or the Class Ref No.

| 12 Enquiry<br>Search for P12 Enquiry                | ra ili (1010                                                                                                    |    |                      | Cases first file (  | Saarth              | D           |                   |
|-----------------------------------------------------|----------------------------------------------------------------------------------------------------|----|----------------------|---------------------|---------------------|-------------|-------------------|
| 12 Employ 1919<br>Delaw to a tot of result for 1713 | fruity                                                                                                    |    |                      |                     |                     | < Perman 10 | 1-1 of 1 🖌 S next |
| 1012 1000 1000                                      | radi internationali internationali internationali internationali internationali internationali internationali i<br>Internationali internationali internationali internationali internationali internationali internationali internat | CO | Enuron Carles<br>855 | 02/03/2012 11:38/28 | 02/03/2012 11/48/42 | Approve     | n Italia<br>d     |

- 4. Click 'Search'. If you entered the F12 ID, that F12 will be returned in the search results. If you entered the Class Ref No. a list of all F12s relating to that class will be returned. You can check details of the F12, e.g. Date Submitted, Date Approved, F12 Form Status
- 5. Click on the F12 Form ID number if you wish to print the F12 Report
- 6. Click 'Print F12 Report'

| 4 2 10 2 2                                                                                                    | 100% M                                                                                                    | Find J Next Select a format                                                                                                    | Topott II II                                                                                              |                                                                                                    |
|----------------------------------------------------------------------------------------------------|----------------------------------------------------------------------------------------------------|----------------------------------------------------------------------------------------------------|----------------------------------------------------------------------------------------------------|----------------------------------------------------------------------------------------------------|
| Taining Standards Syste                                                                                                    | m                                                                                                    |                                                                                                    |                                                                                                    | 2 10 1010                                                                                                    |
|                                                                                                    |                                                                                                    | Assessment Results                                                                                                    |                                                                                                    |                                                                                                    |
| Programme Type                                                                                                    | Course Colle                                                                                                    | Course/Programme Title                                                                                                    | Training Pr                                                                                               | uvider .                                                                                                    |
|                                                                                                    | R55                                                                                                    | Blarting with Computers                                                                                                    |                                                                                                    | 05101                                                                                                    |
| Award Code                                                                                                    | Assard Type & Level                                                                                                    | Amard Title                                                                                                    | Contract Agreement Number                                                                                 | Location                                                                                                    |
| 800003                                                                                                    | Major 3                                                                                                    | CUSTOMER CARE AND IT SHILLS                                                                                                    | 100130                                                                                                    | ROSSA AVENUE<br>BISHOPSTOWN CORK                                                                                                |
| Second Provide                                                                                                    | e / Contractor Contact Name                                                                                                    |                                                                                                    | Telephone Number                                                                                          |                                                                                                    |
|                                                                                                    |                                                                                                    |                                                                                                    |                                                                                                    |                                                                                                    |
|                                                                                                    |                                                                                                    | TRAINING LOCATION USE                                                                                                    |                                                                                                    |                                                                                                    |
| ECLARATION Lossferm that<br>taining Standards Office. Lo                                                                                                    | tifie assessments have been o<br>onfirm that the learners have be                                                                                                    | uned out in the with FAG Training Standards System w<br>In informated of their provisional results                                                                                                    | much includes quality assurance processes                                                                 | and has been notified to the                                                                                                    |
|                                                                                                    |                                                                                                    | tignature                                                                                                    | Print Name                                                                                                | Date                                                                                                    |
| A5 Instructor                                                                                                    |                                                                                                    |                                                                                                    |                                                                                                    |                                                                                                    |
|                                                                                                    |                                                                                                    |                                                                                                    |                                                                                                    |                                                                                                    |
| Second Provider Instructor/                                                                                                    | TraineriAssessor                                                                                                    |                                                                                                    |                                                                                                    |                                                                                                    |
| Second Provider Instructor<br>Second Provider Nanager/C                                                                                                    | Trainer/Assessor<br>Coordinator                                                                                                    |                                                                                                    |                                                                                                    |                                                                                                    |
| Second Provider Instructor<br>Second Provider Nanager/C                                                                                                    | Trainer/Assessor<br>Coordinator                                                                                                    |                                                                                                    |                                                                                                    |                                                                                                    |
| Second Provider Instructor<br>Second Provider Nanager/C<br>DECLARATION Footfirm that                                                                                                    | TrainenAssessor<br>Coordinator<br>(The assessment events relating                                                                                                    | In these results were included in the sample frame fo                                                                                                    | e internal vertication, the supporting docume                                                             | intation has been checked fo                                                                                                    |
| Second Provider Instructor<br>Second Provider Nanager/C<br>DECLARATION: I confirm the<br>completeness and accuracy                                                                                                    | TraineriAssessor<br>loordinator<br>It the assessment events relating<br>and that any locuse identified wi                                                                                                    | to these results were included in the sample frame to<br>in the easesament process, results and documentation                                                                                                    | e Internal vertification, the supporting docume<br>in have been raised on the TSB Helpdesk                | intation has been checked fo                                                                                                    |
| iecond Provider Instructor<br>iecond Provider Nanagen/C<br>DECLARATION I confirm that<br>completeness and accuracy                                                                                                    | TraineriAssessor<br>coordinator<br>of the assessment events relation<br>and that any locues identified wi                                                                                                    | to these results were included in the sample frame for<br>In the wasetament process, results and documentates<br>Signeture                                                                                                    | e Internal vestication: the supporting docume<br>in have been raised on the TSB Helpdeck<br>Print Name    | intation has been checked fo                                                                                                    |
| Second Provider Instructor<br>Second Provider Nanager/C<br>DECLARATION Foother That<br>completeness and accuracy<br>AS Training Standards Offi                                                                                                    | Trainerikasessor<br>Joordelator<br>nthe assessment events relating<br>and that any locuse identified wi                                                                                                    | to these results were included in the sample frame fo<br>In the wasesament process, results and documentation<br>Signeture                                                                                                    | e Internal vestication; the supporting docume<br>in have been raised on the TSS Helpdeck<br>Print Name    | Infation has been checked fo Date                                                                                               |
| lecond Provider Instructor<br>lecond Provider Manager/C<br>VECLARATION Foorflym tha<br>ompleteness and accuracy<br>AS Training Standards Offi                                                                                                    | Trainerikasessor<br>Joordelator<br>of the assessment events relation<br>and that any locuse identified with<br>com                                                                                                    | I to thebe results were included in the sample frame for<br>In the wasesament process, results and documentation<br>Signeture                                                                                                    | e Internal vetification; the supporting docums<br>in have been raised on the TSS Helpdesk<br>Proof Name   | ntation has been checked fo                                                                                                    |
| iacond Provider Instructor<br>Iacond Provider Manager/C<br>ECLARATION Found in Manager/C<br>ECLARATION Found in Manager/C<br>A Training Standards (<br>Manager/C<br>Manager/C | Trainerikasessor<br>.conditiator<br>and that any leaves identified wi<br>.com                                                                                                    | I to these vesuits were included in the sample frame fo<br>in the assessment process, results and documentation<br>Signeture<br>FAS RESULTS APPROVAL PAREL<br>writing on 1 /                                                                                                    | e Informali vetification, the supporting docume<br>in have been railed on the TSB Helpdesk<br>Print Neme  | ntation has been checked fo                                                                                                    |
| Second Provider Instructor<br>Second Provider ManagenC<br>DECLARATION / conflim tha<br>parqueteness and accuracy<br>AS Training Standards Offi-<br>Che Results overheft wore d<br>Wre issues attaing from dis                                                                                                    | Trainer Assessor<br>conditiator<br>the assessment events relating<br>and that any issues identified wi<br>com<br>moused at results approval m<br>cossions: (Tick as appropriate)                                                                                             | In these results were included in the sample frame to<br>In the assessment process, results and documentate<br>Signeture<br>FAS RESULTS APPROVAL PAREL<br>reting on                                                                                                    | e Informal verification, the supporting docume<br>n have been raised on the TSB Helpdeak<br>Print Name    | ntation has been checked fo<br>Date                                                                                             |
| iecond Provider Instructor<br>iecond Provider Managen/C<br>IECLARATION Foorthm that<br>ompleteness and accuracy<br>AS Training Standards Offi-<br>he Results overleft work dury issues attaing from dis-<br>focting Decisions.                                                                                                    | Trainer Assessor<br>conditiator<br>the assessment events relating<br>and that any leaves identified wi<br>clear<br>incursed at results approval m<br>cossioms: (Tick as appropriate)                                                                                         | I to thebe results were included in the sample frame for<br>In the assessment process, results and documentation<br>Signeture<br>FAS RESULTS APPROVAL PAREL<br>eting on                                                                                                    | e Internal vestilication, the supporting docume<br>in have been raised on the TSB Helpdeck<br>Print Name  | Infallon has been checked to<br>Date                                                                                            |
| Second Provider Instructor<br>Second Provider Manager/C<br>DECLARATION From the<br>comprehensis and accuracy<br>AS Training Standarth Offi-<br>The Results overleft were d<br>viry insues artistig from dis-<br>feeting Decisions:                                                                                                    | Trainer Assessor<br>conditiator<br>of the assessment events relating<br>and that any bisues identified with<br>com-<br>com-<br>incursied et results approved micussions: (Tick as appropriato)                                                                               | In these results were included in the sample frame for<br>the easesament process, results and documentation<br>Signeture<br>FAS RESULTS APPROVAL PAREL<br>refing on                                                                                                    | e Internal vestication, the supporting docume<br>in have been relied on the TSB Helpdeik.<br>Print Name   | Intation has been checked fo<br>Date                                                                                            |
| iecond Provider Instructor<br>iecond Provider Manager/C<br>DECLARATION From the<br>ampleteness and accuracy<br>AS Training Standards Offi-<br>he Results overheft wore d<br>viv issues artising from dis-<br>locing Decisionic                                                                                                    | Trainer Assessor<br>Joordisator<br>of the assessment events relating<br>and that any issues identified with<br>clien<br>incursed at results approved mi<br>cossions: (Tick as appropiate)                                                                                    | In these results were included in the sample frame for<br>the ease sement process, results and documentates<br>Signeture<br>FAS RESULTS APPROVAL PAREL<br>reling on<br>No tassaes Non-Conformance Minority View                                                                                                    | e Internal vestilication: the supporting docume<br>in have been raised on the TSB Helpdesk<br>Print Name  | Intation has been checked fo                                                                                                    |
| Second Provider Instructor<br>Second Provider Managent<br>DECLARATION Found in Accuracy<br>AS Training Standards Offi-<br>The Results overleft work of<br>My issues artising from disk<br>footing Decisions:<br>DECLARATION: The Chair, o<br>second company of the Chair, o<br>second company of the Chair, o                                                                                                    | Trainer Assessor<br>condition<br>the assessment events relating<br>and that any issues identified wi<br>clear<br>incursed at results approval mi<br>cossions: (Tick as appropriate)<br>is benall of the Results Approval<br>edited in the Training Diseducted                | In these results were included in the sample frame to<br>In the assessment process, results and documentation<br>Signeture<br>FAS RESULTS APPROVAL PAREL<br>reting on /<br>Not issues Non-Conformance Misority View<br>Planel confirms that these results have been agreed an<br>gratem and as agreed with the retevant assirting bod<br>profer cartificates for the learners lated certain of social or<br>profers cartificates for the learners lated certain of social or<br>profers cartificates for the learners lated certain of social or<br>profers cartificates for the learners lated certain of social or<br>for the social so the for learners lated certain of social or<br>for the social so the for learners lated certain of social or<br>for the social social for the learners lated certain of social or<br>for the social social for the learners lated certain of social or<br>for the social social for the learners lated certain of social or<br>for the social social for the learners lated certain for social or<br>for the social social for the learners lated certain for the learners for the certain for social for the learners of the social for the learners lated certain for the learners of the social for the learners of the social for the social for the learners of the so | e Internal vertilication, the supporting docume<br>in have been raised on the TSB Helpdesk<br>Print Name  | Intation has been checked fo<br>Date<br>Date<br>Crite the asseptiment quality<br>suits and external sufference<br>or an appeal. |
| Second Provider Instructor<br>Second Provider Managen/C<br>DECLARATION From the<br>comprehenses and accuracy<br>AS Training Standards Offi-<br>The Results overleft were di-<br>try issues artising from dis-<br>locating Decisions:<br>DECLARATION: The Chair, o<br>issuerance processes as op<br>in a stampting basis. The ce                                                                                                    | Trainer Assessor<br>conditiator<br>the assessment events relating<br>and that englissues identified wi<br>cleer<br>incursed at results approval microsofter<br>cossions: (Tick as appropriate)<br>in benalt of the Results Approval<br>eotificate reguestarile authorised to | In these results were included in the sample frame to<br>In the assessment process, results and documentation<br>FAS RESULTS APPROVAL PAREL<br>enting on                                                                                                    | or internal vertilication, the supporting docume<br>in have been raised on the TSB Helpdesk<br>Print Name | Infation has been checked fo<br>Date<br>Date<br>of to the assessment quality<br>suits and edemail authentics<br>or an appeal.   |

- 7. The F12 Report will open in a separate window. If you wish to print the F12 report remember to use the Print Icon to do so.
- 8. Close the Report Viewer window. This will return you to the 'Print F12 Report' screen.

| 👷 Favorites. 🖉 FAS Resides Capture Contification Request System                                                                                                    | 🕅 * 🔯 🖾 🗰 * Base- Salaty- Taole- 🚱- |
|----------------------------------------------------------------------------------------------------|-------------------------------------|
| Die Ball                                                                                                    | ting that                           |
| FAS Result Capture Certification Request System                                                                                                    | Corrow (verb (KVA - (EVT)           |
| nerie Assilie Franky                                                                                                    |                                     |
| AND REAL REAL AND A REAL AND A |                                     |
| Photo and a second second second second second second second second second second second second second second s                                                                                                    |                                     |
| Frist F12 Report                                                                                                    |                                     |
| Dust F12 Quest                                                                                                    |                                     |
| C. martin region                                                                                                    |                                     |
|                                                                                                    |                                     |
|                                                                                                    | Frankton Target End Empire          |
| E Conversite 2011 FAB                                                                                                    |                                     |

9. Click 'Exit Enquiry' to return to the RCCRS Home Screen or 'Previous Screen' to return to the F12 Enquiry screen.

## 8. Email Alerts

There are two operations that generate an email alert:

- 1. Submitting an F12.
- 2. Returning an F12. An email alert is sent to the submitter and copied to the TSO

The email notification contains the following information:

- F12 ID
- Class Ref No
- Course Code
- Course Start Date
- Submitted/Returned By
- Submitted/Returned Date
- Return comments

## 9. Warning/Error Messages

There are a number of warning/error messages in the RCCRS. These messages appear at the top of the screen with a brief description of the error together with the steps to be followed to proceed. An example is shown below.

| 2 PAS Results Capture Certification Request System                                                         |                                                                                                    | 9 -                                                                             | 🔝 - 🗔 👼 - Bage + Selaty + Tyrk + 🚱 + 🥈                                                                                                    |
|----------------------------------------------------------------------------------------------------|----------------------------------------------------------------------------------------------------|---------------------------------------------------------------------------------|----------------------------------------------------------------------------------------------------|
| FAS                                                                                                    | PAS Result Capture Certification Request System                                                                                                    | / Application Reports Contro                                                    | a' Reporte - Regional Reports - Administration -<br>Forger O'Classichain (47138) - (CO                                                                                                    |
| inume (Administration) Feelants Cattribution                                                               | Require C                                                                                                    |                                                                                 | INCOMENTAL INCOMENTAL INCOMENTAL INCOMENTAL INCOMENTAL INCOMENTAL INCOMENTAL INCOMENTAL INCOMENTAL INFORMATION INCOMENTAL INFORMATION INFORMATION INFORMATION INFORMATIO<br>INFORMATION INFORMATIONI INFORMATIONI INFORMA |
| Enter Results Huterid Results Return F12                                                                   | Approve Republic Hold Hamilto Simer Republic Subry                                                                                                    | ni Kesulis Return F12 Approve Results                                           | nuld Results                                                                                                    |
|                                                                                                    |                                                                                                    |                                                                                 |                                                                                                    |
| O An error has occurred in the field(s) lists                                                              | d below. Please correct these errors and resubmit th                                                                                                    | w page.                                                                         | 1                                                                                                    |
| An error has accurated in the field(), labed below. P<br>1. Salent Besalts Error: Yes level included reals | Wese correct these errors and resident the page.<br>Igle major asserts or this P13. As P12 can only contain use major                                                                                                    | avanti opda, Palava retvari to tha practical softeen and r                      | where the additional enjoy: from the P12.                                                                                                    |
| 🖽 Saberth Results: Step3 Include Results On Fil                                                            | 1 Form                                                                                                    |                                                                                 |                                                                                                    |
|                                                                                                    | 43 840.                                                                                                    | -                                                                               | (C)                                                                                                    |
| Interior Children                                                                                          | 444 Galeria 16 713                                                                                                    | Tablets F11 Ferry In Chi Titl                                                   |                                                                                                    |
|                                                                                                    |                                                                                                    |                                                                                 |                                                                                                    |
| I Class Summery                                                                                            |                                                                                                    |                                                                                 |                                                                                                    |
| Eautie Oute: >                                                                                             | CORSE :                                                                                                    | Course 76m Starting                                                             | a with Computers                                                                                                    |
| Provider 1                                                                                                 | 63                                                                                                    | Start Date: 05/951                                                              | 3011                                                                                                    |
| Admit Hilberg                                                                                              |                                                                                                    |                                                                                 |                                                                                                    |
| You can subset the P12 form. Once you click the s                                                          | donti Pi 2 Parm al resats in this Pi 2 will be locked and you will no<br>evidence should be set its yo                                                                                                    | langer be able to change the results. The printed F12 form F48 $750.\mathrm{J}$ | are together with the accompanying back of                                                                                                    |
|                                                                                                    | Submit F12 Form to F                                                                                                    | As tso                                                                          |                                                                                                    |
|                                                                                                    |                                                                                                    |                                                                                 | -C.Frances Burnes                                                                                                    |
|                                                                                                    | prova increase and based on the second second s | i fransi kupey p<br>naha hara hara hara fi jage na haran haran haran j          | L                                                                                                    |
| That functionality is responsed.                                                                           |                                                                                                    |                                                                                 | Advantation of a - the tops. +                                                                                                    |

## 10. RCCRS GLOSSARY

The following is a glossary of terms used in the RCCRS:

**Class Ref No:** The reference number assigned to a group of learners by the SOLAS Client Services System. For contracted training courses it is typically the same as the contract number.

**Course Code:** An alphanumeric code, the first two letters represent the provider element and the last characters represent the course code itself, e.g. if the course code is AT65B the AT represents the Provider and 65B is the course code. **NB:** For CTCs, LTIs and STPs, if using the course code to search for your class, enter all five characters, e.g. COB6F. All other course types use only the last three characters, e.g. B6F

**Locked Results**: Results that cannot be edited. For results inputter, these are results that have been submitted to a SOLAS TSO. For TSO's these are results that have been approved.

**Open F12:** F12 forms for which you have begun to enter results but have not finished or submitted. Results on open F12s can still be edited.

**Provider:** This refers to the SOLAS system classification for the course provider and is not the provider name, e.g. if the course code is COB4J the Provider is CO (denoting Cork in SOLAS systems). When searching for a class to input results for LTIs, CTCs or STPs on the RCCRS you should enter the Provider Code in the Provider field **and** include it as part of the course code in the Course Code field, e.g. Provider Code: CO, Course Code: **CO**B4J.

**Returned F12:** F12 forms which have been returned by a TSO for correction. Results on returned F12 forms can be edited.

**Saved Results:** Results that have been entered and saved. These results can still be edited at any time until they are submitted to the TSO. When entering results it is advisable to click 'Save' regularly

**Submitted:** Results that have been input, added to an F12 and the 'Submit' button has been clicked. Submitted results are locked and can no longer be edited by the inputter.

Target Major: The Major/Special Purpose or Supplemental Award to which a course leads.

**TSO:** Training Standards Officer

## 11. Appendix – Installing ActiveX

## **Solution A**

On most PCS after the user clicks the print icon for the first time in RCCRS they should be prompted to install a print control ActiveX (see "Do you want to install this software screen?" shot below).

The user should simply click the Install button. Once this install is complete the report will run fine

| oo you | want to install this software?   |         |               |
|--------|----------------------------------|---------|---------------|
|        | Name: Microsoft SQL Server       |         |               |
|        | Publisher: Microsoft Corporation |         |               |
| × More | e options                        | Install | Don't Install |

# **Solution B**

Some users, depending on their browser settings, may not get this prompt. If that is the case it is likely they will see a message as shown below appear on the screen

| 1 This | web   | site want | ts to instal | I the fe | ollowing | add-on: 'Microsoft ! | SQL Server' from | 'Microsoft Corporation'. If | you trust the website and the | add-on and | d want to in | nstall it, cli | ck here |                 |      |
|--------|-------|-----------|--------------|----------|----------|----------------------|------------------|-----------------------------|-------------------------------|------------|--------------|----------------|---------|-----------------|------|
| 14     | 4     | 1         | of 3         | Þ.       | ÞI       | 100%                 | *                | Find   Next                 | Select a format               | •          | Export       | 3              | 3       |                 |      |
| raini  | ing s | Standa    | ards Sys     | tem      |          |                      |                  |                             |                               |            |              |                |         | F12 ID          | ٤ م  |
|        |       |           |              |          |          |                      | F12 Cou          | rse Summary Asse            | ssment Sheet and F            | Results    | Approv       | al Form        | 1       |                 |      |
|        | Prog  | gramm     | e Type       |          | 1        | Course Code          |                  | Course/Pro                  | ogramme Title                 |            |              |                |         | Training Provid | er 🗉 |
| _      |       | 1.00      |              |          | -        | COVER                | _                | Clading w                   | th Computare                  |            |              |                |         |                 |      |

Click the message highlighted (i.e. "This website wants to run ....") and the Install Prompt as mentioned in Solution A above will appear.

# **Solution C**

If neither the install screen nor the message listed in A and B above appears then it is likely that your browser security settings do not allow prompting for ActiveX control. If this is the case you will need to follow the steps below

- 1. Open Internet Explorer.
- 2. Click the Tools menu, and then click Internet Options.
- 3. On the Security tab, Select the trusted sites zone

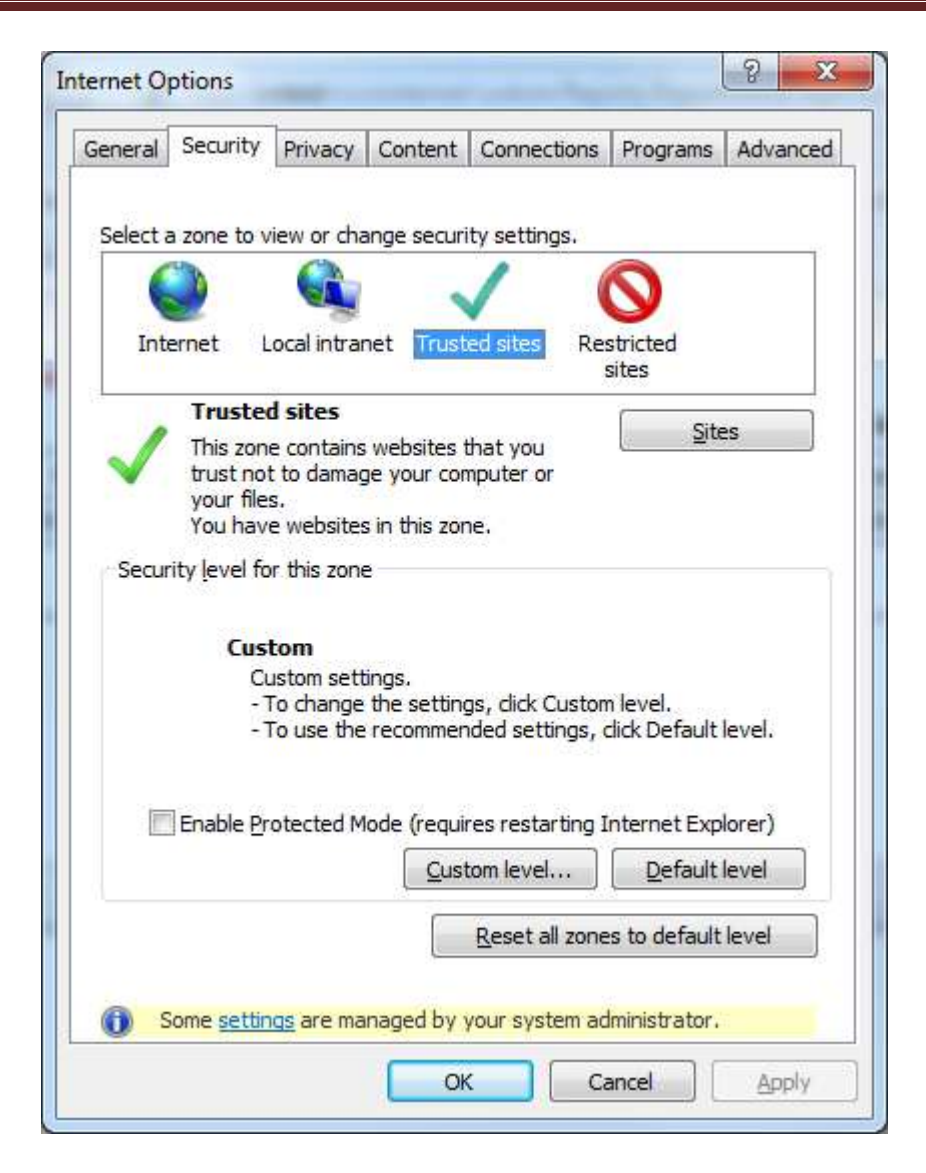

4. Click 'Sites' to add trusted sited

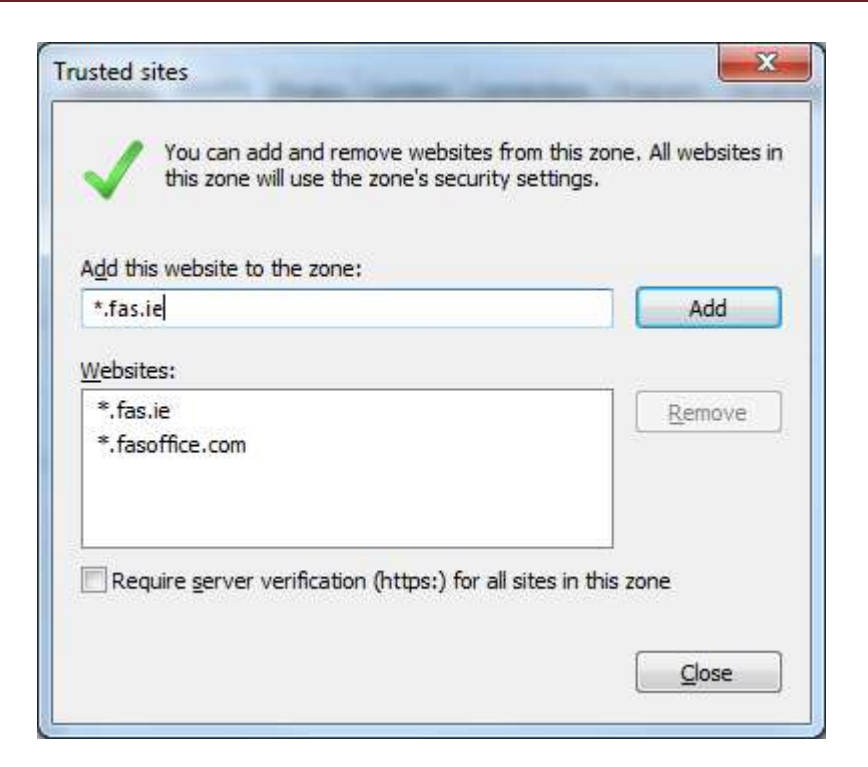

- 5. Enter \*.fas.ie in "add this website to the zone" and then click Add
- 6. Click close to return to screen below

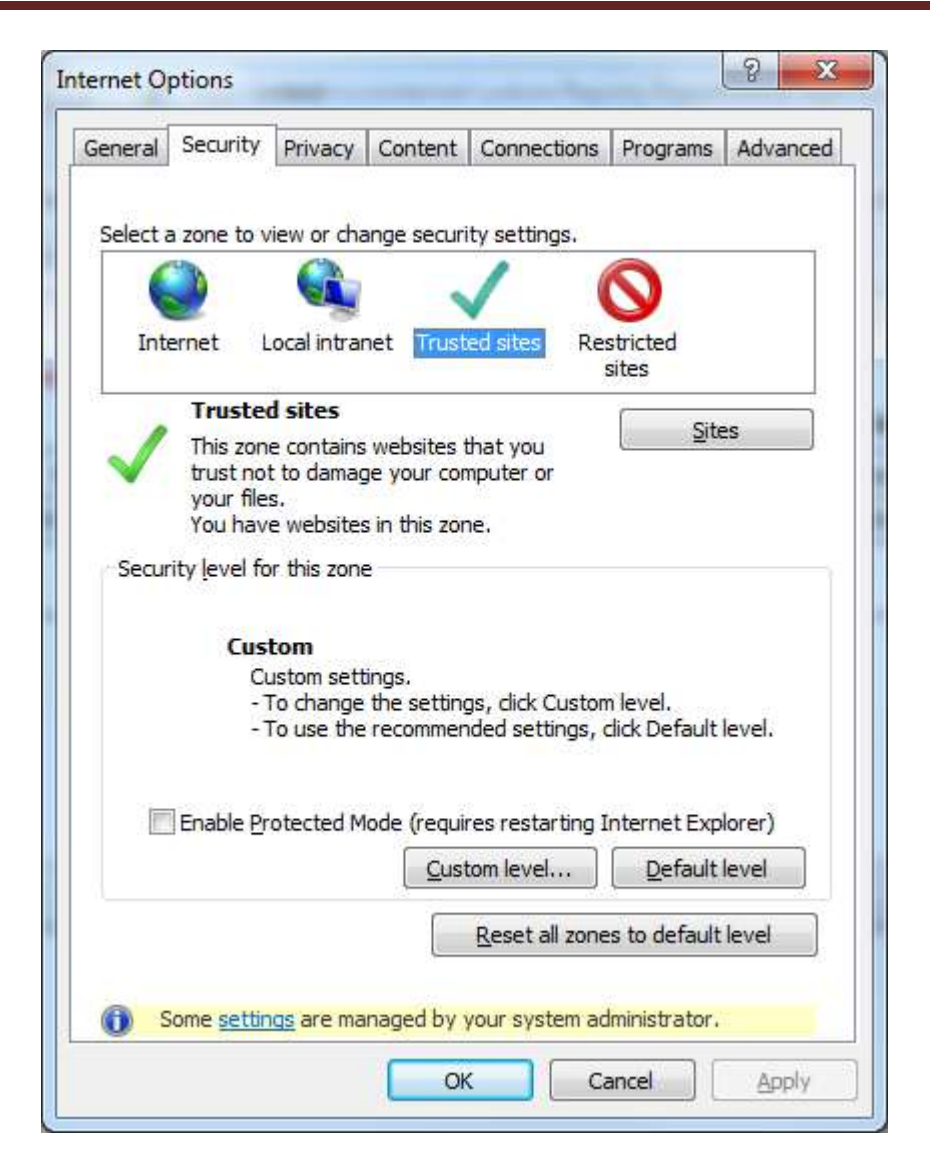

- 7. Click the Custom level button.
- 8. Scroll down the Security Settings list until you see ActiveX controls and plug-ins.

| ettings    |                                      |                           |   |
|------------|--------------------------------------|---------------------------|---|
| Active     | eX controls and plug-ins             |                           |   |
| 🧳 A        | llow previously unused ActiveX con   | trols to run without prom |   |
| C          | ) Disable                            |                           |   |
|            | ) Enable                             |                           |   |
| 🤞 A        | llow Scriptlets                      |                           |   |
| C          | ) Disable                            |                           |   |
| 0          | Enable                               |                           |   |
|            | Prompt                               | 1.012                     |   |
| <b>A</b>   | utomatic prompting for ActiveX con   | ITOIS                     |   |
| 0          | ) Disable                            |                           |   |
| B          | pary and script behaviors            |                           |   |
| 6          | Administrator approved               |                           |   |
| e          | Disable                              |                           |   |
| (          | ) Enable                             |                           |   |
|            | ienlav video and animation on a we   | hose that does not use    | ٣ |
| •          |                                      | · ·                       | _ |
| Takes eff  | ect after you restart Internet Explo | orer                      |   |
| eset custo | m settings                           |                           |   |
| eset to:   | Modium Jour (dofruit)                | - Decet                   | - |
|            |                                      | • <u>Neseun</u>           | _ |
|            |                                      |                           |   |
|            | _                                    |                           |   |

- 9. For automatic prompting for ActiveX controls, click Enable.
- 10. Scroll down to Download signed ActiveX controls and click Enable or Prompt.
- 11. Scroll down to Run ActiveX controls and plug-ins and click Enable or Prompt.
- 12. Scroll down to Script ActiveX controls marked safe for scripting and click Enable or Prompt.
- 13. Click OK, and then click OK again

Close your Internet Browser and go back into RCCRS and attempt to print the report again you should now get the "Do you want to install this software screen?" prompt described earlier in part A above.